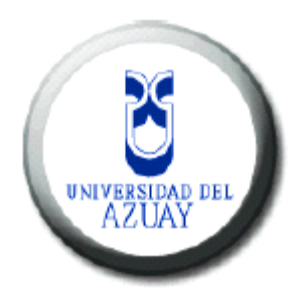

### FACULTAD DE CIENCIAS DE LA ADMINISTRACIÓN

### ESCUELA DE INGENIERIA DE SISTEMAS Y TELEMÁTICA

Manual para la creación de una aplicación web con el uso de la librería primefaces.

# Trabajo de graduación previo a la obtención del título de Ingeniero de Sistemas y Telemática

Autor:

Braulio Machuca Rubio.

#### **Director:**

Ing. Gabriel León Paredes, Mst.

Cuenca, Ecuador

2015

Manual para la creación de una aplicación web con el uso de la librería primefaces.

# **DEDICATORIA:**

Este trabajo de graduación dedico a mis padres, ya que ellos siempre han estado presentes para apoyarme moral y psicológicamente, a mis hermanas, pues ellas han sido el principal cimiento para la construcción de mi vida personal y deseos de superación.

También se la dedico a mis sobrinas, quienes han sido mi mayor motivación para jamás rendirme y llegar a ser así un gran ejemplo para ellas.

Braulio Machuca.

# **AGRADECIMINETOS:**

Agradezco principalmente a Dios por haberme acompañado y guiado a lo largo de mi carrera y por haberme demostrado que con el todo es posible.

A la Universidad del Azuay por darme la oportunidad de estudiar y realizarme como un profesional, también a todos mis profesores y compañeros, ya que de ellos he recibido tanto conocimiento intelectual y humano que me han ayudado a crecer como persona y profesional.

A mi director, Ing. Gabriel León, quien gracias a sus conocimientos, experiencia, paciencia y motivación he logrado terminar mis estudios con éxito.

# **INDICE DE CONTENIDOS**

| DEDICATORIA:iii                                        |
|--------------------------------------------------------|
| AGRADECIMINETOS:iv                                     |
| INDICE DE CONTENIDOS                                   |
| Índice de Ilustracionesvii                             |
| Índice de Tablasxi                                     |
| INDICE DE ANEXOS                                       |
| RESUMENxiv                                             |
| ABSTRACTxv                                             |
| Introducción                                           |
| CAPÍTULO 1                                             |
| Teoría y principios básicos                            |
| 1. Java                                                |
| 2. Persistencia en java                                |
| 3. JavaServer Faces (JSF) 3                            |
| 4. Primefaces                                          |
| 5. Arquitectura Modelo – Vista – Controlador (MVC) 4   |
| 6. Base de datos MySQL 5                               |
| CAPÍTULO 2 6                                           |
| Análisis 6                                             |
| 2.1 Diagramas                                          |
| CAPITULO 3                                             |
| Instalación                                            |
| 3.1 Descarga e instalación de NetBeans 8.0.1 con JDK 7 |
| 3.2 Agregar Servidor GlassFish40                       |
| 3.3 Pluging Crud Primefaces para Netbeans              |
| 3.4 Descarga e instalación de MySql46                  |
| CAPITULO 4                                             |
| Creación del proyecto 52                               |
| 4.1 Creación del Proyecto                              |

| 4.2 Conexión con la base de datos               | 55  |
|-------------------------------------------------|-----|
| CAPITULO 5                                      | 59  |
| Modelo                                          | 59  |
| 5.1 Creación de entidades                       | 59  |
| CAPITULO 6                                      | 65  |
| Controladores y vistas                          | 65  |
| 6.1 Generando Paginas xhtml desde las entidades | 65  |
| 6.2 Vista                                       | 68  |
| 6.3 Controladores                               | 69  |
| CAPITULO 7                                      | 71  |
| Primefaces                                      | 71  |
| 7.1 Componentes Primefaces.                     | 71  |
| CONCLUSIONES                                    | 100 |
| REFENCIAS BIBLIOGRÁFICAS 1                      | 101 |
| Anexos1                                         | 102 |
| Anexo #1                                        | 102 |
| Manual de usuario de la Aplicación1             | 102 |
| Anexo # 2                                       | 128 |
| Código Fuente de la Aplicación1                 | 128 |

| Ilustración 1 Modelo entidad relación                         | 6    |
|---------------------------------------------------------------|------|
| Ilustración 2 Caso de uso Gestión Cliente                     | 7    |
| Ilustración 3 Caso de uso Gestión Producto                    | . 13 |
| Ilustración 4 Caso de uso Gestión Usuario                     | . 19 |
| Ilustración 5 Caso de uso Factura                             | . 26 |
| Ilustración 6 Caso de uso Reportes                            | . 31 |
| Ilustración 7 Caso de uso Sesiones                            | . 34 |
| Ilustración 8 Acuerdo de licencia Netbeans                    | . 36 |
| Ilustración 9 Plataformas de Descarga Netbeans                | . 36 |
| Ilustración 10 Selección de la plataformaNetbeans             | . 37 |
| Ilustración 11 Inicio de Instalación Netbeans                 | . 37 |
| Ilustración 12 Primera Pantalla de Instalación Netbeans       | . 38 |
| Ilustración 13 Licencia para instalación de Netbeans          | . 38 |
| Ilustración 14 Path jdk                                       | . 39 |
| Ilustración 15 Path Netbeans                                  | . 39 |
| Ilustración 16 Pagina de descarga de GlassFish                | . 40 |
| Ilustración 17 Menú Netbeans                                  | . 40 |
| Ilustración 18 Pantalla agregar servicio                      | . 41 |
| Ilustración 19 Agregar GlassFish                              | . 41 |
| Ilustración 20 Path de descarga de GlassFish                  | . 42 |
| Ilustración 21 Dominios del Servidor                          | . 42 |
| Ilustración 22 Pagina de descarga del Pluging Crud Primefaces | . 43 |
| Ilustración 23 Menú Netbeans                                  | . 43 |
| Ilustración 24 Agregar Plugins                                | . 44 |
| Ilustración 25 Buscar Plugin                                  | . 44 |
| Ilustración 26 Intalar Plugin                                 | . 45 |
| Ilustración 27 Instalacion Completa                           | . 46 |
| Ilustración 28 Pagina Descarga MySql                          | . 47 |
| Ilustración 29 Plataforma de descarga MySql                   | . 47 |
| Ilustración 30 Carga de Instalador                            | . 48 |
| Ilustración 31 Venta de Bienvenida MySql                      | . 48 |
| Ilustración 32 Licencia Mysql                                 | . 49 |
| Ilustración 33 Verificación de conexión a Internet            | . 49 |
| Ilustración 34 Tipo de Instalación                            | . 50 |
| Ilustración 35 Instalación de componentes.                    | . 50 |
| Ilustración 36 Configuración de los componentes               | . 51 |
| Ilustración 37 Puertos de MySql                               | . 51 |
| Ilustración 38 Menú NetBeans                                  | . 52 |
| Ilustración 39 Selección Tipo Proyecto                        | . 52 |
| Ilustración 40 Nombre y dirección del Proyecto                | . 53 |

| Ilustración 41 Seleccion del Servidor                    | . 53 |
|----------------------------------------------------------|------|
| Ilustración 42 Buqueda Libreria Primefaces               | . 54 |
| Ilustración 43 Validación Librería Primefaces            | . 54 |
| Ilustración 44 Componentes de la Aplicación              | . 55 |
| Ilustración 45 Opción Base de datos                      | . 56 |
| Ilustración 46 Nueva Conexión                            | . 56 |
| Ilustración 47 Driver Conexión Base de datos             | . 57 |
| Ilustración 48 Path del driver de conexión               | . 57 |
| Ilustración 49 Características de la conexión            | . 58 |
| Ilustración 50 Prueba de la Conexión                     | . 58 |
| Ilustración 51 Opción Para Crear las entidades           | . 59 |
| Ilustración 52 Seleccionar Base de datos y entidades     | . 59 |
| Ilustración 53 Configuración Clases y Paquete            | . 60 |
| Ilustración 54 Opciones de Mapeo                         | . 60 |
| Ilustración 55 Clases Generadas                          | . 61 |
| Ilustración 56 Codigo de consultas Generado              | . 62 |
| Ilustración 57 Código Clase Cliente                      | . 63 |
| Ilustración 58 Getters y Setters                         | . 64 |
| Ilustración 59 Opcione para crear las paginas Primefaces | . 65 |
| Ilustración 60 Entidades para las Páginas                | . 66 |
| Ilustración 61 Configuraciones Para Las Páginas          | . 67 |
| Ilustración 62 Páginas Creadas                           | . 68 |
| Ilustración 63 Código InputText                          | . 69 |
| Ilustración 64 Controladores Generados                   | . 69 |
| Ilustración 65 Codigo Controlador                        | . 70 |
| Ilustración 66 Declaración InputText                     | . 71 |
| Ilustración 67 InputText                                 | . 71 |
| Ilustración 68 Declaración OutPut                        | . 76 |
| Ilustración 69 OutputLabel                               | . 76 |
| Ilustración 70 Declaracion CommandButton                 | . 79 |
| Ilustración 71CommandButton                              | . 79 |
| Ilustración 72 Declaración Panel                         | . 84 |
| Ilustración 73 Panel                                     | . 85 |
| Ilustración 74 Declaración MenuBar                       | . 86 |
| Ilustración 75 MenuBar                                   | . 87 |
| Ilustración 76 Declaración MenuItem                      | . 88 |
| Ilustración 77 Menultem                                  | . 88 |
| Ilustración 78 Declaración SubMenu                       | . 89 |
| Ilustración 79 Submenu                                   | . 90 |
| Ilustración 80 Declaración DataTable                     | . 91 |
| Ilustración 81 DataTable                                 | . 91 |
| Ilustración 82 Declaración Column                        | . 94 |

| Ilustración 83Column                                                     | 94  |
|--------------------------------------------------------------------------|-----|
| Ilustración 84 Declaración Chart                                         | 96  |
| Ilustración 85 Chart                                                     | 96  |
| Ilustración 86 Declaracion Slider                                        | 97  |
| Ilustración 87 Slider                                                    | 97  |
| Ilustración 88 Logueo del Sistema                                        | 102 |
| Ilustración 89 Pantalla Principal del Sistema                            | 103 |
| Ilustración 90 Error En el Loguin                                        | 103 |
| Ilustración 91 Menu del Sistema                                          | 104 |
| Ilustración 92 Lista de clientes                                         | 104 |
| Ilustración 93 Opciones de menú en el cliente Ver                        | 105 |
| Ilustración 94 Opciones de menú en el cliente Crear                      | 106 |
| Ilustración 95 Formulario de ingreso Cliente                             | 106 |
| Ilustración 96 Mensaje de confirmación                                   | 107 |
| Ilustración 97 Notificación de Guardado correctamente                    | 107 |
| Ilustración 98 Error en el guardado del cliente                          | 108 |
| Ilustración 99 Formulario de edición de cliente                          | 108 |
| Ilustración 100 Confirmación de la edición                               | 109 |
| Ilustración 101 Notificación de Edición Correcta                         | 109 |
| Ilustración 102 Notificación de error en la edición                      | 110 |
| Ilustración 103 Menu de opciones Cliente Borrar                          | 110 |
| Ilustración 104 Confirmación de eliminación.                             | 111 |
| Ilustración 105 Listado de usuarios                                      | 111 |
| Ilustración 106 Opciones de menu Usuario Crear                           | 112 |
| Ilustración 107 Formulario ingreso Usuario                               | 112 |
| Ilustración 108 Confirmación de ingreso Usuario                          | 113 |
| Ilustración 109 Formulario de edicion de Usuario                         | 114 |
| Ilustración 110 Confirmación de Edición de Usuario                       | 114 |
| Ilustración 111 Notificacion de error al editar usuario                  | 115 |
| Ilustración 112 Opciones de menu Usuario Borrar                          | 115 |
| Ilustración 113 Confirmación de borrar Usuario                           | 116 |
| Ilustración 114 Listado De Productos                                     | 116 |
| Ilustración 115 Opciones de menú Producto Crear                          | 117 |
| Ilustración 116 Formulario Ingreso Producto                              | 117 |
| Ilustración 117 Confirmación de ingreso de producto                      | 117 |
| Ilustración 118 Notificacion de Producto Ingresado Correctamente         | 118 |
| Ilustración 119 Formulario De edición del Producto                       | 118 |
| Ilustración 120 Confirmación de edición de producto                      | 119 |
| Ilustración 121 Notificación de ingreso Correcto                         | 119 |
| Ilustración 122 Notificacion de Producto error en la Edición de Producto | 119 |
| Ilustración 123 Opciones de menú Producto Borrar                         | 120 |
| Ilustración 124 Confirmación de Borrado de Producto                      | 120 |

| Ilustración 125 Listado de factura                             | 121 |
|----------------------------------------------------------------|-----|
| Ilustración 126 Opciones de menú Factura Crear                 | 121 |
| Ilustración 127 Formulario ingreso de factura                  | 122 |
| Ilustración 128 Fecha de Factura                               | 122 |
| Ilustración 129 Cliente En factura                             | 122 |
| Ilustración 130 Datos del cliente en factura                   | 123 |
| Ilustración 131 Ingreso detalle                                | 123 |
| Ilustración 132 Detalle de la factura                          | 123 |
| Ilustración 133 Descuento en la factura                        | 123 |
| Ilustración 134 Confirmación para guardar Factura              | 124 |
| Ilustración 135 Notificacion Ingreso Correctamente la factura. | 124 |
| Ilustración 136 Opción de menú Ver detalle Factura             | 125 |
| Ilustración 137 Reporte stock de productos                     | 126 |
| Ilustración 138 Reporte Vendedores                             | 126 |
| Ilustración 139 Reportes por mes                               | 127 |

| Tabla 1 Caso de Uso Listar Cliente                     | 8  |
|--------------------------------------------------------|----|
| Tabla 2 Acción de los Actores Listar Cliente           | 8  |
| Tabla 3 Caso de Uso Ingreso Cliente                    | 8  |
| Tabla 4 Acción de los Actores Ingreso Cliente          | 9  |
| Tabla 5 Caso de uso Listar Factura                     | 9  |
| Tabla 6 Accion de los Actores Listar Factura           | 9  |
| Tabla 7 Caso de uso Modificar Datos Cliente            | 10 |
| Tabla 8 Acción de los Actores Modificar Datos Cliente  | 10 |
| Tabla 9 Caso de uso Eliminar Cliente                   | 11 |
| Tabla 10 Acción de los actores Eliminar Cliente        | 11 |
| Tabla 11 Caso de uso Buscar Cliente                    | 12 |
| Tabla 12 Accion de los actores Buscar Cliente          | 12 |
| Tabla 13 Caso de uso Exportar Archivo                  | 12 |
| Tabla 14Accion de los actores Exportar Archivo         | 13 |
| Tabla 15 Caso de uso Listar Producto                   | 14 |
| Tabla 16 Acción de los actores Listar Producto         | 14 |
| Tabla 17 Caso de uso Ingreso Producto                  | 14 |
| Tabla 18 Acción de los Actores Ingreso Producto        | 15 |
| Tabla 19 Caso de uso Modificar Datos Producto          | 15 |
| Tabla 20 Acción de los Actores Modifica Datos Producto | 16 |
| Tabla 21 Caso de uso Eliminar Producto                 | 16 |
| Tabla 22 Acción de los actores Eliminar Producto       | 17 |
| Tabla 23 Caso de uso Buscar Producto                   | 17 |
| Tabla 24 Acción de los actores Buscar Producto         | 17 |
| Tabla 25 Caso de uso Exportar Archivo                  | 18 |
| Tabla 26 Acción de los actores Exportar Archivo        | 18 |
| Tabla 27 Caso de uso Listar Usuario                    | 20 |
| Tabla 28 Acción de los actores Listar Usuario          | 20 |
| Tabla 29 Caso de uso Ingreso Usuario                   | 20 |
| Tabla 30 Acción de los Actores Ingreso Usuario         | 21 |
| Tabla 31 Caso de uso Modificar Usuario                 | 21 |
| Tabla 32 Accion de los actores Modificar Usuario       | 22 |
| Tabla 33 Caso de uso Eliminar Usuario                  | 23 |
| Tabla 34 Acción de los actores Eliminar Usuario        | 23 |
| Tabla 35 Caso de uso Buscar Usuario                    | 23 |
| Tabla 36 Acción de los actores Buscar Usuario          | 24 |
| Tabla 37 Caso de uso Exportar archivo                  | 24 |
| Tabla 38 Acción de los actores Exportar Archivo        | 24 |
| Tabla 39 Caso de uso ver Factura                       | 25 |
| Tabla 40 Acción de los Actores Ver Factura             | 25 |

# Índice de Tablas.

| Tabla 41 Caso de uso Ver Tipo Usuario              | . 26 |
|----------------------------------------------------|------|
| Tabla 42 Acción de los actores Ver Tipo Usuario    | . 26 |
| Tabla 43 Caso de uso Listar Factura                | . 27 |
| Tabla 44 Acción de los actores Listar Factura      | . 27 |
| Tabla 45 Caso de uso Ingreso Factura               | . 27 |
| Tabla 46 Acción de los Actores Ingreso Factura     | . 28 |
| Tabla 47 Caso de uso Buscar Factura                | . 28 |
| Tabla 48 Acción de los Actores Buscar Factura      | . 28 |
| Tabla 49 Caso de uso Ver Usuario                   | . 29 |
| Tabla 50 Acción de los Actores Ver Usuario         | . 29 |
| Tabla 51 Caso de usuario Ver Cliente               | . 30 |
| Tabla 52 Acción de los Actores Ver Cliente         | . 30 |
| Tabla 53 Caso de Uso Ver Detalle Factura           | . 31 |
| Tabla 54 Acción de los actores Ver Detalle Factura | . 31 |
| Tabla 55 Caso de Uso Reporte Stock de Productos    | . 32 |
| Tabla 56 Acción de los Actores Stock de Productos  | . 32 |
| Tabla 57 Caso de uso Reporte Vendedores            | . 33 |
| Tabla 58 Accion de los Actores Reporte Vendedores  | . 33 |
| Tabla 59 Caso de uso Reporte Venta Mes             | . 33 |
| Tabla 60 Acción de los Actores Reporte venta Mes   | . 34 |
| Tabla 61 Caso de uso Inicio Sesión                 | . 35 |
| Tabla 62 Acción de los actores Inicio Sesión.      | . 35 |
| Tabla 63 Caso de Uso Cerrar Sesión                 | . 35 |
| Tabla 64 Acción de los actores Cerrar Sesión       | . 35 |
| Tabla 65 Atributos InputText                       | . 76 |
| Tabla 66 Atributos outputLabel                     | . 79 |
| Tabla 67Atributos CommandButon                     | . 84 |
| Tabla 68 Declaración Panel                         | . 84 |
| Tabla 69 Atributos Panel                           | . 86 |
| Tabla 70 Atributos MenuBar                         | . 87 |
| Tabla 71 Atributos Menultem                        | . 89 |
| Tabla 72Atributos Submenu                          | . 91 |
| Tabla 73Atributos DataTable                        | . 94 |
| Tabla 74Atributos Column                           | . 96 |
| Tabla 75Atributos Chart                            | . 97 |
| Tabla 76Atributos Slider                           | . 99 |

# **INDICE DE ANEXOS**

| Anexo #1                           |  |
|------------------------------------|--|
| Manual de usuario de la Aplicación |  |
| Anexo # 2                          |  |
| Código Fuente de la Aplicación     |  |

### RESUMEN

En el presente trabajo de graduación se desarrollará un manual para la creación de una aplicación web con el uso de la librería Primefaces, proporcionando así una referencia útil para todos los interesados, tales sean estos profesionales, estudiantes, docentes, programadores o personas interesadas que tengan algún conocimiento básico en desarrollo web.

Esta monografía abarca temas como: instalación de los componentes necesarios, creación del proyecto, desarrollo de interfaces graficas de usuario, conexión de interfaz gráfica con el código fuente correspondiente. Cabe mencionar que creará una aplicación web base, demostrando así la importancia de dicho manual

#### ABSTRACT

The purpose of this graduation paper is to develop a manual for the creation of a web application with the use of Java PrimeFaces library; and therefore provide a useful reference for professionals, students, teachers, programmers or people interested in this application and who have some basic knowledge in web development.

This monograph covers topics such as installation of the necessary components, project creation, development of graphical user interfaces, and graphics user interface connection with the corresponding source code. It should be mentioned that a web based application will be created, demonstrating the importance of this manual.

rlas DAD DEL INIVER AZUAY DPTO. IDIOMAS

Lic. Lourdes Crespo

# Introducción

En la actualidad existen diferentes plataformas al momento de inclinarnos por el desarrollo web, algunas de estas tienen costo instalación, otras tienen un costo para el uso de diferentes componentes, etc. En nuestro medio no existe la información adecuada para el uso de estas aplicaciones de código abierto gratuita en el campo de desarrollo web, debido a la falta de explotación de información en estos sistemas, crearé un manual de principio a fin y paso a paso para la creación de una aplicación web de código abierto utilizando la librería Primefaces de java, basándome en el desarrollo de un sistema de facturación web.

Cuando se trabaja con código abierto se puede añadir componentes o librerías externas, pero esto no es del todo eficiente, ya que al no ser compatibles puede ocurrir problemas y el sistema puede tornarse lento y pesado.

Al momento de desarrollar un aplicativo web, varios son los factores que nos limitan a tomar una decisión para optar la mejor opción, uno de estos factores son los costos al desarrollar nuestra aplicación, por otro lado también es la falta de componentes necesario para la realización de dicho sistema, y por ultimo pero no menos importante es la escases de documentación para la elaboración de un sistema paso a paso.

Es por esto que pretendo crear un manual para la creación de una aplicación web con la librería primefaces de java, ya que por ser código abierto, por sus números componentes y fácil uso, es un buen candidato para inclinarse el momento de decidirnos por el desarrollo de un sistema web.

# **CAPÍTULO 1**

Teoría y principios básicos.

#### 1. Java

Java es un lenguaje de programación de código abierto, orientado a objetos y una plataforma informática sacada al mercado por primera vez en los años 90 por Sun Microsystems, la cual posteriormente fue adquirida por la compañía Oracle. (Java, 2014). Java toma la estructura de sintaxis de C y C++ incorporando un modelo de objetos más simples y eliminando las herramientas de bajo nivel.

La Programación Orientada a Objetos consiente en desarrollar aplicaciones de forma más simple dividiendo el problema en objetos, así nos podemos centrar en cada objeto, de esa manera hace que nuestro código quede más simple y sea más fácil de entender, principalmente en aplicaciones muy extensas. (Coronel, 2010).

#### 1.1 Características

**Simple:** Java minimiza los errores más comunes de programación a un 50% con respecto a otros lenguajes de programación.

**Distribuido:** Este lenguaje suministra librerías y herramientas para que los programas sean distribuidos, es decir, para que se ejecuten en varias máquinas e interactuando entre ellas.

**Multiplataforma:** Esto quiere decir que las aplicaciones Java pueden ser ejecutadas donde sea, siendo así que un programa puede ser desarrollado en una plataforma y puede ser desarrollado en cualquier otra plataforma.

**Robusto:** Java está buscando constantemente problemas, tanto en tiempo de ejecución como en tiempo de compilación, estas ayudan a detectar errores en ciclos de desarrollo, también es el que se encarga de la liberación de memoria.

**Seguro:** Las aplicaciones Java son seguras ya que no acceden a partes de memoria o de sistema, que están propensas a infectarse con ciertos virus.

**Multihilo:** Java permite varias tareas paralelamente en una aplicación, gracias a los hilos, que son procesos o piezas independientes dentro de un gran proceso; al ser éstos hilos

construidos en el mismo lenguaje, son más fáciles de usar y más robustos respecto a otros lenguajes. Con esto, se tiene mejor rendimiento interactivo y mejor comportamiento en tiempo real. (Coronel, 2010)

#### 2. Persistencia en java.

Al momento de desarrollar una aplicación web, uno de los primeros requerimientos más importantes que debemos resolver es la integración con una base de datos para poder realizar de la manera más óptima la gestión de la información.

La persistencia de los objetos es la capacidad para guardar y recuperar la información desde una base de datos, sin importancia cual sea esta, ya que se puede conectar con la mayoría de los gestores de bases de datos. La persistencia en Base de Datos relacionales se suele implementar mediante el desarrollo de funcionalidad específica utilizando la tecnología JDBC o mediante frameworks que automatizan el proceso a partir de mapeos.

#### 3. JavaServer Faces (JSF)

JavaServer Faces es un estándar de trabajo desarrollado por java orientada a componentes de interfaz de usuario para aplicaciones web de Java, es decir, es un framework para desarrollo web basado en el lenguaje de programación java.

Este estándar simplifica la construcción de interfaces de las aplicaciones web, la tecnología JSF, fue diseñado para ser flexible, esta aprovecha los estándar y conceptos web existentes, así una de las grandes ventajas de JavaServer Faces, es que nos permite tener un intérprete personalizado y una biblioteca propia de etiquetas JSP, una página jsf posee una extensión \*.xhtml, es decir una unión de HTML y XML.

Una de las principales ventajas de JSF es su facilidad de uso, ya que tiene una arquitectura claramente separada entre la lógica de aplicación y presentación. Este diseño permite que cada integrante del desarrollo de la aplicación trabaje individualmente en su módulo, ya que esta tecnología proporciona una herramienta cómoda para la unión de cada uno de sus partes. (Fernando Pech-May, 2013)

#### 4. Primefaces

PrimeFaces es una librería JavaScript de código abierto de componentes visuales, para su uso debemos únicamente adjuntar esta librería al proyecto y utilizar los componentes necesarios que nos ofrece esta librería, ya que por su facilidad de uso, hará que el trabajo del programador sea fácil y sencillo.

Primefaces es una librería sumamente ligera, a pesar de su gran número de componentes que nos permite utilizar, también posee una gran estabilidad ya que no depende de la funcionalidad de ningunas otras librerías, es decir, es totalmente independiente.

La principal característica de primefaces, es que los diseños de sus componentes son realmente estables, y la complejidad para usarlos es insignificante, dando así un trabajo de calidad y sin mayor dificultad para el programador. (Mert Caliskan, 2013)

#### 5. Arquitectura Modelo – Vista – Controlador (MVC).

La arquitectura MVC surge con el objetivo de reducir e independizar el trabajo de programadores y diseñadores en la implementación de sistemas múltiples, esta arquitectura divide las partes que conforman una aplicación en el Modelo, las vistas y los controladores, permitiendo así la implementación por separado de cada una de sus partes, garantizando así el mantenimiento del software de una manera más sencilla y rápida e independiente, de esta manera se puede lograr un trabajo más eficaz y mejor organizado en el momento de la implementación.

#### 5.1 Definición de sus partes.

**Modelo:** Representa la información con la que el sistema maneja, por lo tanto se encarga de todos los accesos a dicha información, ya sea consultas o actualizaciones. El Modelo manda a la vista la información que se le solicita para que sea mostrada en la interfaz al usuario. Las peticiones de acceso o manipulación de información recibe el modelo por medio del controlador.

Vista: Maneja la representación visual de los datos, mostrando la información en un formato adecuado para interactuar con el usuario, interactúa preferentemente con el

controlador, pero es posible que trate directamente con el Modelo a través de una referencia al propio Modelo.

**Controlador:** Responde a las acciones del usuario que invoca peticiones al modelo cuando se hace realice una solicitud sobre la información, ya sea actualizaciones, listados, etc. También puede interactuar con la vista asociada si se solicita un cambio en la forma en que se presenta de modelo, por tanto se podría decir que el controlador hace de intermediario entre la vista y el modelo. (Yenisleidy Fernández Romero, 2012)

#### 6. Base de datos MySQL

MySQL es un gestor de base de datos muy conocido y ampliamente usado en el mundo de la informática ya que por su simplicidad y alto rendimiento, hace que los usuarios de bases de datos se inclinen por este gran gestor.

MySQL es una opción tentadora tanto para el desarrollo de aplicaciones comerciales, o desarrollo con fines educativos, ya que posee un tiempo de respuesta reducido y por su facilidad de uso, además su libre distribución en Internet le proporciona beneficios adicionales, además de contar con un alto grado de estabilidad, un rápido desarrollo,

MySQL está disponible para múltiples plataformas, en nuestro caso utilizaremos MySQL para Windows 7. Sin embargo, las diferencias con cualquier otra plataforma son prácticamente nulas, ya que la herramienta utilizada en este caso es MySQL WorkBeanch versión 5.2, que permite interactuar con un servidor MySQL local , De este modo es posible realizar este ejemplo sobre un servidor instalado localmente o, a través de

Internet, sobre un servidor remoto. (Luis Alberto Casillas Santillán, 2012)

Manual para la creación de una aplicación web con el uso de la librería primefaces.

# **CAPÍTULO 2**

Análisis

#### 2.1 Diagramas.

#### 2.1.1 Modelo Entidad Relación.

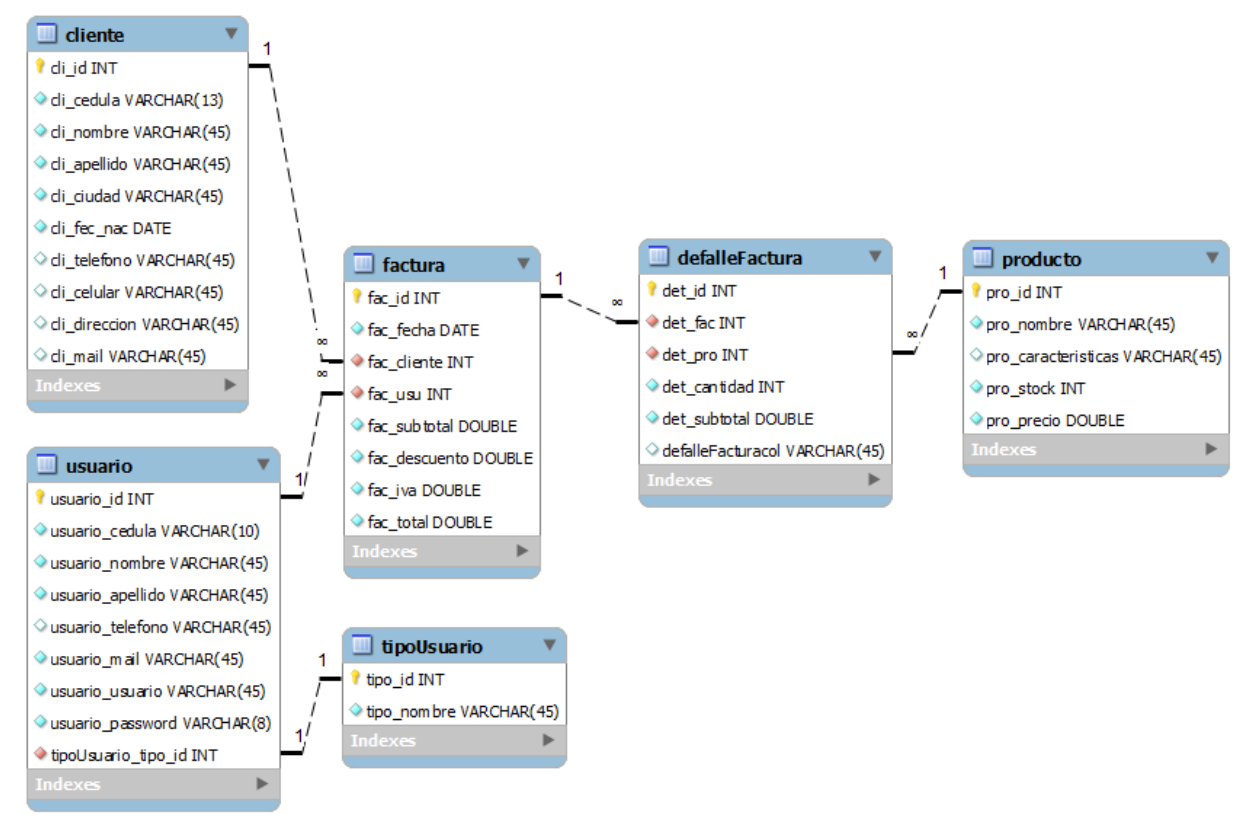

#### Ilustración 1 Modelo entidad relación

En el modelo entidad relación podremos observar cada una de las tablas y atributos que poseerá nuestra base datos, así también veremos la relaciones que tendrán entre las entidades que utilizaremos en nuestro sistema web.

### 2.1.2 Casos de uso.

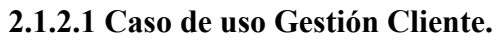

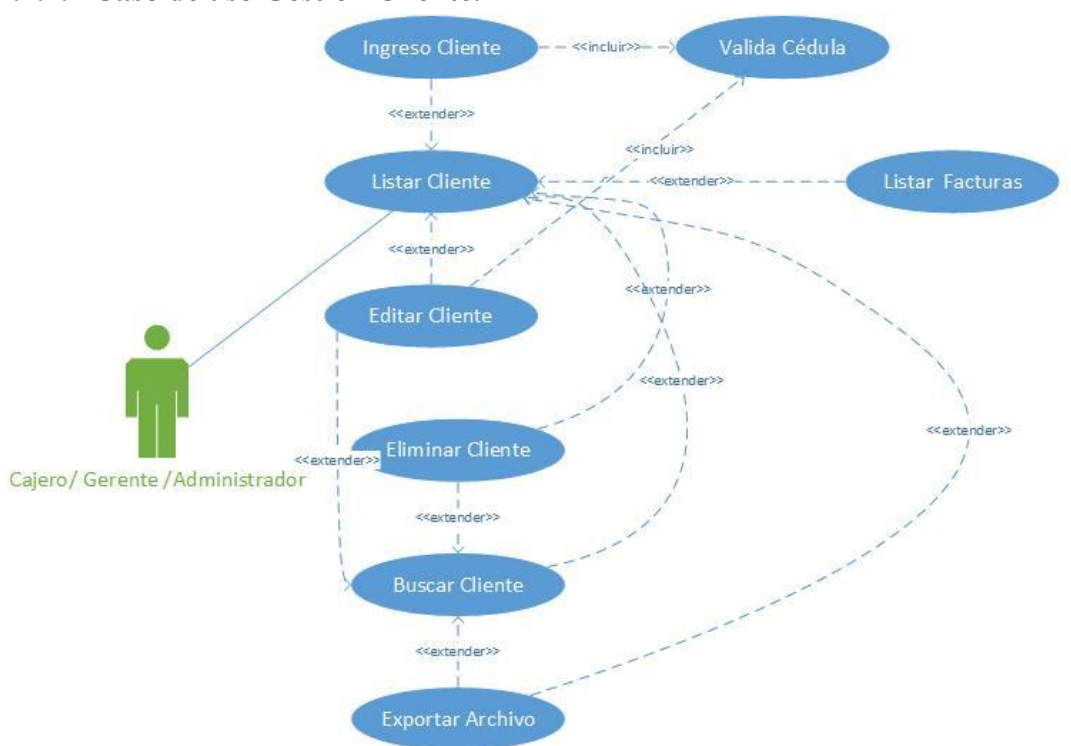

Ilustración 2 Caso de uso Gestión Cliente

| Listar Cliente |                                                                                                    |
|----------------|----------------------------------------------------------------------------------------------------|
| Caso Uso       | Listar Cliente                                                                                                    |
| Actores        | Cajero, gerente, administrador                                                                                                    |
| Propósito      | Permitir ver todos los clientes registrados<br>en el sistema.                                                                        |
| Resumen        | Los usuarios, ya sean estos cajeros,<br>administradores o gerentes podrán ver los<br>datos de todos los cliente.                     |
| Tipo           | Primario                                                                                                    |
| PreCondiciones | Los usuarios registrados en el sistema, ya<br>sean cajeros, administradores o gerentes,<br>deben ingresar al módulo clientes de esta |

Manual para la creación de una aplicación web con el uso de la librería primefaces.

|                                    | manera     | se   | les  | visualizara | todos | los |
|------------------------------------|------------|------|------|-------------|-------|-----|
|                                    | clientes a | lmac | enac | los.        |       |     |
| PostCondiciones                    |            |      |      |             |       |     |
| Tabla 1 Caso de Uso Listar Cliente | 1          |      |      |             |       |     |

| Acción de los Actores                   | Respuesta del Sistema                     |
|-----------------------------------------|-------------------------------------------|
| Este caso de uso comienza cuando el     | El sistema muestra una lista de todos los |
| usuario ha ingresado al módulo cliente. | clientes registrados anteriormente.       |

Tabla 2 Acción de los Actores Listar Cliente

## Ingreso Cliente

| Caso Uso        | Ingreso Cliente                                                                                                    |
|-----------------|----------------------------------------------------------------------------------------------------|
| Actores         | Cajero, gerente, administrador.                                                                                                    |
| Propósito       | Permitir registrar en la base datos todos los datos del cliente.                                                                                                    |
| Resumen         | Todos Los usuarios podrán ingresar los datos del cliente.                                                                                                    |
| Тіро            | Extensión.                                                                                                    |
| PreCondiciones  | Los usuarios registrados en el sistema, ya<br>sean cajeros, administradores o gerentes,<br>deben ingresar al módulo Clientes,<br>después dar click en el botón crear. |
| PostCondiciones | Verificación datos del cliente.                                                                                                    |

Tabla 3 Caso de Uso Ingreso Cliente

| Acción de los Actores                     | Respuesta del Sistema                     |
|-------------------------------------------|-------------------------------------------|
| Este caso de uso comienza cuando el       | El sistema muestra una lista de todos los |
| usuario ha ingresado al módulo cliente.   | clientes registrados anteriormente.       |
| El usuario selecciona el botón crear o    | El sistema mostrará el formulario de      |
| puede hacer click derecho sobre cualquier | ingreso del cliente.                      |
| fila de la lista y presionar crear.       |                                           |

| El usuario almacena los datos haciendo | El sistema mostrará el listado actualizado |
|----------------------------------------|--------------------------------------------|
| click en el botón "Guardar"            | de los clientes ingresados anteriormente.  |

Tabla 4 Acción de los Actores Ingreso Cliente

#### Listar Factura

| Caso Uso        | Listar Facturas                                                                                                    |
|-----------------|----------------------------------------------------------------------------------------------------|
| Actores         | Cajero, gerente, Administrador                                                                                                    |
| Propósito       | Permitir ver todas las facturas de cierto cliente registrado en el sistema.                                                                                                    |
| Resumen         | Los usuarios, ya sean estos cajeros,<br>administradores o gerentes podrán ver las<br>facturas de los clientes.                                                                                                    |
| Tipo            | Extensión.                                                                                                    |
| PreCondiciones  | Los usuarios registrados en el sistema, ya<br>sean cajeros, administradores o gerentes,<br>deben ingresar al módulo Clientes, una vez<br>listados todos los clientes, podrán elegir un<br>cliente y listar sus facturas. |
| PostCondiciones |                                                                                                    |

Tabla 5 Caso de uso Listar Factura

| Acción de los Actores                   | Respuesta del Sistema                     |
|-----------------------------------------|-------------------------------------------|
| Este caso de uso comienza cuando el     | El sistema muestra una lista de todos los |
| usuario ha ingresado al módulo cliente. | clientes registrados anteriormente.       |
| Se desplegara un menú al hacer click    | El sistema responderá mostrando una lista |
| derecho sobre un cliente, y             | con todas las facturas de ese cliente.    |
| seleccionaremos la opción que dice "Ver |                                           |
| facturas"                               |                                           |

Tabla 6 Accion de los Actores Listar Factura

### **Modificar Datos Cliente**

| Caso Uso | Modificar Datos Cliente        |
|----------|--------------------------------|
| Actores  | Cajero, Gerente, Administrador |

| Propósito       | Modificar algún dato del cliente que desee el actor.                                                 |
|-----------------|----------------------------------------------------------------------------------------------------|
| Resumen         | Los actores podrán cambiar cualquier<br>valor del cliente que deseen, con<br>excepción del id.       |
| Tipo            | Extensión.                                                                                           |
| PreCondiciones  | Los actores deberán estar logueados y el<br>ingreso del cliente debería realizarse<br>anteriormente. |
| PostCondiciones | Valida los datos del cliente.                                                                        |

Tabla 7 Caso de uso Modificar Datos Cliente

| Acción de los Actores                      | Respuesta del Sistema                      |
|--------------------------------------------|--------------------------------------------|
| Este caso de uso comienza cuando el        | El sistema muestra una lista de todos los  |
| usuario ha ingresado al módulo Cliente.    | clientes registrados anteriormente.        |
| El usuario selecciona el cliente que desea | El sistema mostrará el formulario del      |
| modificar, haciendo click derecho sobre el | cliente para que modifique los datos del   |
| registro y luego click en modificar.       | mismo.                                     |
| El usuario hace las modificaciones         |                                            |
| pertinentes en el formulario de cliente.   |                                            |
| El usuario hace click en la opción         | El sistema nos muestra un cuadro de        |
| "Guardar"                                  | dialogo que dice "Desea aplicar los        |
|                                            | cambios."                                  |
|                                            |                                            |
| El usuario hace click en el botón "Si".    | El sistema guarda los cambios efectuados   |
|                                            | por el usuario.                            |
|                                            | El sistema muestra una notificación que    |
|                                            | dice: "Cliente se ha actualizado           |
|                                            | correctamente".                            |
|                                            | Muestra una lista actualizada de todos los |
|                                            | clientes.                                  |

Tabla 8 Acción de los Actores Modificar Datos Cliente

|--|

| Caso Uso        | Eliminar Cliente                                                                                                |
|-----------------|----------------------------------------------------------------------------------------------------|
| Actores         | Cajero, Gerente, Administrador                                                                                  |
| Propósito       | Eliminar datos de un cliente                                                                                    |
| Resumen         | Los actores podrán eliminar a cualquier cliente de la base de datos.                                            |
| Тіро            | Extensión.                                                                                                    |
| PreCondiciones  | Los actores deberán estar logueados y el<br>ingreso del cliente a eliminar debería<br>realizarse anteriormente. |
| PostCondiciones |                                                                                                    |

Tabla 9 Caso de uso Eliminar Cliente

| Acción de los Actores                      | Respuesta del Sistema                      |
|--------------------------------------------|--------------------------------------------|
| Este caso de uso comienza cuando el        | El sistema muestra una lista de todos los  |
| usuario ha ingresado al módulo Cliente.    | clientes registrados anteriormente.        |
| El usuario selecciona el cliente que desea | El sistema nos muestra un cuadro de        |
| eliminar, haciendo click derecho sobre el  | dialogo que dice "Seguro que desea         |
| registro y luego click en borrar           | continuar?"                                |
|                                            |                                            |
| El usuario hace click en el botón "Si".    | El sistema elimina el cliente.             |
|                                            | El sistema muestra una notificación de:    |
|                                            | "Cliente se ha borrado correctamente".     |
|                                            | Muestra una lista actualizada de todos los |
|                                            | clientes.                                  |

Tabla 10 Acción de los actores Eliminar Cliente

| Buscar Cliente |                                          |
|----------------|------------------------------------------|
| Caso Uso       | Buscar Cliente                           |
| Actores        | Cajero, Administrador, Gerente           |
| Propósito      | Buscará al cliente para consultar alguna |
|                | información que desee el actor.          |

| Resumen         | Los actores podrán visualizar cualquier información del cliente que deseen.                             |
|-----------------|----------------------------------------------------------------------------------------------------|
| Tipo            | Extensión.                                                                                              |
| PreCondiciones  | Los actores deberán estar logueados y se<br>deberá tener registrados algunos clientes<br>anteriormente. |
| PostCondiciones |                                                                                                    |

Tabla 11 Caso de uso Buscar Cliente

| Acción de los Actores                     | Respuesta del Sistema                      |
|-------------------------------------------|--------------------------------------------|
| Este caso de uso comienza cuando el       | El sistema muestra una lista de todos los  |
| usuario ha ingresado al módulo Cliente.   | clientes registrados anteriormente.        |
| El usuario podrá buscar al cliente por su | El sistema filtrara los datos del cliente. |
| cedula, nombres, apellidos y ciudad.      |                                            |

Tabla 12 Accion de los actores Buscar Cliente

#### **Exportar archivo**

| Caso Uso        | Exportar Archivo                                                                                                    |
|-----------------|----------------------------------------------------------------------------------------------------|
| Actores         | Cajero, Administrador, Gerente                                                                                           |
| Propósito       | Exportar la lista de los clientes.                                                                                       |
| Resumen         | Los actores podrán exportar la lista de los<br>clientes ya sea en los formatos Excel, PDF,<br>CSV y XML.                 |
| Tipo            | Extensión.                                                                                                    |
| PreCondiciones  | Los actores deberán estar registrados, y al<br>menos se debería haber realizado un<br>ingreso del cliente anteriormente. |
| PostCondiciones |                                                                                                    |

Tabla 13 Caso de uso Exportar Archivo

| Acción de los Actores                   | Respuesta del Sistema                     |
|-----------------------------------------|-------------------------------------------|
| Este caso de uso comienza cuando el     | El sistema muestra una lista de todos los |
| usuario ha ingresado al módulo Cliente. | clientes registrados anteriormente.       |

| El usuario podrá exportar la lista de los | El sistema descargara un archivo         |
|-------------------------------------------|------------------------------------------|
| clientes registrados.                     | dependiendo del formato seleccionado por |
|                                           | el actor.                                |

Tabla 14Accion de los actores Exportar Archivo

#### 2.1.2.2 Caso de uso Gestión Producto.

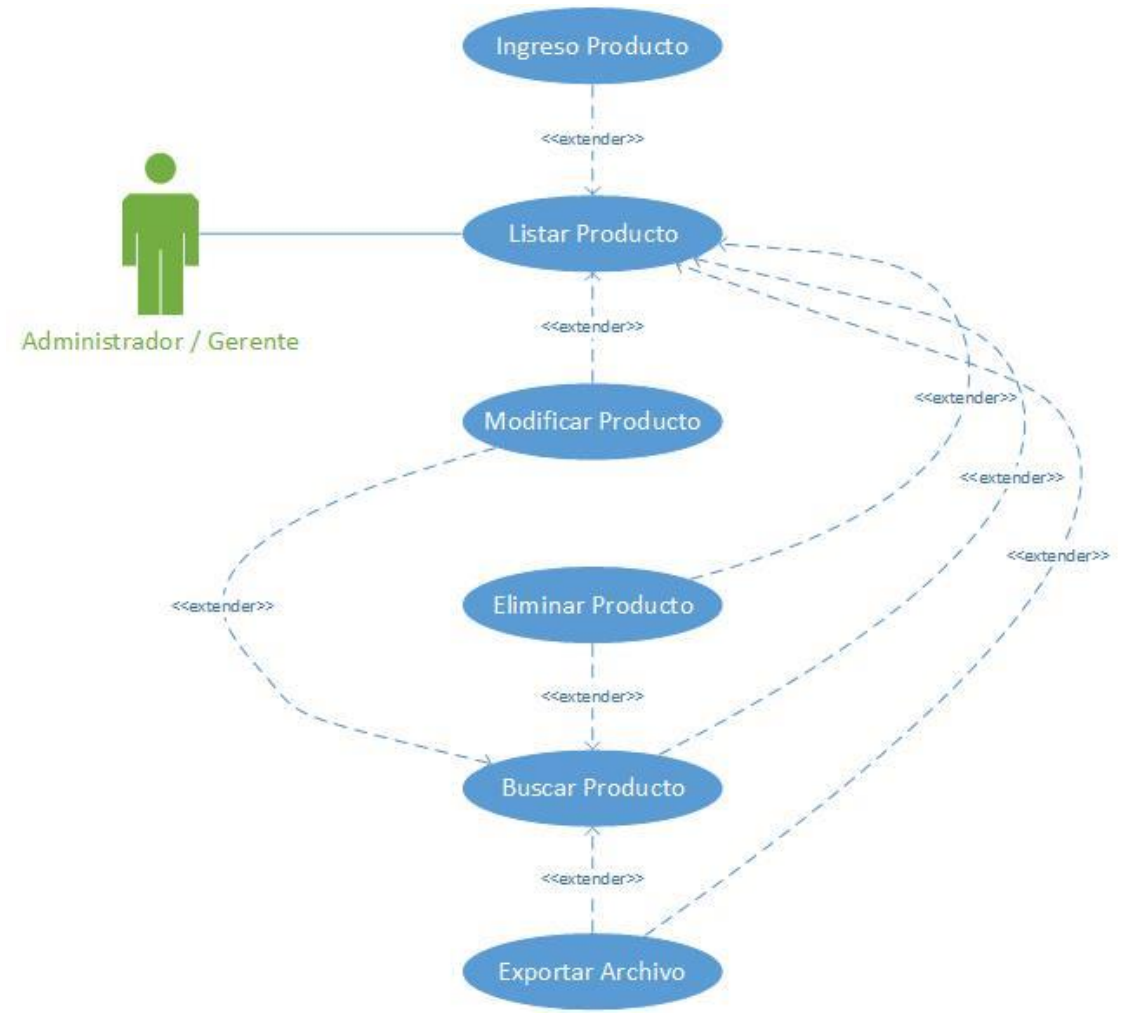

Ilustración 3 Caso de uso Gestión Producto

**T** • 4

| Listar Producto |                                  |
|-----------------|----------------------------------|
| Caso Uso        | Listar Producto                  |
| Actores         | Gerente, Administrador           |
| Propósito       | Permitir ver todos los productos |
|                 | registrados en el sistema.       |

Manual para la creación de una aplicación web con el uso de la librería primefaces.

| Resumen         | Los usuarios, ya sean estos,               |
|-----------------|--------------------------------------------|
|                 | administradores o gerentes podrán ver los  |
|                 | datos de todos los producto                |
| Tipo            | Primario.                                  |
| PreCondiciones  | Los usuarios registrados en el sistema, ya |
|                 | sean administradores o gerentes, deben     |
|                 | ingresar al módulo productos y ahí se les  |
|                 | visualizara todos los productos            |
|                 | almacenados.                               |
| PostCondiciones |                                            |

Tabla 15 Caso de uso Listar Producto

| Acción de los Actores                    | Respuesta del Sistema                     |
|------------------------------------------|-------------------------------------------|
| Este caso de uso comienza cuando el      | El sistema muestra una lista de todos los |
| usuario ha ingresado al módulo producto. | productos registrados anteriormente.      |

Tabla 16 Acción de los actores Listar Producto

#### **Ingreso Producto**

| Caso Uso        | Ingreso Producto                                                                                                    |
|-----------------|----------------------------------------------------------------------------------------------------|
| Actores         | Gerente, Administrador                                                                                                    |
| Propósito       | Permitir registrar en la base datos todos<br>los datos del producto                                                                                           |
| Resumen         | Los usuarios ya sean estos<br>administradores o gerentes, podrán<br>ingresar los datos del producto.                                                          |
| Tipo            | Extensión.                                                                                                    |
| PreCondiciones  | Los usuarios registrados en el sistema, ya<br>sean administradores o gerentes, deben<br>ingresar al módulo productos, después dar<br>click en el botón crear. |
| PostCondiciones |                                                                                                    |

Tabla 17 Caso de uso Ingreso Producto

| Acción de los Actores | Respuesta del Sistema |
|-----------------------|-----------------------|
|                       |                       |

| Este caso de uso comienza cuando el       | El sistema muestra una lista de todos los  |
|-------------------------------------------|--------------------------------------------|
| usuario ha ingresado al módulo producto.  | productos registrados anteriormente.       |
| El usuario selecciona el botón crear o    | El sistema mostrará el formulario de       |
| puede hacer click derecho sobre cualquier | ingreso del producto.                      |
| fila de la lista y presionar crear.       |                                            |
| El usuario almacena los datos haciendo    | El sistema mostrará el listado actualizado |
| click en el botón "Guardar"               | de los productos ingresados anteriormente. |

Tabla 18 Acción de los Actores Ingreso Producto

#### Modificar Datos Producto

| Caso Uso        | Modificar Datos Producto                                                                              |
|-----------------|----------------------------------------------------------------------------------------------------|
| Actores         | Gerente, Administrador                                                                                |
| Propósito       | Modificar algún dato del producto que desee el actor.                                                 |
| Resumen         | Los actores podrán cambiar cualquier<br>valor del cliente que deseen, con<br>excepción del id.        |
| Тіро            | Extensión                                                                                             |
| PreCondiciones  | Los actores deberán estar logueados y el<br>ingreso del producto debería realizarse<br>anteriormente. |
| PostCondiciones |                                                                                                    |

Tabla 19 Caso de uso Modificar Datos Producto

| Acción de los Actores                    | Respuesta del Sistema                     |
|------------------------------------------|-------------------------------------------|
| Este caso de uso comienza cuando el      | El sistema muestra una lista de todos los |
| usuario ha ingresado al módulo Producto. | productos registrados anteriormente.      |
| El usuario selecciona el producto que    | El sistema mostrará el formulario del     |
| desea modificar, haciendo click derecho  | producto para que modifique los datos del |
| sobre el registro y luego click en       | mismo.                                    |
| modificar.                               |                                           |
| El usuario hace las modificaciones       |                                           |
| pertinentes el formulario de producto.   |                                           |

| El usuario hace click en la opción      | El sistema nos muestra un cuadro de        |
|-----------------------------------------|--------------------------------------------|
| "Guardar"                               | dialogo que dice "Desea aplicar los        |
|                                         | cambios?."                                 |
|                                         |                                            |
| El usuario hace click en el botón "Si". | El sistema guarda los cambios efectuados   |
|                                         | por el usuario.                            |
|                                         | El sistema muestra una notificación de:    |
|                                         | "Producto se ha actualizado                |
|                                         | correctamente".                            |
|                                         | Muestra una lista actualizada de todos los |
|                                         | Productos.                                 |

Tabla 20 Acción de los Actores Modifica Datos Producto

#### **Eliminar Producto**

| Caso Uso        | Eliminar Producto                        |
|-----------------|------------------------------------------|
| Actores         | Gerente, Administrador                   |
| Propósito       | Eliminar registro de un producto.        |
| Resumen         | Los actores podrán eliminar a cualquier  |
|                 | producto de la base de datos.            |
| Tipo            | Extensión.                               |
| PreCondiciones  | Los actores deberán estar logueados y el |
|                 | ingreso del producto debería realizarse  |
|                 | anteriormente.                           |
| PostCondiciones |                                          |

Tabla 21 Caso de uso Eliminar Producto

| Acción de los Actores                     | Respuesta del Sistema                     |
|-------------------------------------------|-------------------------------------------|
| Este caso de uso comienza cuando el       | El sistema muestra una lista de todos los |
| usuario ha ingresado al módulo Producto.  | productos registrados anteriormente.      |
| El usuario selecciona el producto que     | El sistema nos muestra un cuadro de       |
| desea eliminar, haciendo click derecho    | dialogo que dice "Seguro que desea        |
| sobre el registro y luego click en borrar | continuar?"                               |
|                                           |                                           |

| El usuario hace click en el botón "Si". | El sistema elimina el Producto.            |
|-----------------------------------------|--------------------------------------------|
|                                         | El sistema muestra una notificación de:    |
|                                         | "Producto se ha borrado correctamente".    |
|                                         | Muestra una lista actualizada de todos los |
|                                         | Productos.                                 |
|                                         |                                            |

Tabla 22 Acción de los actores Eliminar Producto

| Caso Uso        | Buscar Producto                                                                                                    |
|-----------------|----------------------------------------------------------------------------------------------------|
| Actores         | Administrador, Gerente                                                                                                    |
| Propósito       | Buscará al producto para consultar alguna información que desee el actor.                                                 |
| Resumen         | Los actores podrán visualizar cualquier información del producto que deseen.                                              |
| Tipo            | Extensión.                                                                                                    |
| PreCondiciones  | Los actores deberán estar registrados, y al<br>menos se debería haber realizado un<br>ingreso del producto anteriormente. |
| PostCondiciones |                                                                                                    |

#### **Buscar Producto**

Tabla 23 Caso de uso Buscar Producto

| Acción de los Actores                      | Respuesta del Sistema                       |
|--------------------------------------------|---------------------------------------------|
| Este caso de uso comienza cuando el        | El sistema muestra una lista de todos los   |
| usuario ha ingresado al módulo Producto.   | productos registrados anteriormente.        |
| El usuario podrá buscar al producto por su | El sistema filtrara los datos del producto. |
| id, nombres, características, stock.       |                                             |

Tabla 24 Acción de los actores Buscar Producto

#### **Exportar archivo**

| Caso Uso  | Exportar Archivo                    |
|-----------|-------------------------------------|
| Actores   | Administrador, Gerente              |
| Propósito | Exportar la lista de los Productos. |

| Resumen              | Los actores podrán exportar la lista de los<br>productos ya sea en los formatos Excel,<br>PDF, CSV y XML.                 |
|----------------------|----------------------------------------------------------------------------------------------------|
| Tipo                 | Extensión.                                                                                                    |
| Referencias Cruzadas | R3.1                                                                                                    |
| PreCondiciones       | Los actores deberán estar registrados, y al<br>menos se debería haber realizado un<br>ingreso del producto anteriormente. |
| PostCondiciones      |                                                                                                    |

Tabla 25 Caso de uso Exportar Archivo

| Acción de los Actores                     | Respuesta del Sistema                     |
|-------------------------------------------|-------------------------------------------|
| Este caso de uso comienza cuando el       | El sistema muestra una lista de todos los |
| usuario ha ingresado al módulo Producto.  | productos registrados anteriormente.      |
| El usuario podrá exportar la lista de los | El sistema descargara un archivo          |
| clientes registrados.                     | dependiendo del formato seleccionado por  |
|                                           | el actor.                                 |

Tabla 26 Acción de los actores Exportar Archivo

Manual para la creación de una aplicación web con el uso de la librería primefaces.

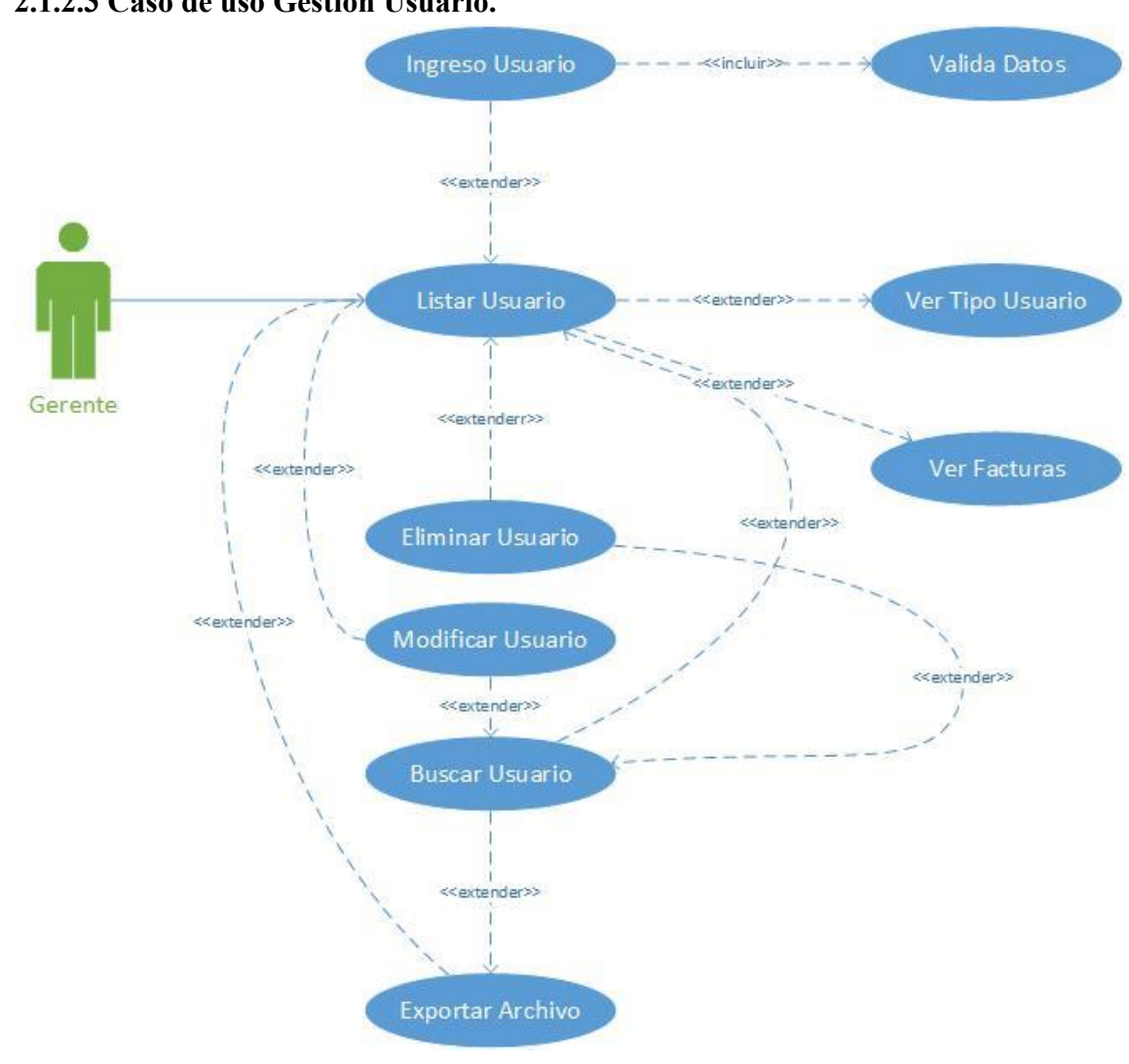

#### 2.1.2.3 Caso de uso Gestión Usuario.

Ilustración 4 Caso de uso Gestión Usuario

#### Listar Usuario

| Caso Uso  | Listar Usuario                                                   |
|-----------|------------------------------------------------------------------|
|           | Gerente.                                                         |
| Propósito | Permitir ver todos los usuarios registrados<br>en el sistema.    |
| Resumen   | Los usuarios gerentes podrán ver los datos de todos los usuarios |
| Tipo      | Primario                                                         |

| PreCondiciones  | Los usuarios   | registrado | s gere | entes, deben |
|-----------------|----------------|------------|--------|--------------|
|                 | ingresar al mé | ódulo usua | rios   | y ahí se les |
|                 | visualizara    | todos      | los    | usuarios     |
|                 | almacenados.   |            |        |              |
| PostCondiciones |                |            |        |              |

Tabla 27 Caso de uso Listar Usuario

| Acción de los Actores                  | Respuesta del Sistema                     |
|----------------------------------------|-------------------------------------------|
| Este caso de uso comienza cuando el    | El sistema muestra una lista de todos los |
| usuario gerente ha ingresado al módulo | usuarios registrados anteriormente.       |
| Usuario.                               |                                           |

Tabla 28 Acción de los actores Listar Usuario

| Ingreso Usuario |                                            |
|-----------------|--------------------------------------------|
| Caso Uso        | Ingreso Usuario                            |
| Actores         | Gerente                                    |
| Propósito       | Permitir registrar en la base datos todos  |
|                 | los datos del usuario.                     |
| Resumen         | El gerente podrá ingresar los datos de los |
|                 | usuarios.                                  |
| Тіро            | Extensión.                                 |
| PreCondiciones  | Los usuarios gerentes registrados en el    |
|                 | sistema, Ingresaran al módulo usuarios, y  |
|                 | después dar click en el botón crear.       |
| PostCondiciones | Verificación datos del Usuario.            |
|                 |                                            |

# Tabla 29 Caso de uso Ingreso Usuario

| Acción de los Actores                  | Respuesta del Sistema                     |
|----------------------------------------|-------------------------------------------|
| Este caso de uso comienza cuando el    | El sistema muestra una lista de todos los |
| usuario gerente ha ingresado al módulo | usuarios ingresados anteriormente.        |
| Usuario.                               |                                           |

| El usuario selecciona el botón crear o    | El sistema mostrará el formulario de                                                                                                    |
|-------------------------------------------|----------------------------------------------------------------------------------------------------|
| puede hacer click derecho sobre cualquier | ingreso del Usuario.                                                                                                    |
| fila de la lista y presionar crear.       |                                                                                                    |
| El usuario almacena los datos haciendo    | El sistema nos muestra un cuadro de                                                                                                    |
| click en el botón "Guardar"               | dialogo que dice "Desea aplicar los cambios."                                                                                                    |
| El usuario hace click en "Si"             | El sistema guarda los datos del nuevo<br>usuario.<br>El sistema muestra una notificación de:<br>"Usuario se ha creado correctamente".<br>Muestra una lista actualizada de todos los<br>Usuario. |

Tabla 30 Acción de los Actores Ingreso Usuario

#### **Modificar Datos Usuario**

| Caso Uso        | Modificar Datos Usuario                  |
|-----------------|------------------------------------------|
| Actores         | Gerente                                  |
| Propósito       | Modificar algún dato del usuario que     |
|                 | desee el actor.                          |
| Resumen         | Los actores podrán cambiar cualquier     |
|                 | valor del usuario que deseen, con        |
|                 | excepción del id.                        |
| Tipo            | Extensión.                               |
| PreCondiciones  | Los actores deberán estar logueados y el |
|                 | ingreso del usuario debería realizarse   |
|                 | anteriormente.                           |
| PostCondiciones |                                          |

Tabla 31 Caso de uso Modificar Usuario
| Acción de los Actores                      | Respuesta del Sistema                      |
|--------------------------------------------|--------------------------------------------|
| Este caso de uso comienza cuando el actor  | El sistema muestra una lista de todos los  |
| ha ingresado al módulo Usuario.            | usuarios registrados anteriormente.        |
| El usuario selecciona el usuario que desea | El sistema mostrará el formulario del      |
| modificar, haciendo click derecho sobre el | usuario para que modifique los datos del   |
| registro y luego click en modificar.       | mismo.                                     |
| El actor hace las modificaciones           |                                            |
| pertinentes el formulario de usuario.      |                                            |
| El usuario hace click en la opción         | El sistema nos muestra un cuadro de        |
| "Guardar"                                  | dialogo que dice "Desea aplicar los        |
|                                            | cambios."                                  |
|                                            |                                            |
| El usuario hace click en el botón "Si".    | El sistema guarda los cambios efectuados   |
|                                            | por el usuario.                            |
|                                            | El sistema muestra una notificación de:    |
|                                            | "Usuario se ha actualizado                 |
|                                            | correctamente".                            |
|                                            | Muestra una lista actualizada de todos los |
|                                            | usuarios.                                  |

Tabla 32 Accion de los actores Modificar Usuario

| Eliminar Us | suario |
|-------------|--------|
|-------------|--------|

| Caso Uso       | Eliminar Usuario                                                                                     |
|----------------|----------------------------------------------------------------------------------------------------|
| Actores        | Gerente                                                                                              |
| Propósito      | Eliminar registro de un Usuario.                                                                     |
| Resumen        | Los actores podrán eliminar a cualquier<br>usuario de la base de datos.                              |
| Tipo           | Extensión.                                                                                           |
| PreCondiciones | Los actores deberán estar logueados y el<br>ingreso del usuario debería realizarse<br>anteriormente. |

#### PostCondiciones

Tabla 33 Caso de uso Eliminar Usuario

| Acción de los Actores                     | Respuesta del Sistema                      |
|-------------------------------------------|--------------------------------------------|
| Este caso de uso comienza cuando el       | El sistema muestra una lista de todos los  |
| usuario ha ingresado al módulo Usuario.   | Usuarios registrados anteriormente.        |
| El actor selecciona el usuario que desea  | El sistema nos muestra un cuadro de        |
| eliminar, haciendo click derecho sobre el | dialogo que dice "Seguro que desea         |
| registro y luego click en borrar.         | continuar?"                                |
|                                           |                                            |
| El usuario hace click en el botón "Si".   | El sistema elimina el Usuario.             |
|                                           | El sistema muestra una notificación de:    |
|                                           | "Usuario se ha borrado correctamente".     |
|                                           | Muestra una lista actualizada de todos los |
|                                           | Usuarios.                                  |

Tabla 34 Acción de los actores Eliminar Usuario

#### **Buscar Usuario**

| Caso Uso        | Buscar Usuario                                                                                                    |
|-----------------|----------------------------------------------------------------------------------------------------|
| Actores         | Gerente                                                                                                    |
| Propósito       | Buscará al usuario para consultar alguna información que desee el actor.                                                 |
| Resumen         | Los actores podrán visualizar cualquier información del usuario que deseen.                                              |
| Tipo            | Extensión.                                                                                                    |
| PreCondiciones  | Los actores deberán estar registrados, y al<br>menos se debería haber realizado un<br>ingreso del usuario anteriormente. |
| PostCondiciones |                                                                                                    |

Tabla 35 Caso de uso Buscar Usuario

| Acción de los Actores                     | Respuesta del Sistema                      |
|-------------------------------------------|--------------------------------------------|
| Este caso de uso comienza cuando el actor | El sistema muestra una lista de todos los  |
| ha ingresado al módulo Usuario.           | usuarios registrados anteriormente.        |
| El Actor podrá buscar al cliente por su   | El sistema filtrara los datos del usuario. |
| cedula, nombres, apellidos, teléfono, o   |                                            |
| mail.                                     |                                            |

Т

Tabla 36 Acción de los actores Buscar Usuario

#### **Exportar archivo**

| Caso Uso        | Exportar Archivo                                                                                          |
|-----------------|----------------------------------------------------------------------------------------------------|
| Actores         | Gerente                                                                                                   |
| Propósito       | Exportar la lista de los Productos.                                                                       |
| Resumen         | Los actores podrán exportar la lista de los<br>productos ya sea en los formatos Excel,<br>PDF, CSV y XML. |
| Тіро            | Extensión.                                                                                                |
| PreCondiciones  | Los actores deberán estar registrados.                                                                    |
| PostCondiciones |                                                                                                    |

Tabla 37 Caso de uso Exportar archivo

| Acción de los Actores                     | Respuesta del Sistema                     |
|-------------------------------------------|-------------------------------------------|
| Este caso de uso comienza cuando el       | El sistema muestra una lista de todos los |
| usuario ha ingresado al módulo Usuario.   | usuarios registrados anteriormente.       |
| El usuario podrá exportar la lista de los | El sistema descargara un archivo          |
| usuarios registrados.                     | dependiendo del formato seleccionado por  |
|                                           | el actor.                                 |

Tabla 38 Acción de los actores Exportar Archivo

# Ver Factura

| Caso Uso | Ver Facturas |
|----------|--------------|
| Actores  | Gerente.     |

| Propósito       | Permitir ver todas las facturas emitidas por<br>un usuario.                                                                                                    |
|-----------------|----------------------------------------------------------------------------------------------------|
| Resumen         | Los actores, podrán ver las factura que emitió un usuario en particular                                                                                                    |
| Tipo            | Extensión                                                                                                    |
| PreCondiciones  | Los usuarios registrados en el sistema,<br>como gerentes, deben ingresar al módulo<br>usuario, una vez listados todos los usuarios<br>registrados, podrán elegir uno y listar sus<br>facturas. |
| PostCondiciones |                                                                                                    |

Tabla 39 Caso de uso ver Factura

| Acción de los Actores                   | Respuesta del Sistema                     |
|-----------------------------------------|-------------------------------------------|
| Este caso de uso comienza cuando el     | El sistema muestra una lista de todos los |
| usuario ha ingresado al módulo usuario. | usuarios registrados anteriormente.       |
| Se desplegara un menú al hacer click    | El sistema responderá mostrando una lista |
| derecho sobre un usuario, y             | con todas las facturas de que emitió ese  |
| seleccionaremos la opción que dice "Ver | usuario.                                  |
| facturas"                               |                                           |

Tabla 40 Acción de los Actores Ver Factura

# Ver Tipo Usuario

| Caso Uso       | Ver Tipo Usuario                                                                                                    |
|----------------|----------------------------------------------------------------------------------------------------|
| Actores        | Gerente.                                                                                                    |
| Propósito      | Permitir ver qué tipo de usuario es, si es cajero, administrador, o gerente.                                                       |
| Resumen        | Los actores, podrán que tipo de usuario es<br>una persona registrada.                                                              |
| Tipo           | Extensión                                                                                                    |
| PreCondiciones | Los usuarios registrados en el sistema,<br>como gerentes, deben ingresar al módulo<br>usuario, una vez listados todos los usuarios |

|                 | registrados, podrán elegir uno y ver a qué |
|-----------------|--------------------------------------------|
|                 | tipo pertenece.                            |
| PostCondiciones |                                            |

Tabla 41 Caso de uso Ver Tipo Usuario

| Acción de los Actores                   | Respuesta del Sistema                     |
|-----------------------------------------|-------------------------------------------|
| Este caso de uso comienza cuando el     | El sistema muestra una lista de todos los |
| usuario ha ingresado al módulo usuario. | usuarios registrados anteriormente.       |
| Se desplegara un menú al hacer click    | El sistema responderá mostrando un        |
| derecho sobre un usuario, y             | dialogo que indique tipo de usuario que   |
| seleccionaremos la opción que dice "Ver | pertenece dicho registro.                 |
| tipo Usuario"                           |                                           |

Tabla 42 Acción de los actores Ver Tipo Usuario

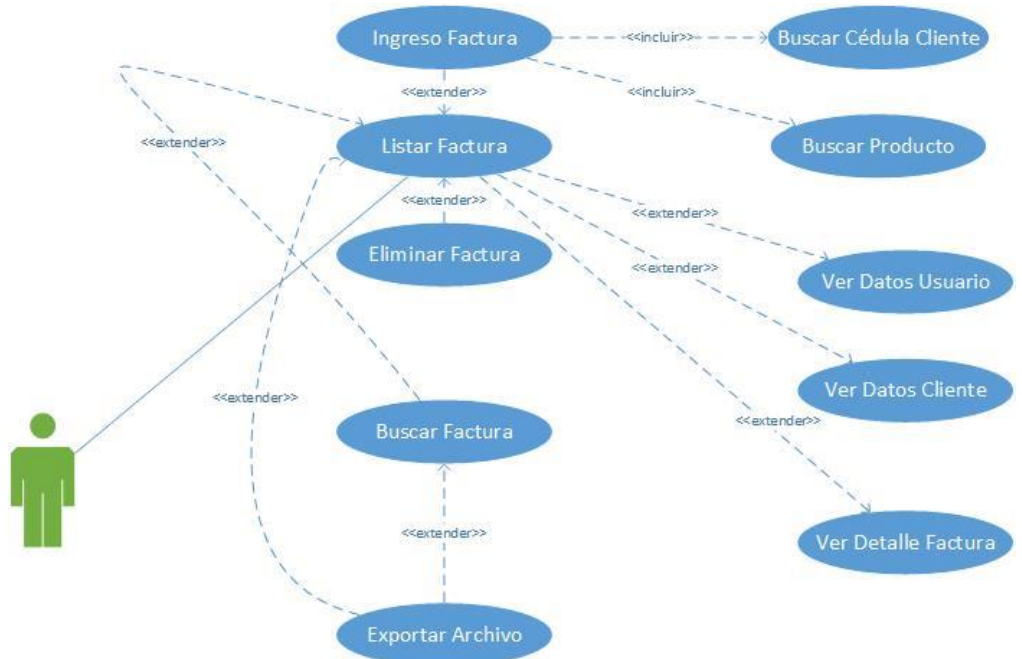

## 2.1.2.4 Caso de uso Factura

Ilustración 5 Caso de uso Factura

| Caso Uso  | Listar Factura                            |
|-----------|-------------------------------------------|
| Actores   | Cajeros, Administradores, Gerentes        |
| Propósito | Permitir ver todas las facturas emitidas. |

| Resumen         | Los actores podrán ver los datos de todas   |
|-----------------|---------------------------------------------|
|                 | las facturas.                               |
| Tipo            | Primario                                    |
| PreCondiciones  | Los usuarios registrados, deben ingresar al |
|                 | módulo factura y ahí se les visualizara     |
|                 | todas las facturas emitidas.                |
| PostCondiciones |                                             |

Tabla 43 Caso de uso Listar Factura

| Acción de los Actores                    | Respuesta del Sistema                     |
|------------------------------------------|-------------------------------------------|
| Este caso de uso comienza cuando los     | El sistema muestra una lista las facturas |
| actores han ingresado al módulo Usuario. | ingresadas anteriormente.                 |

Tabla 44 Acción de los actores Listar Factura

# **Ingreso Factura**

| Caso Uso        | Ingreso Factura                                                                                                    |
|-----------------|----------------------------------------------------------------------------------------------------|
| Actores         | Cajero, administrador, Gerente.                                                                                                    |
| Propósito       | Permitir registrar en la base datos una factura por la compra de un producto.                                                                                                   |
| Resumen         | Los actores podrán ingresar los datos de una factura realizada.                                                                                                    |
| Tipo            | Extensión.                                                                                                    |
| PreCondiciones  | Los usuarios registrados en el sistema,<br>podrán ingresar al módulo factura, una vez<br>se tenga ingresado por lo menos un cliente<br>y un producto podrá generar una factura. |
| PostCondiciones | Buscar cédula del cliente, y productos.                                                                                                    |

Tabla 45 Caso de uso Ingreso Factura

Г

| Acción de los Actores                    | Respuesta del Sistema                     |
|------------------------------------------|-------------------------------------------|
| Este caso de uso comienza cuando los     | El sistema muestra una lista de todas las |
| actores han ingresado al módulo Factura. | facturas emitidas hasta el momento.       |

| El usuario selecciona el botón crear o    | El sistema mostrará el formulario de       |
|-------------------------------------------|--------------------------------------------|
| puede hacer click derecho sobre cualquier | ingreso de la factura.                     |
| fila de la lista y presionar crear.       |                                            |
| El usuario hace click en "Si"             | El sistema guarda los datos de la nueva    |
|                                           | factura emitida                            |
|                                           | El sistema muestra una notificación de:    |
|                                           | "Factura se ha generado Correctamente".    |
|                                           | Muestra una lista actualizada de todas las |
|                                           | facturas.                                  |

Tabla 46 Acción de los Actores Ingreso Factura

| Caso Uso        | Buscar Factura                                                                                                |
|-----------------|----------------------------------------------------------------------------------------------------|
| Actores         | Cajero, Administrador, Gerente                                                                                |
| Propósito       | Buscará la factura para consultar alguna información que desee saber el actor.                                |
| Resumen         | Los actores podrán visualizar cualquier información de la factura.                                            |
| Tipo            | Extensión.                                                                                                    |
| PreCondiciones  | Los actores deberán estar registrados, y al<br>menos se debería haber realizado una<br>factura anteriormente. |
| PostCondiciones |                                                                                                    |

#### Buscar Factura

Tabla 47 Caso de uso Buscar Factura

| Acción de los Actores                     | Respuesta del Sistema                        |
|-------------------------------------------|----------------------------------------------|
| Este caso de uso comienza cuando el actor | El sistema muestra una lista de todas las    |
| ha ingresado al módulo factura.           | facturas almacenadas anteriormente           |
| El Actor podrá buscar la factura por      | El sistema filtrara los datos de la factura. |
| usuario que emitió la factura, por        |                                              |
| cliente o por id de la factura.           |                                              |

Tabla 48 Acción de los Actores Buscar Factura

| Caso Uso        | Ver Usuario                                                                                                    |
|-----------------|----------------------------------------------------------------------------------------------------|
| Actores         | Cajero, administrador, gerente.                                                                                                    |
| Propósito       | Permitir ver los datos del usuario que realizo una factura.                                                                                                    |
| Resumen         | Los actores, podrán ver toda la información del usuario que realizo una factura.                                                                                                    |
| Tipo            | Extensión                                                                                                    |
| PreCondiciones  | Los usuarios registrados en el sistema,<br>deben ingresar al módulo factura, una vez<br>listados todas las facturas registradas,<br>podrán elegir uno y ver a que usuario<br>realizo la factura seleccionada. |
| PostCondiciones |                                                                                                    |

#### Ver Usuario

Tabla 49 Caso de uso Ver Usuario

| Acción de los Actores                   | Respuesta del Sistema                      |
|-----------------------------------------|--------------------------------------------|
| Este caso de uso comienza cuando el     | El sistema muestra una lista de todas las  |
| usuario ha ingresado al módulo Factura. | facturas registrados anteriormente.        |
| Se desplegara un menú al hacer click    | El sistema responderá mostrando un         |
| derecho sobre una factura,              | dialogo, donde podremos ver todos los      |
| seleccionaremos la opción que dice "Ver | datos del usuario que emitió esta factura. |
| Usuario"                                |                                            |

Tabla 50 Acción de los Actores Ver Usuario

# Ver Cliente

| Caso Uso  | Ver Cliente                                |
|-----------|--------------------------------------------|
| Actores   | Cajero, administrador, gerente.            |
| Propósito | Permitir ver los datos del cliente para el |
|           | cual se emitió la factura.                 |

| Resumen         | Los actores, podrán ver toda la información del cliente para el cual se realizó una factura.                                                                                                    |
|-----------------|----------------------------------------------------------------------------------------------------|
| Tipo            | Extensión                                                                                                    |
| PreCondiciones  | Los usuarios registrados en el sistema,<br>deben ingresar al módulo factura, una vez<br>listados todas las facturas registradas,<br>podrán elegir uno y ver para que cliente se<br>realizó la factura seleccionada. |
| PostCondiciones |                                                                                                    |

Tabla 51 Caso de usuario Ver Cliente

| Acción de los Actores                   | Respuesta del Sistema                         |
|-----------------------------------------|-----------------------------------------------|
| Este caso de uso comienza cuando el     | El sistema muestra una lista de todas las     |
| usuario ha ingresado al módulo Factura. | facturas registrados anteriormente.           |
| Se desplegara un menú al hacer click    | El sistema responderá mostrando un            |
| derecho sobre una factura,              | dialogo, donde podremos ver todos los         |
| seleccionaremos la opción que dice "Ver | datos del cliente para el cual se emitió esta |
| Cliente"                                | factura.                                      |

Tabla 52 Acción de los Actores Ver Cliente

#### Ver Detalle Factura.

| Caso Uso        | Ver Detalle Factura.                                                                                                    |
|-----------------|----------------------------------------------------------------------------------------------------|
| Actores         | Cajero, administrador, gerente.                                                                                                    |
| Propósito       | Permitir ver el detalle de una factura                                                                                                    |
| Resumen         | Los actores, podrán ver el detalle de una factura.                                                                                                    |
| Tipo            | Extensión                                                                                                    |
| PreCondiciones  | Los usuarios registrados en el sistema,<br>deben ingresar al módulo factura, una vez<br>listados todas las facturas registradas,<br>podrán elegir uno y ver su detalle. |
| PostCondiciones |                                                                                                    |

Tabla 53 Caso de Uso Ver Detalle Factura

| Acción de los Actores                   | Respuesta del Sistema                         |
|-----------------------------------------|-----------------------------------------------|
| Este caso de uso comienza cuando el     | El sistema muestra una lista de todas las     |
| usuario ha ingresado al módulo Factura. | facturas registrados anteriormente.           |
| Se desplegara un menú al hacer click    | El sistema responderá mostrando un            |
| derecho sobre una factura,              | dialogo, donde podremos ver todos los         |
| seleccionaremos la opción que dice "Ver | datos del cliente para el cual se emitió esta |
| Detalle"                                | factura.                                      |

Tabla 54 Acción de los actores Ver Detalle Factura

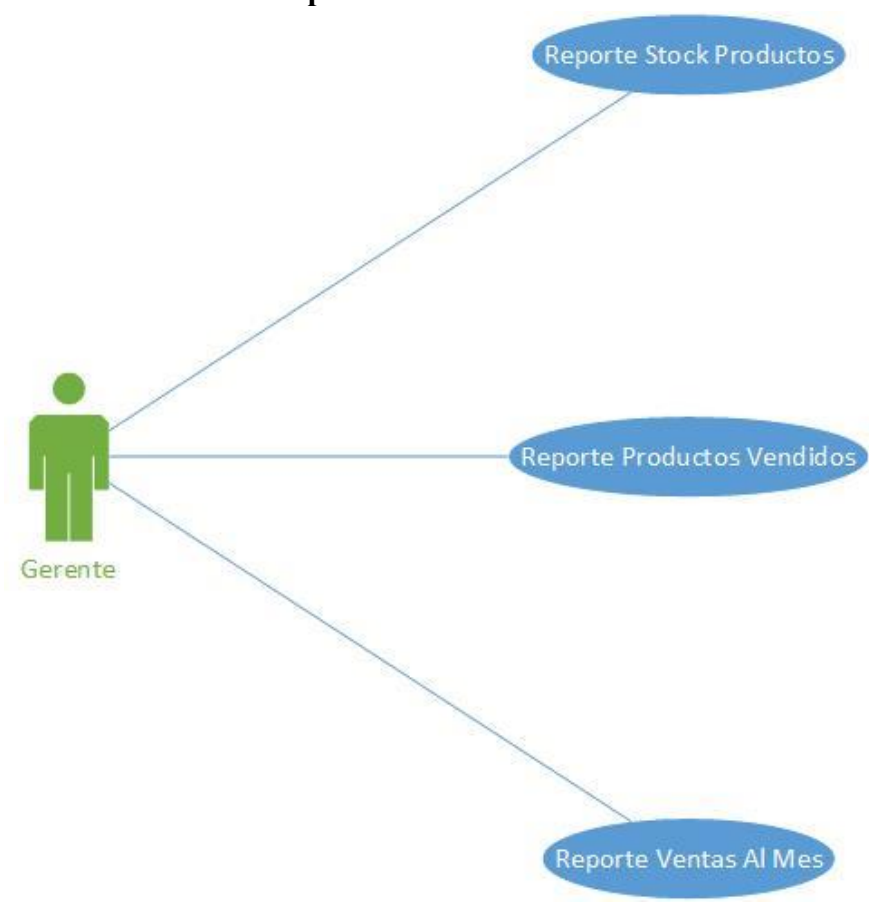

2.1.2.5 Caso de uso Reportes.

Ilustración 6 Caso de uso Reportes

| Caso Uso        | Reporte Stock de productos                                                                                |
|-----------------|----------------------------------------------------------------------------------------------------|
| Actores         | Gerentes                                                                                                  |
| Propósito       | Permitir ver de manera gráfica el stock de productos.                                                     |
| Resumen         | Los gerentes podrán ver un gráfico<br>estadístico en barras de los productos en<br>stock.                 |
| Tipo            | Primario                                                                                                  |
| PreCondiciones  | Los usuarios registrados, deben ingresar al<br>módulo Reportes y ahí seleccionar en<br>Reportes de Stock. |
| PostCondiciones |                                                                                                    |

#### **Reporte Stock de Productos**

Tabla 55 Caso de Uso Reporte Stock de Productos

| Acción de los Actores                     | Respuesta del Sistema                     |
|-------------------------------------------|-------------------------------------------|
| Este caso de uso comienza cuando los      | El sistema muestra un submenú con todos   |
| actores han ingresado al módulo Reportes. | los reportes posibles para visualizar.    |
| Seleccionamos el reporte "Reportes        | El sistema responderá mostrando un        |
| Stock"                                    | cuadro estadístico en barras del stock de |
|                                           | productos.                                |
| El cliente puede seleccionar cuantos      |                                           |
| productos mostar.                         |                                           |

Tabla 56 Acción de los Actores Stock de Productos

## **Reporte vendedores.**

| Caso Uso  | Reporte Vendedores                                                            |
|-----------|-------------------------------------------------------------------------------|
| Actores   | Gerentes                                                                      |
| Propósito | Permitir ver de manera gráfica un porcentaje de las ventas por usuario.       |
| Resumen   | Los gerentes podrán ver un gráfico estadístico tipo pie de las ventas por ano |
| Tipo      | Primario                                                                      |

| PreCondiciones  | Los usuarios registrados, deben ingresar al |
|-----------------|---------------------------------------------|
|                 | módulo Reportes y ahí seleccionar en        |
|                 | reporte productos vendidos.                 |
| PostCondiciones |                                             |

Tabla 57 Caso de uso Reporte Vendedores

| Acción de los Actores                     | Respuesta del Sistema                        |
|-------------------------------------------|----------------------------------------------|
| Este caso de uso comienza cuando los      | El sistema muestra un submenú con todos      |
| actores han ingresado al módulo Reportes. | los reportes posibles para visualizar.       |
| Seleccionamos el reporte "Reportes        | El sistema responderá mostrando un           |
| Stock"                                    | cuadro estadístico tipo pie de las ventas de |
|                                           | los usuarios.                                |
| Podremos seleccionar el ano que           |                                              |
| queremos revisar.                         |                                              |
| Hacemos click en ver.                     | El sistema carga nuevamente el grafico       |
|                                           | con el año deseado.                          |

Tabla 58 Accion de los Actores Reporte Vendedores

# Reporte ventas mes.

| Caso Uso        | Reporte ventas mes                                                                                         |
|-----------------|----------------------------------------------------------------------------------------------------|
| Actores         | Gerentes                                                                                                   |
| Propósito       | Permitir ver de manera gráfica las ventas realizadas cada mes.                                             |
| Resumen         | Los gerentes podrán ver un gráfico estadístico en línea de las ventas por mes.                             |
| Tipo            | Primario                                                                                                   |
| PreCondiciones  | Los usuarios registrados, deben ingresar al<br>módulo Reportes y ahí seleccionar en<br>reporte ventas mes. |
| PostCondiciones |                                                                                                    |

Tabla 59 Caso de uso Reporte Venta Mes

| Acción de los Actores                     | Respuesta del Sistema                        |  |
|-------------------------------------------|----------------------------------------------|--|
| Este caso de uso comienza cuando los      | El sistema muestra un submenú con todos      |  |
| actores han ingresado al módulo Reportes. | los reportes posibles para visualizar.       |  |
| Seleccionamos el reporte "Reportes        | El sistema responderá mostrando un           |  |
| Stock"                                    | cuadro estadístico en línea de las ventas al |  |
|                                           | mes.                                         |  |

Tabla 60 Acción de los Actores Reporte venta Mes

#### 2.1.2.5 Caso de uso Sesiones.

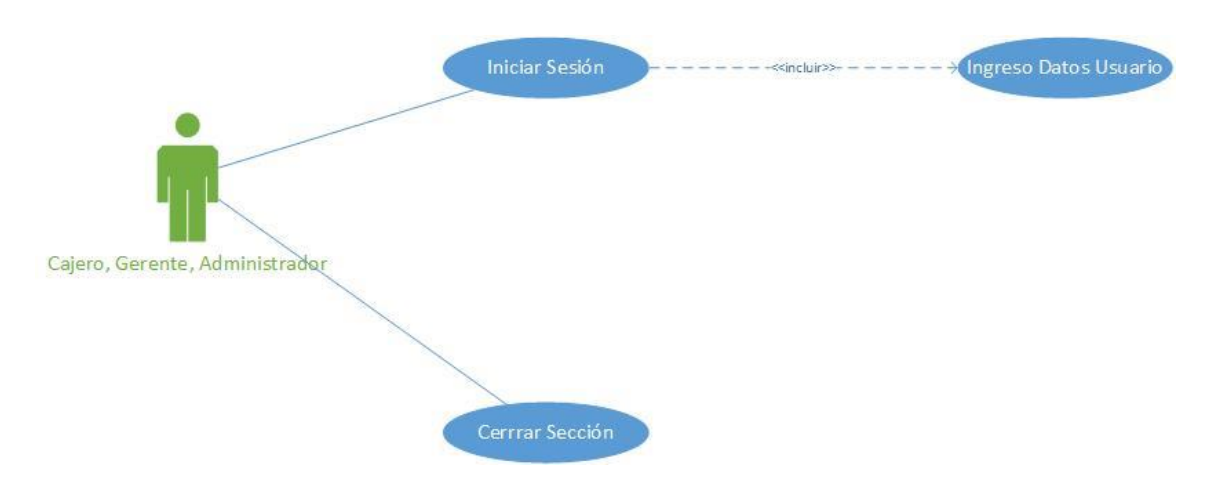

Ilustración 7 Caso de uso Sesiones

#### Inicio Sesión

| Caso Uso       | Iniciar Sesión                                 |  |  |
|----------------|------------------------------------------------|--|--|
| Actores        | Cajeros, gerentes, administradores.            |  |  |
| Propósito      | Permitir ingresar al sistema de facturación.   |  |  |
| Resumen        | Permite el ingreso de los usuarios al sistema. |  |  |
| Tipo           | Primario                                       |  |  |
| PreCondiciones |                                                |  |  |

| PostCondiciones | Realizar la facturación, ver listas, edición |
|-----------------|----------------------------------------------|
|                 | de clientes, etc.                            |

Tabla 61 Caso de uso Inicio Sesión

| Acción de los actores                     | Respuesta del Sistema                    |  |
|-------------------------------------------|------------------------------------------|--|
| En este caso comienza cuando el usuario   | El sistema muestra el formulario de      |  |
| solicita ingresar al Sistema.             | validación de datos.                     |  |
| Usuario proporciona datos vitales, nombre | El sistema valida los datos y de ser     |  |
| de usuario y contraseña.                  | correctos permite que el usuario vea los |  |
|                                           | módulos según sus privilegios.           |  |

Tabla 62 Acción de los actores Inicio Sesión.

#### **Cerrar Sesión**

| Caso Uso        | Cerrar Sesión                                            |
|-----------------|----------------------------------------------------------|
| Actores         | Cajero, Administrador, Gerente                           |
| Propósito       | Permitir cerrar de los diferentes usuarios las sesiones. |
| Resumen         | Permite cerrar sesión de los usuarios al sistema.        |
| Tipo            | Primario                                                 |
| PreCondiciones  | El actor debe estar logueado antes de cerrar su sesión.  |
| PostCondiciones |                                                          |

Tabla 63 Caso de Uso Cerrar Sesión

| Acción de los actores                   | Respuesta del Sistema                    |
|-----------------------------------------|------------------------------------------|
| En este caso comienza cuando el usuario | El sistema muestra el botón Login Out o  |
| solicita cerrar la sesión del Sistema.  | Cerrar Sesión en el menú principal.      |
| Usuario selecciona cerrar Sesión.       | El sistema cierra la sesión, evitando el |
|                                         | ingreso al sistema.                      |

Tabla 64 Acción de los actores Cerrar Sesión

# **CAPITULO 3**

Instalación.

#### 3.1 Descarga e instalación de NetBeans 8.0.1 con JDK 7.

1. Primero realizaremos la descarga de la página oficial de netbeans, en el siguiente enlace.

http://www.oracle.com/technetwork/java/jdk-7-netbeans-download-432126.html

2. Aceptamos el acuerdo de licencia dando click en "Accept License Agreement"

This distribution of the JDK includes the Java SE bundle of NetBeans IDE, which is a powerful integrated development environment for developing applications on the Java platform. Learn more

You must accept the JDK 7u71 and NetBeans 8 Cobundle License Agreement to download this software.

Accept License Agreement 
Decline License Agreement

Ilustración 8 Acuerdo de licencia Netbeans

3. Obtendremos una pantalla asi:

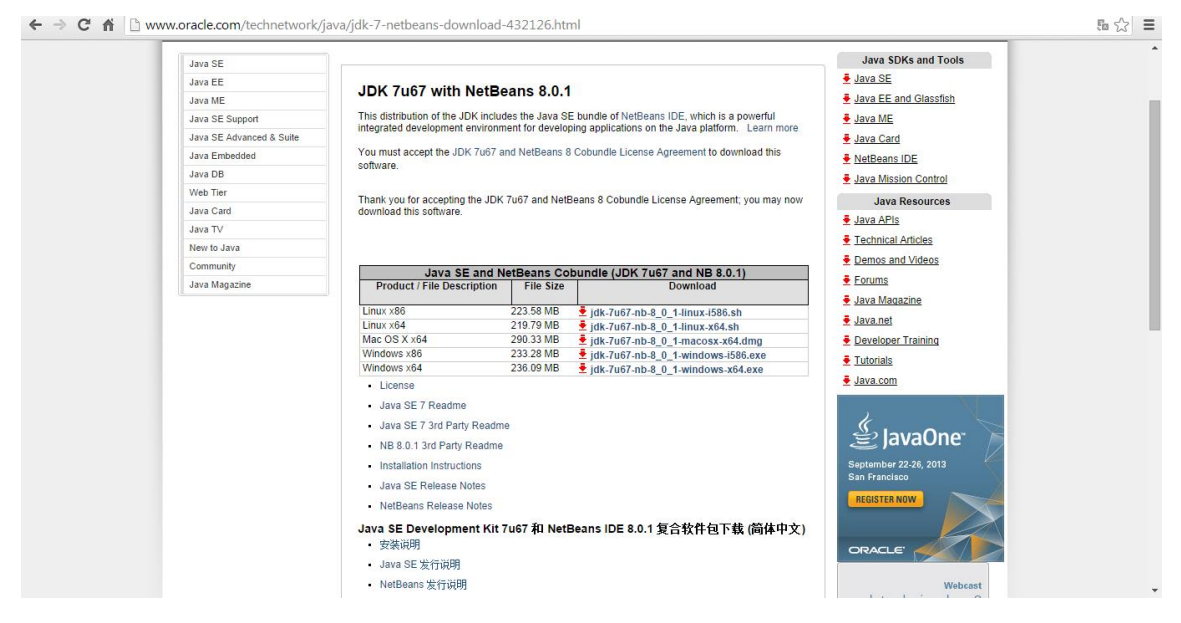

Ilustración 9 Plataformas de Descarga Netbeans

4. Ahora la plataforma sobre la cual deseamos instalar nuestro netbeans con 8.0.1 con jdk 7, para este caso seleccionaremos Windows X64.

| Java SE and NetBeans Cobundle (JDK 7u71 and NB 8.0.2) |           |                                   |  |
|-------------------------------------------------------|-----------|-----------------------------------|--|
| Product / File Description                            | File Size | Download                          |  |
|                                                       |           |                                   |  |
| Mac OS X x64                                          | 290.38 MB | jdk-7u71-nb-8_0_2-macosx-x64.dmg  |  |
| Linux x86                                             | 210.98 MB | 🛓 jdk-7u71-nb-8_0_2-linux         |  |
| Linux x64                                             | 207.25 MB | ± jdk-7u71-nb-8_0xo4.sh           |  |
| Windows x86                                           | 233.26 MB | ± jdk-7u71-nbwindows-i586.exe     |  |
| Windows x64                                           | 236.08 MB | jdk-7u71-nb-8_0_2-windows-x64.exe |  |

Ilustración 10 Selección de la plataformaNetbeans

5. Después de haber descargado el archivo hacemos doble click sobre este y obtendremos una ventana así:

| 🛃 Java SE Development Kit and NetBeans IDE Installer | × |
|------------------------------------------------------|---|
|                                                      |   |
|                                                      |   |
| Configuring the installer                            |   |
|                                                      |   |
|                                                      |   |
|                                                      |   |
|                                                      |   |
|                                                      |   |

Ilustración 11Inicio de Instalación Netbeans

6. Una vez cargada la configuración del instalador damos click en "Next" en esta ventana.

| 실 Java SE Development Kit a | and NetBeans IDE Installer                                                                                            |                            |
|-----------------------------|----------------------------------------------------------------------------------------------------|----------------------------|
| Java <sup>™</sup>           | Welcome to the JDK 7 Update 67 and Net<br>Installer<br>The installer will install the JDK 7 Update 67 and NetBeans ID | Beans IDE 8.0.1<br>E.      |
| ORACLE                      | Б                                                                                                    | nstallation Size: 702,8 MB |
|                             | <u> </u>                                                                                                    | ext > Cancel               |

Ilustración 12Primera Pantalla de Instalación Netbeans

 Después aceptamos los términos de la licencia, seleccionando la opción "I accept the terms in the licence agreement. install JUnit" y posteriormente hacemos click en "Next" como indica el siguiente gráfico:

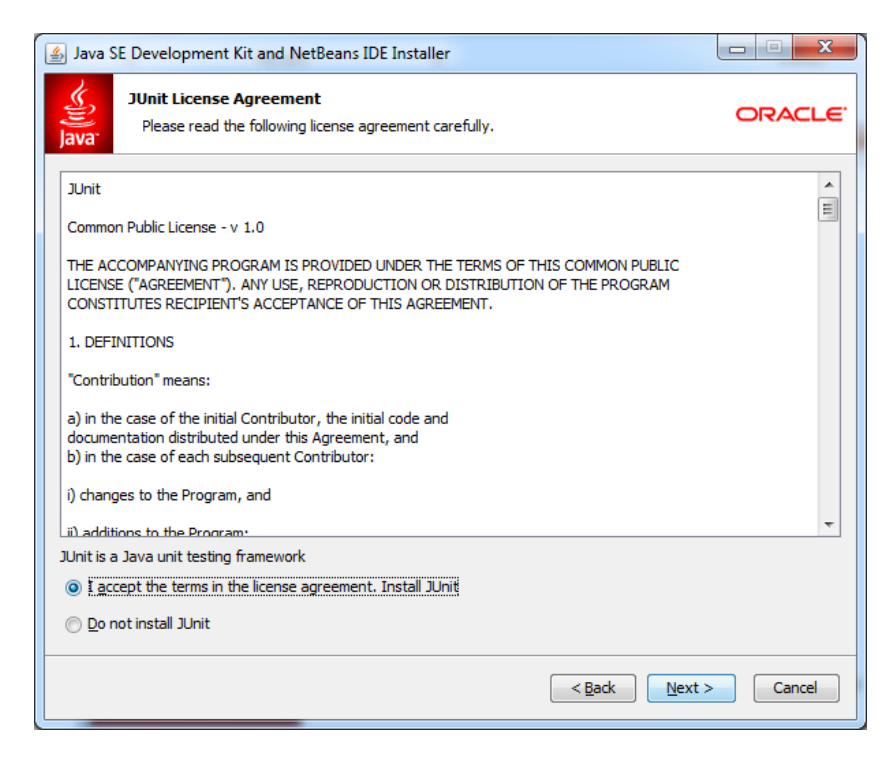

Ilustración 13 Licencia para instalación de Netbeans

8. Escogemos la dirección que para instalar el jdk, y seleccionamos "Next".

| Java SE Development Kit and NetBeans IDE Installer                                             |          |
|------------------------------------------------------------------------------------------------|----------|
| Java SE Developer Kit (JDK) 7 Update 67 Installation<br>Choose the installation folder for JDK | ORACLE   |
| Install the JDK™ to:                                                                           |          |
| C:\Program Files\Java\jdk1.7.0_67                                                              | Browse   |
|                                                                                                |          |
|                                                                                                |          |
|                                                                                                |          |
|                                                                                                |          |
|                                                                                                |          |
|                                                                                                |          |
|                                                                                                |          |
|                                                                                                |          |
|                                                                                                |          |
|                                                                                                |          |
|                                                                                                |          |
|                                                                                                |          |
| < <u>B</u> ack <u>N</u> ext                                                                    | > Cancel |
|                                                                                                |          |

Ilustración 14 Path jdk

9. Ahora hacemos lo mismo para el Netbeans y por defecto ya nos sale seccionado en donde está ubicado el IDE del JDK para El NetBeans.

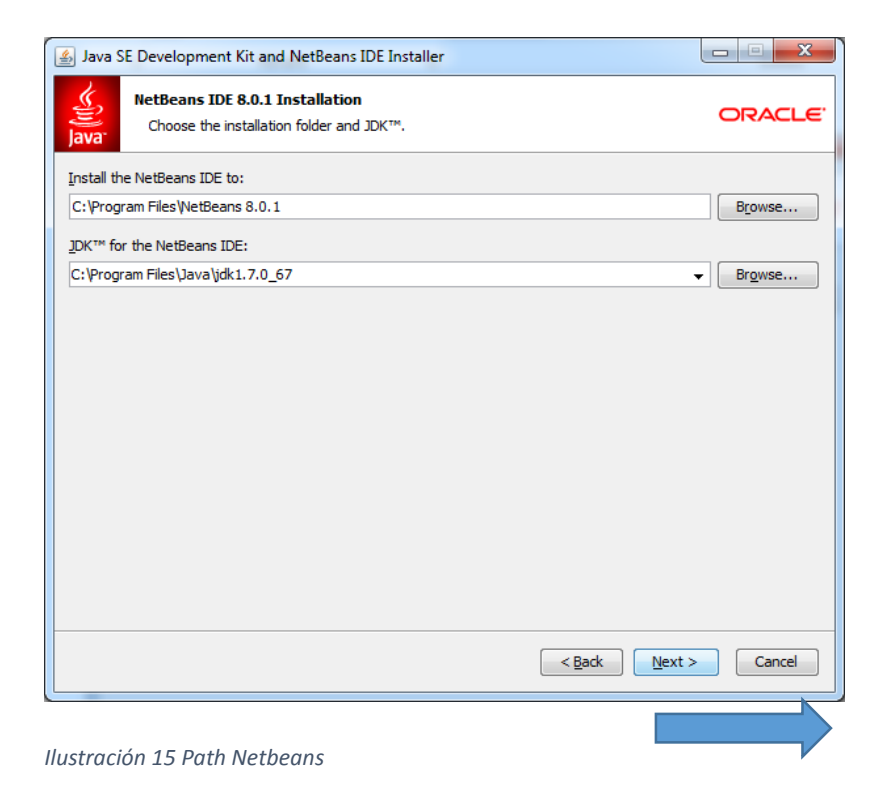

10. Finalmente podremos hacer click en "Install", y por ultimo le damos en "Finish".

#### 3.2 Agregar Servidor GlassFish

1. Nos dirigimos a la web oficial de GlassFish.

https://glassfish.java.net/download.html

2.- Descargamos el archivo para la instalación, haciendo click en el paso 1 de la web, donde dice "Download".

| Cong J GlassFish - World's              | first Java EE 7 Application Server                  |                                                                  | About - |
|-----------------------------------------|-----------------------------------------------------|------------------------------------------------------------------|---------|
| GlassFish Server Op                     | en Source Edition 4.1 Dow                           | nload                                                            |         |
| GlassFish Open Source Edition           | Nightly Builds Java EE SDK Mave                     | n Oracle GlassFish Server Earlier Releases                       |         |
| Step 0. Prerequisite                    | Java EE 7 requires JDK 7 or above,                  | JDK 8 u20 or above is recommended for GlassFish 4.1.             |         |
| Step 1. Download                        | Java EE 7 Web Profile                               | Java E 7 Full Platform                                           |         |
|                                         | glassfish-4.1-web.zip                               | 🖌 glassfish-4.1.zip                                              |         |
| Step 2. Install                         | unz                                                 | ip glassfish-4.1*zip                                             |         |
|                                         | This command will extract G                         | assFish with a preconfigured 'Domain1' domain.                   |         |
| Step 3. Start                           | glassfish                                           | 4/bin/asadmin start-domain                                       |         |
| Step 4. Load Console                    | Go to                                               | http://localhost:4848                                            |         |
| Step 5. Check the documentation         |                                                     |                                                                  |         |
| Quick Start Guide<br>Visit the document | Installation Guide                                  | Release Notes All-in-one Documentation Bundle trations.          |         |
| The Aquarium 🗜 🖇 in 🛗                   | f Project sponsored by O<br>Copyright © 2014 Oracle | RACLE<br>Corporation and/or its affiliates. Last updated: 9/9/14 |         |

Ilustración 16 Pagina de descarga de GlassFish

3. Una vez descargado el archivo, nos dirigimos al NetBeans, a la pestaña "Tools", y después damos click en la opción "Server".

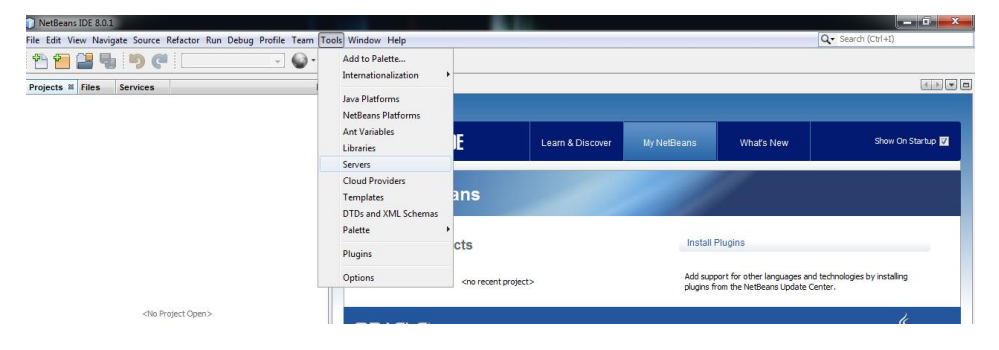

Ilustración 17 Menú Netbeans

4. Ahora se visualizara una nueva ventana, en la cual aremos click sobre el botón que dice "add Server…"

| Servers                  | x    |
|--------------------------|------|
| Servers:                 |      |
| Envers                   |      |
|                          |      |
|                          |      |
|                          |      |
|                          |      |
|                          |      |
|                          |      |
|                          |      |
|                          |      |
|                          |      |
|                          |      |
|                          |      |
|                          |      |
|                          |      |
|                          |      |
| Add Server Remove Server |      |
|                          |      |
| Close                    | Help |
|                          |      |

Ilustración 18 Pantalla agregar servicio

5. Posteriormente seleccionamos el servidor que vamos agregar, en este caso será "GlassFish Server " y luego click en el botón "Next".

| Add Server Instance | ×                                       |
|---------------------|-----------------------------------------|
| Steps               | Choose Server                           |
| 1. Choose Server    |                                         |
| 2                   | Server: Apache Tomcat or TomEE          |
|                     | GlassFish Server                        |
|                     | JBoss Application Server                |
|                     | Oracle WebLogic Server                  |
|                     | Wildriy Application Server              |
|                     |                                         |
|                     |                                         |
|                     |                                         |
|                     |                                         |
|                     |                                         |
|                     |                                         |
|                     |                                         |
|                     |                                         |
|                     | Name: GlassFishServer                   |
|                     |                                         |
|                     |                                         |
|                     |                                         |
|                     |                                         |
|                     | < <u>Back</u> Next > Einish Cancel Help |
|                     |                                         |

Ilustración 19 Agregar GlassFish

6. En esta ventana seleccionamos "Browse", y escogemos el archivo que nos descargamos en el primer paso en la página de GlassFish". Y posteriormente click en "Next"

| Ste             | PD5                                           | Server Location                                       |                                                     |          |  |  |
|-----------------|-----------------------------------------------|-------------------------------------------------------|-----------------------------------------------------|----------|--|--|
| 1.              | Choose Server                                 | Installation Location:                                |                                                     |          |  |  |
| <b>2.</b><br>3. | 2. Server Location<br>3. Domain Name/Location | D: \Monografia\Servidor\glassfish-4. 1\glassfish4 Brr |                                                     |          |  |  |
|                 |                                               | Ocal Domain                                           | 🔘 Remote Domain                                     |          |  |  |
|                 |                                               | Download Now                                          | I have read and accept the license agreement (dick) | <u>L</u> |  |  |
|                 |                                               |                                                       |                                                     |          |  |  |
|                 |                                               |                                                       |                                                     |          |  |  |
|                 |                                               |                                                       |                                                     |          |  |  |
|                 |                                               |                                                       |                                                     |          |  |  |
|                 |                                               |                                                       |                                                     |          |  |  |
|                 |                                               |                                                       |                                                     |          |  |  |
|                 |                                               |                                                       |                                                     |          |  |  |
|                 |                                               |                                                       |                                                     |          |  |  |
|                 |                                               |                                                       |                                                     |          |  |  |
|                 |                                               |                                                       |                                                     |          |  |  |
|                 |                                               |                                                       |                                                     |          |  |  |
|                 |                                               |                                                       |                                                     |          |  |  |
|                 |                                               |                                                       |                                                     |          |  |  |

Ilustración 20 Path de descarga de GlassFish

7. En la siguiente ventana, vamos a poner un nombre a target, un usuario y una contraseña, y por ultimo click en "finish".

| Add Server Instance                                                 |                    | <b>×</b>                                                                  |
|---------------------------------------------------------------------|--------------------|---------------------------------------------------------------------------|
| Steps                                                               | Domain Loca        | tion                                                                      |
| 1. Choose Server     2. Server Location     3. Domain Name/Location | Domain:            | domain v                                                                  |
|                                                                     | Host:              | localhost 👻 🗸 Loopback                                                    |
|                                                                     | DAS Port:          | 4848 HTTP Port: 8080 🗍 Use default ports (disabled due to port conflicts) |
|                                                                     | Target:            | domain                                                                    |
|                                                                     | User Name:         | admin                                                                     |
|                                                                     | Pass <u>w</u> ord: | •••••                                                                     |
|                                                                     |                    |                                                                           |
|                                                                     | (1) Create nev     | v embedded domain: domain                                                 |
|                                                                     |                    | Kext >         Finish         Cancel         Help                         |

Ilustración 21 Dominios del Servidor

# 3.3 Pluging Crud Primefaces para Netbeans.

1. Nos dirigimos al siguiente enlace, que será en donde vamos a descargar el pluging.

http://sourceforge.net/projects/nbpfcrudgen/

| RUD General ×                                                                                                    | raudana (                        |                                                                                                    |                                                                                |   |
|----------------------------------------------------------------------------------------------------|----------------------------------|----------------------------------------------------------------------------------------------------|--------------------------------------------------------------------------------|---|
| SOURCEFORGE                                                                                                    | Search                           | Browse Enterprise Blog Help                                                                                                    | Log In or Join                                                                 | 1 |
| SOLUTION CENTERS Go Parallel                                                                                                    | Smarter Resources                | Newsletters                                                                                                    |                                                                                |   |
| JSF and Ap<br>Support and Consulting for                                                                                                    | ache MyFace                      | es >                                                                                                    | SourceForge<br>Newsletter<br>Sign Up today, and stay<br>on top of Open Source! |   |
| Home / Browse / Development / C                                                                                                    | ode Generators / PrimeFaces CRUD | Generator for Netileans                                                                                                    |                                                                                |   |
| PrimeFaces                                                                                                    | <b>CRUD</b> Gener                | ator for NetBeans 📟                                                                                                    |                                                                                |   |
| Generate PrimeFaces F<br>Brought to you by: kwrobel                                                                                                    | ages from Entity Classes         | in NetBeans                                                                                                    |                                                                                |   |
| Summary Files Revie                                                                                                    | ws Support Wiki Cod              | e Tickets Discussion Blog                                                                                                    |                                                                                |   |
| * 4.8 Stars (16)                                                                                                    | VERINE                           |                                                                                                    | Des Iles                                                                       |   |
|                                                                                                    | West)<br>19-27                   | ST Download<br>rhptondger-0.27.2-0.0 Terpt zip                                                                                                    | Jo Parallel                                                                    |   |
| Tweet 12 8.                                                                                                    | 25 El Me gusta                   | Browse All Files                                                                                                    | into Application Performance                                                   |   |
|                                                                                                    |                                  | St                                                                                                    | ay connected, up-to-date, and                                                  |   |
|                                                                                                    |                                  | in de                                                                                                    | formed on all things parallel<br>evelopment via Go Parallel, where             |   |
|                                                                                                    |                                  | y                                                                                                    | ou'll find viewpoints, how-to's,                                               |   |
|                                                                                                    |                                  | in second second | formation to help your software                                                |   |
| denomina de la companya de la companya |                                  | de                                                                                                    | evelopment work shine.                                                         |   |
|                                                                                                    |                                  | M                                                                                                    | ost Recent Posts:                                                              |   |

Ilustración 22 Pagina de descarga del Pluging Crud Primefaces

2. Abrimos NetBeans y nos dirigimos a "tools", en la opción "Plugins".

| NetBeans IDE 8.0.1                                                                                                    |                                                                                                    | Sectorements of Sec. 10.                                                          |                                                 |
|----------------------------------------------------------------------------------------------------|----------------------------------------------------------------------------------------------------|-----------------------------------------------------------------------------------|-------------------------------------------------|
| File Edit View Navigate Source Refactor Run Debug Profile Team Too                                                                                                    | ls Window Help                                                                                                   |                                                                                   | Q Search (Ctrl+I)                               |
| 1 1 1 1 1 1 1 1 1 1 1 1 1 1 1 1 1 1 1                                                                                                    | Add to Palette                                                                                                   |                                                                                   |                                                 |
| Projects Files Services # Favorites                                                                                                    | Internationalization                                                                                             |                                                                                   |                                                 |
| □         Databases           ●         Web Services           ●         Servers           ●         Maren Repositories           ●         Cloud           ●         Tak Repositories           ●         Tak Repositories           ●         Tak Repositories           ●         Tak Repositories           ●         Tak Repositories           ●         Tak Repositories | Java Platforms<br>NetBeans Platforms<br>Ant Variables<br>Libraries<br>Servers<br>Cloud Providers<br>Templates 21 | E Learn & Discover My NeiBeans What's New                                         | , Show On Startup 🔽                             |
|                                                                                                    | DTDs and XML Schemas<br>Palette<br>Plugins<br>Options                                                            | cts Install Plugins <no project="" recent=""> Add support for other language</no> | uges and technologies by installing plugns from |
| Navigator II                                                                                                    | ORACLE                                                                                                    |                                                                                   | اava <sup>-</sup>                               |
|                                                                                                    | Output %                                                                                                    |                                                                                   |                                                 |
|                                                                                                    | Factura_1_Login (run) &                                                                                          | Java DB Database Process 🔉 GlassFish Server 🕸                                     |                                                 |
|                                                                                                    | ■♪ Información: I<br>⊯<br>≪                                                                                      | omain Pinged: zelesse.glassfich.org                                               |                                                 |
|                                                                                                    |                                                                                                    |                                                                                   | (1) INS                                         |

#### Ilustración 23 Menú Netbeans

Después nos dirigimos a la pestaña que dice "Downloaded", y hacemos click en el botón
 "Add Plugins".

| Plugins                                                                |            |
|------------------------------------------------------------------------|------------|
| Updates (1) Available Plugins (186) Downloaded Installed (48) Settings |            |
| Add Plugins                                                            | Search:    |
| Install Name                                                           |            |
|                                                                        |            |
|                                                                        |            |
|                                                                        |            |
|                                                                        |            |
|                                                                        |            |
|                                                                        |            |
|                                                                        |            |
|                                                                        |            |
|                                                                        |            |
|                                                                        |            |
| Install                                                                |            |
|                                                                        | Close Help |
|                                                                        |            |

4. Seleccionamos el plugin que nos acabamos de descargar y damos click en Abrir.

| Add Plugins            |                                                         |                                                 |                              |       | ×                         |
|------------------------|---------------------------------------------------------|-------------------------------------------------|------------------------------|-------|---------------------------|
| <u>B</u> uscar en:     | nbpfcrudgen-0.2                                         | 7.2-8.0.1-impl                                  |                              | 💌 🤌 🔛 | •                         |
| Elementos<br>recientes | hbpfcrudgen-0.                                          | 27.2-8.0.1-impl.nbm                             |                              |       |                           |
| Escritorio             |                                                         |                                                 |                              |       |                           |
| Mis<br>documentos      |                                                         |                                                 |                              |       |                           |
| Equipo                 |                                                         |                                                 |                              |       |                           |
| Red                    | <u>N</u> ombre de archivo:<br>Archivos de <u>ti</u> po: | nbpfcrudgen-0.27.2-<br>Plugin distribution file | 8.0.1-impl.nbm<br>is (*.nbm) | •     | <u>A</u> brir<br>Cancelar |

Ilustración 25 Buscar Plugin

Ilustración 24 Agregar Plugins

5. En la nueva ventana que obtenemos tras seleccionar el plugin, damos click en el botón "Install".

| Plugins               | a define a 2 female 4                                                  | X                                                                                                    |  |  |  |
|-----------------------|------------------------------------------------------------------------|----------------------------------------------------------------------------------------------------|--|--|--|
| Updates Ava           | Updates Available Plugins (177) Downloaded (1) Installed (47) Settings |                                                                                                    |  |  |  |
| Add Plugir            | IS                                                                     | Search:                                                                                                    |  |  |  |
| Install               | Name<br>PrimeFaces CRUD Generator                                      | PrimeFaces CRUD Generator                                                                                                    |  |  |  |
|                       |                                                                        | 🛱 Community Contributed Plugin                                                                                                    |  |  |  |
|                       |                                                                        | Version: 0.27.2<br>Author: Kay Wrobel<br>Date: 26/09/14<br>Source: nbpfcrudgen-0.27.2-8.0.1-impl.nbm<br>Homepage: http://sourceforge.net/projects/nbpfcrudgen/ |  |  |  |
|                       |                                                                        | Plugin Description                                                                                                    |  |  |  |
|                       |                                                                        | Generates PrimeFaces-capable JSF pages from Entity Classes. Based on original JSF Pages<br>from Entity Classes wizard inside JSF Support plugin.               |  |  |  |
| Testall               | 1 al uia coloctori                                                     |                                                                                                    |  |  |  |
| <u><u>i</u>nstall</u> | 1 piugin selectea                                                      |                                                                                                    |  |  |  |
|                       |                                                                        | Qose <u>H</u> elp                                                                                                    |  |  |  |

Ilustración 26 Intalar Plugin

6. Hacemos click en "Next", y posteriormente aceptamos los términos y condiciones, a continuación damos click en "Install".

| NetBeans IDE Installer                                                                  | ×          |
|-----------------------------------------------------------------------------------------|------------|
| Installation completed successfully<br>Click Finish to quit the NetBeans IDE installer. |            |
| The NetBeans IDE Installer has successfully installed the following plugins:            |            |
|                                                                                         |            |
|                                                                                         |            |
|                                                                                         |            |
|                                                                                         |            |
|                                                                                         |            |
|                                                                                         |            |
|                                                                                         |            |
|                                                                                         | Inish Help |

Ilustración 27 Instalacion Completa

Terminamos haciendo click en el botón "Finish".

## 3.4 Descarga e instalación de MySql.

1. Como primer paso nos vamos a dirigir al siguiente enlace para realizar la descarga.

http://dev.mysql.com/downloads/workbench/

2. Una vez en la página, nos dirigiremos en la parte inferior, y seleccionaremos la platamorma en la cual se va a trabajar, en nuestro caso será "Microsft Windows"

| C dev.mysql.com/download ×                            |                                                                                                    |                                                 |                                      |
|-------------------------------------------------------|----------------------------------------------------------------------------------------------------|-------------------------------------------------|--------------------------------------|
| ← → × ⋒ 🗋 dev.mysql.com/d                             | downloads/workbench/                                                                                    |                                                 | 馬 公 〓                                |
| More Countries »<br>Contact Us Online »               | Generally Available (GA) Releases                                                                       |                                                 |                                      |
| Related Pages:<br>Technical Articles<br>Documentation | Select Platform:<br>Microsoft Windows<br>Recommended Download:                                          |                                                 | Looking for previous GA<br>versions? |
|                                                       | MySQL Installer 5.6<br>for Windows<br>All MySQL Products. For All Windows Platforms.<br>In One Package. |                                                 |                                      |
|                                                       | Windows (x86, 64-bit), MySQL Installer MSI                                                              | Download                                        |                                      |
|                                                       | Other Downloads:                                                                                        |                                                 |                                      |
|                                                       | Windows (x86, 32-bit), MSI Installer                                                                    | 6.2.4 22.8M Download                            | I                                    |
|                                                       | (mysql-workbench-community-6.2.4-win32.msi)                                                             | MD5: ff5fdba1cb9bdf88294ef5465cf213b7   Signatu | re                                   |
|                                                       | Windows (x86, 64-bit), MSI Installer                                                                    | 6.2.4 25.7M Download                            |                                      |
| Resolviendo host                                      | (mysql-workbench-community-6.2.4-winx64.msi)                                                            | MD5: 9e709442d17603ecbd47b9f2c8caad41   Signatu | re ·                                 |
|                                                       |                                                                                                    |                                                 | -                                    |

Ilustración 28 Pagina Descarga MySql

3. Después de haber seleccionado la plataforma seleccionaremos, en cuantos bits vamos a instalar, en este caso, lo aremos en una máquina de 64bits

| 🔭 MySQL :: Download MySÇ 🗙 📃 |                                                                                                    |                      |                                                         | - 0 |
|------------------------------|----------------------------------------------------------------------------------------------------|----------------------|---------------------------------------------------------|-----|
| > C 🖍 🗋 dev.mysql.com        | /downloads/workbench/                                                                                   |                      |                                                         | 5   |
|                              | MySQL Installer 5.6<br>for Windows<br>All MySQL Products. For All Windows Platforms.<br>In One Package. |                      |                                                         |     |
|                              | Windows (x86, 64-bit), MySQL Installer MSI                                                              | Downlo               | ad                                                      |     |
|                              | Other Downloads:                                                                                        |                      |                                                         |     |
|                              | Windows (x86, 32-bit), MSI Installer                                                                    | 6.2.4 22.8M          | Download                                                |     |
|                              | (mysql-workbench-community-6.2.4-win32.msi)                                                             | MD5: ff5fdbalcb9bdf8 | 8294ef5465cf213b7   Signature                           |     |
|                              | Windows (x86, 64-bit), MSI Installer                                                                    | 6.2.4 25.7M          | Download                                                |     |
|                              | (mysql-workbench-community-6.2.4-winx64.msi)                                                            | MD5: 9e709442d17603e | cbd47b9f2c8caad41   Signature                           |     |
|                              | Windows (x86, 32-bit), ZIP Archive                                                                      | 6.2.4 27.5M          | Download                                                |     |
|                              | (mysql-workbench-community-6.2.4-win32-noinstall.zip)                                                   | MD5: ae7f93550d02be9 | 31a1243c9d3d5f274   Signature                           |     |
|                              | Windows (x86, 64-bit), ZIP Archive                                                                      | 6.2.4 27.5M          | Download                                                |     |
|                              | (mysql-workbench-community-6.2.4-winx64-noinstall.zip)                                                  | MD5: fa6bf0ae257ec5c | 33515ca8a52e4accd   Signature                           |     |
|                              | (mysql-workbench-community-6.2.4-winx64-noinstall.zip)                                                  | MD5: fabbf8ae257ec5c | 33315ca8a52e4accd   Signature<br>packages you download. |     |

Ilustración 29Plataforma de descarga MySql

4. Después de finalizar la descarga, abriremos el archivo y obtendremos uno ventana así.

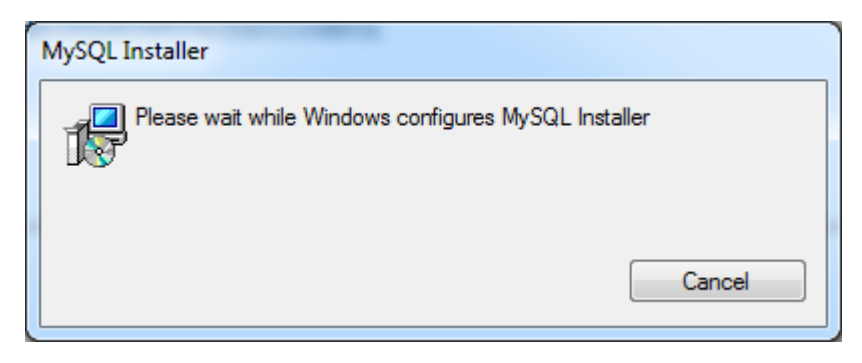

Ilustración 30 Carga de Instalador

5. Posteriormente, después de haber cargado el instalador, en la siguiente ventana, daremos click en la primera opción que dice "Install MYSQL Products"

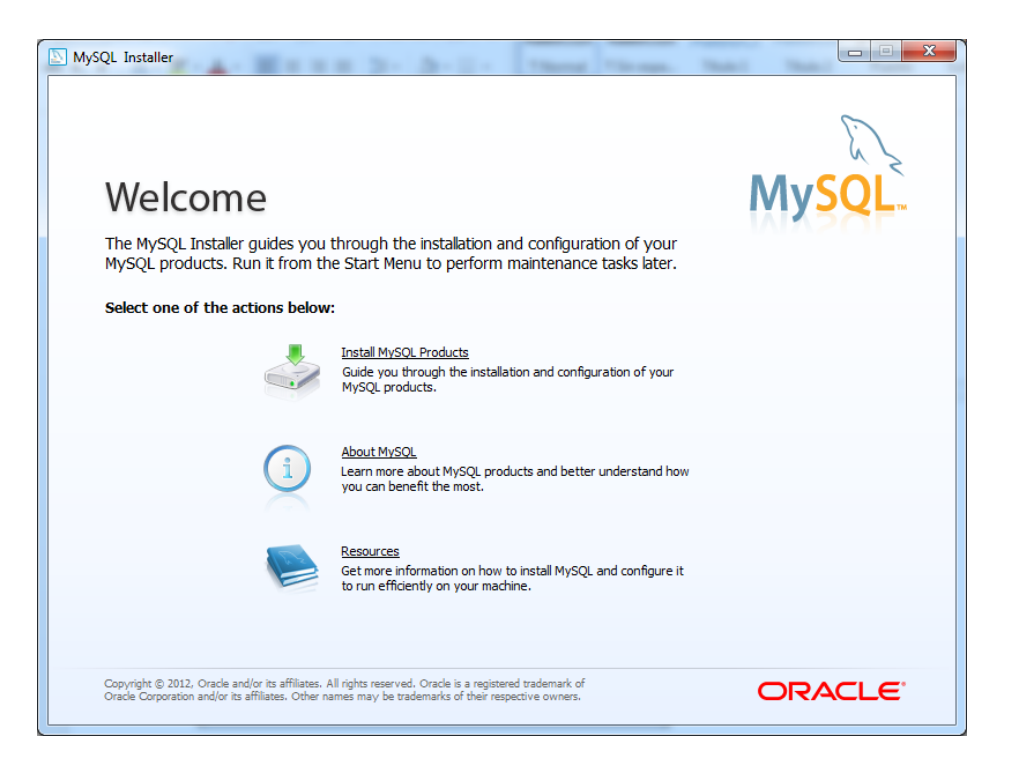

Ilustración 31Venta de Bienvenida MySql

6. Aceptamos los términos y condiciones y damos click en "Next"

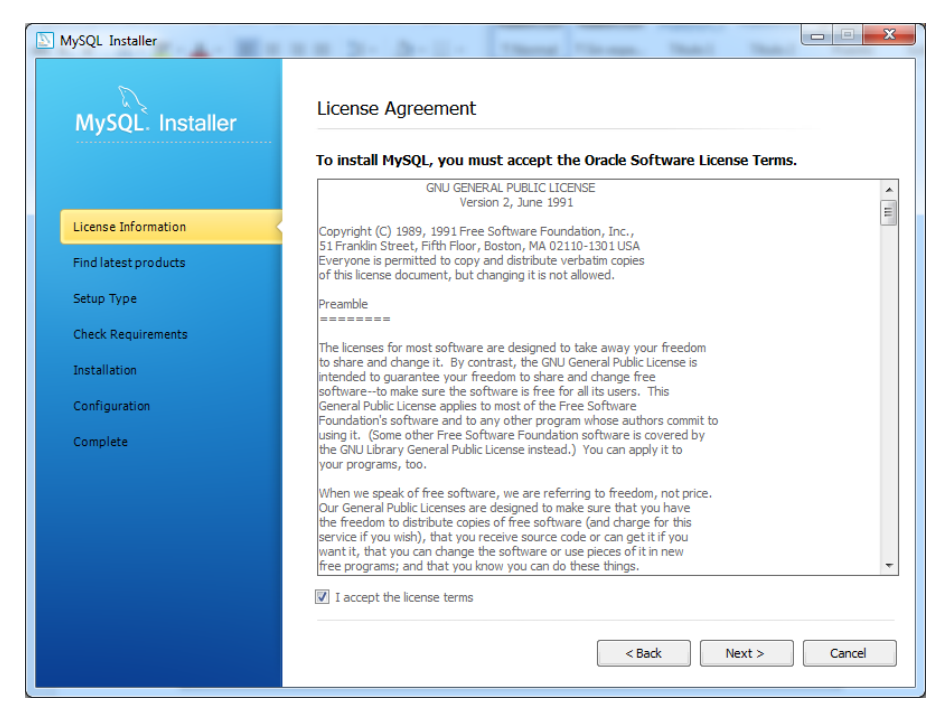

Ilustración 32Licencia Mysql

7. Hacemos nuevamente click en "Next"

| MySQL Installer      |                                                                                                    |
|----------------------|----------------------------------------------------------------------------------------------------|
| MySQL. Installer     | Find latest products<br>Before the installation is performed, the Installer will check if there are newer<br>versions of the products you are about to install / already installed are available. |
| License Information  |                                                                                                    |
| Find latest products |                                                                                                    |
| Setup Type           |                                                                                                    |
| Check Requirements   |                                                                                                    |
| Installation         | The operation is complete. Please click 'Next >' to continue.                                                                                                    |
| Configuration        |                                                                                                    |
| Complete             |                                                                                                    |
|                      | Skip the check for updates (not recommended)          < Back       Vext >                                                                                                    |

Ilustración 33 Verificación de conexión a Internet

8. Escogemos el tipo de instalación, que será "Developer Default", y click en "Next"

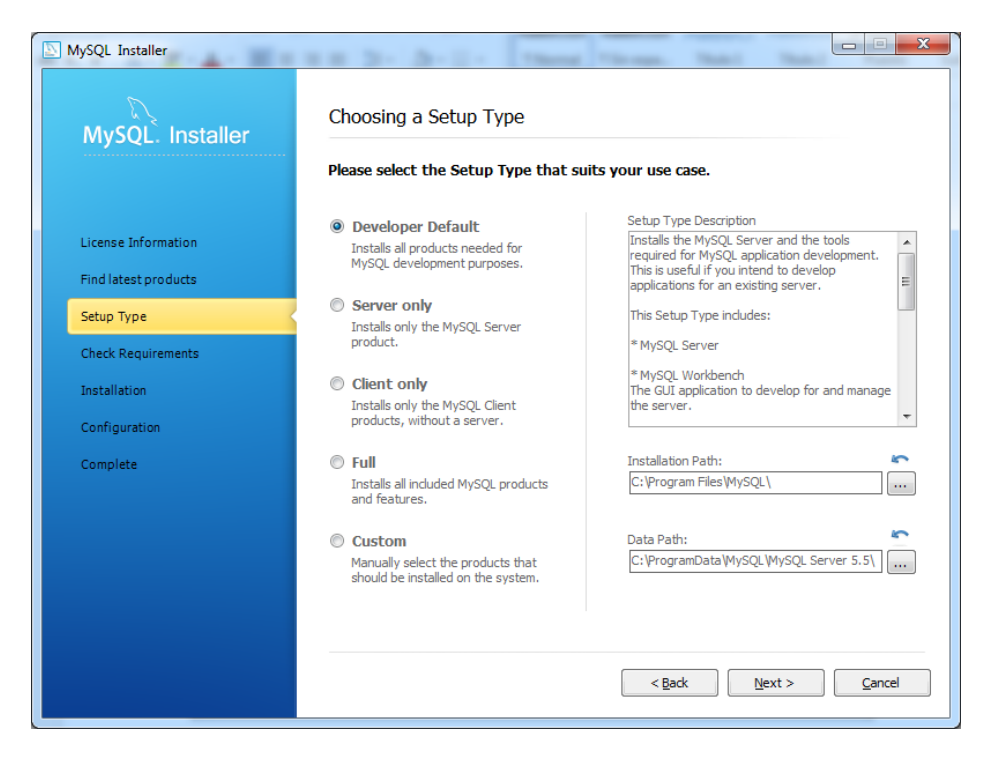

Ilustración 34 Tipo de Instalación

 Nos indicara el progreso de la instalación de los componentes una vez terminado, click en "Next".

| MySQL Installer      | 1 8 2 3 3 - 2 - [ These                              | Street, Sold    |                |                |  |  |
|----------------------|------------------------------------------------------|-----------------|----------------|----------------|--|--|
| MySQL. Installer     | Installation Progress                                |                 |                |                |  |  |
|                      | The following products will be installed or updated. |                 |                |                |  |  |
|                      | Product                                              | Status          | Progress       | Notes          |  |  |
| License Information  | MySQL Server 5.5.28                                  | Install success |                |                |  |  |
| Find latest products | MySQL Workbench CE 5.2.44                            | Install success |                |                |  |  |
| Setup Type           | MySQL Notifier 1.0.3                                 | Install success |                |                |  |  |
| Setup Type           | Connector/ODBC 5.1.11                                | Install success |                |                |  |  |
| Check Requirements   | Connector/C++ 1.1.0                                  | Install success |                |                |  |  |
| Installation         | Connector/C 6.0.2                                    | Install success |                |                |  |  |
| Configuration        | Connector/NET 6.5.4                                  | Install success |                |                |  |  |
| Complete             | MySQL Documentation 5.5.28                           | Install success |                |                |  |  |
|                      | Samples and Examples 5.5.28                          | Install success |                |                |  |  |
|                      | _                                                    |                 |                |                |  |  |
|                      |                                                      |                 |                |                |  |  |
|                      |                                                      |                 |                |                |  |  |
|                      | Show Details >                                       |                 |                |                |  |  |
|                      |                                                      |                 |                |                |  |  |
|                      |                                                      | < <u>B</u> ack  | <u>N</u> ext > | <u>C</u> ancel |  |  |
|                      |                                                      |                 |                |                |  |  |

Ilustración 35 Instalación de componentes.

10. Se muestra el progreso de configuración de los componentes instalados.

| MySQL: Installer     |                                       |                        |          |
|----------------------|---------------------------------------|------------------------|----------|
|                      | The following products will now be co | onfigured.             |          |
|                      | Product                               | Action to be performed | Progress |
| icense Information   | MySQL Server 5.5.28                   | Initial Configuration. |          |
| Find latest products | Samples and Examples 5.5.28           |                        |          |
| Setup Type           |                                       |                        |          |
| Check Requirements   |                                       |                        |          |
| Installation         |                                       |                        |          |
| Configuration        |                                       |                        |          |
| Complete             |                                       |                        |          |
|                      |                                       |                        |          |
|                      |                                       |                        |          |
|                      |                                       |                        |          |
|                      |                                       |                        |          |
|                      | Show Details >                        |                        |          |

Ilustración 36 Configuración de los componentes

11. Después de haber configurado todo los componentes instalados, procederemos a configurar el número de puerto, en nuestro caso lo dejaremos como se encuentra.

| MySQL. Installer     | MySQL Server Configuration 1 / 3                                                                                                    |
|----------------------|----------------------------------------------------------------------------------------------------|
|                      | Server Configuration Type                                                                                                    |
| License Information  | Choose the correct server configuration type for this MySQL Server<br>installation. This setting will define how much system resources are assigned<br>to the MySQL Server instance. |
| Find latest products | Config Type: Development Machine 🗸                                                                                                    |
| Setup Type           |                                                                                                    |
| Check Requirements   | Enable this to allow TCP/IP networking. Only localhost connections through named pipes are allowed when this option is skipped.                                                      |
| Installation         | Port Number: 3306                                                                                                    |
| Configuration        | Open Firewall port for network access                                                                                                    |
| Complete             | Advanced Configuration Select the checkbox below to get additional configuration page where you can set advanced opetions for this server instance.  Show Advanced Options           |
|                      | < Back Next > Cancel                                                                                                    |

Ilustración 37 Puertos de MySql

12. Por ultimo haremos click en "Finish".

# **CAPITULO 4**

Creación del proyecto.

#### 4.1 Creación del Proyecto.

1. En el menú nos dirigimos a "file", y luego a "New proyect".

| File | Edit View Navigate   | Source | Refactor | Run | Debug | Profile | Team     |
|------|----------------------|--------|----------|-----|-------|---------|----------|
| 2    | New Project          | Ctrl+M | ayús+N   |     |       | -       | <b>.</b> |
| 2    | New File             | Ctrl+N |          |     |       |         | -        |
| 2    | Open Project         | Ctrl+M | ayús+O   |     |       |         |          |
| _    | Open Recent Project  |        |          | ÷   |       |         |          |
|      | Close Project        |        |          |     |       |         |          |
|      | Close Other Projects |        |          |     |       |         |          |
|      | Close All Projects   |        |          |     |       |         |          |
|      | Open File            |        |          |     |       |         |          |
|      | Open Recent File     |        |          | •   |       |         |          |
|      | Project Groups       |        |          |     |       |         |          |
|      | Project Properties   |        |          |     |       |         |          |
|      | Import Project       |        |          | ►   |       |         |          |
|      | Export Project       |        |          | +   |       |         |          |
|      | Save                 | Ctrl+S |          |     |       |         |          |
|      | Save As              |        |          |     |       |         |          |
|      | Save All             | Ctrl+M | ayús+S   |     |       |         |          |
|      | Page Setup           |        |          |     |       |         |          |
|      | Print                | Ctrl+A | t+Mayús+ | P   |       |         |          |
|      | Print to HTML        |        |          |     |       |         |          |
|      | Evit                 |        |          |     |       |         |          |

Ilustración 38 Menú NetBeans

 En la siguiente ventana, en categorías escogemos "Java web" y proyecto escogemos, "web Aplications", y a continuación "Next".

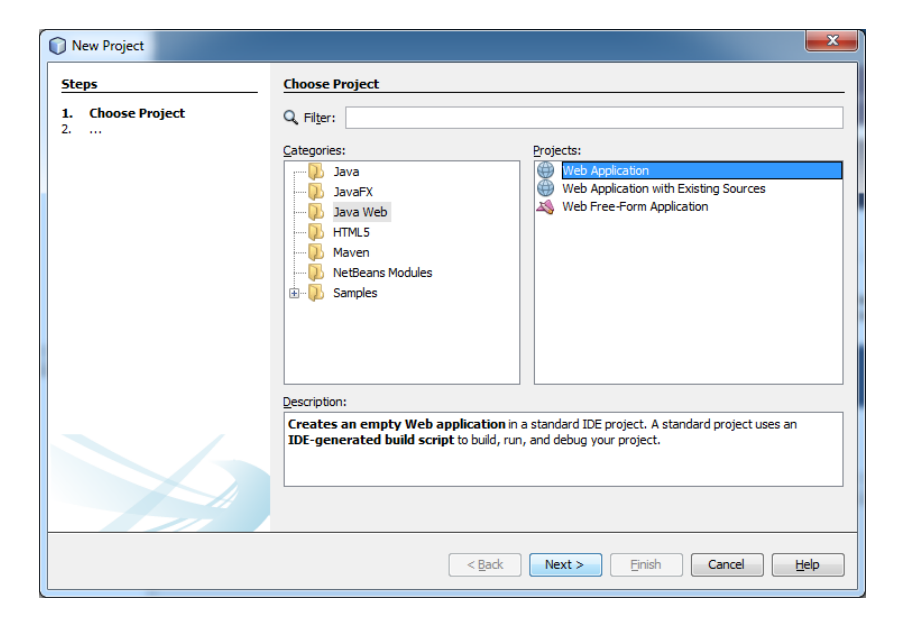

Ilustración 39 Selección Tipo Proyecto

 En "Project Name" escribimos el nombre de nuestro proyecto, en "Proyect Location", vamos a colocar la dirección en la cual queremos que se guarde nuestro proyecto, y posteriormente hacemos click en "Next".

| steps                                                       | Name and Loca           | tion                                                                                             |        |
|-------------------------------------------------------------|-------------------------|--------------------------------------------------------------------------------------------------|--------|
| I. Choose Project                                           | Project Name:           | Factura                                                                                          |        |
| <ol> <li>Server and Settings</li> <li>Frameworks</li> </ol> | Project Location:       | C: \Users\BraulioMachuca\Documents\WetBeansProjects                                              | Browse |
|                                                             | Project <u>Folder</u> : | C:\Users\BraulioMachuca\Documents\WetBeansProjects\Factura                                       |        |
|                                                             | Use <u>D</u> edicate    | d Folder for Storing Libraries                                                                   |        |
|                                                             | Libraries Folder:       |                                                                                                  | Browse |
|                                                             |                         | Different users and projects can share the same compilation libraries<br>(see Help for details). |        |
|                                                             |                         |                                                                                                  |        |

Ilustración 40 Nombre y dirección del Proyecto

4. En la siguiente ventana, Escogemos el servidor, en este caso escogemos el servidor GlassFish Server, en la versión escogemos "Java EE 7 Web" ya que es la última versión, en "Context Path", dejamos el valor por defecto, y luego click en "Next".

| New Web Application                |                                              |                      | ×    |
|------------------------------------|----------------------------------------------|----------------------|------|
| Steps                              | Server and Settings                          |                      |      |
| 1. Choose Project                  | Add to Enterprise Application: <a><br/> </a> |                      |      |
| Server and Settings     Frameworks | Server: GlassFish Server                     | •                    | Add  |
|                                    | Java EE Version: Java EE 7 Web 👻             |                      |      |
|                                    | Context Path: /Factura                       |                      | ]    |
|                                    |                                              |                      |      |
|                                    |                                              |                      |      |
|                                    |                                              |                      |      |
|                                    |                                              |                      |      |
|                                    |                                              |                      |      |
|                                    |                                              |                      |      |
|                                    |                                              |                      |      |
|                                    |                                              |                      |      |
| 17/1                               |                                              |                      |      |
|                                    | < Back                                       | Next > Finish Cancel | Help |
|                                    |                                              |                      |      |

Ilustración 41 Seleccion del Servidor.

5. Ahora tendremos que escoger el Framework con el que vamos a trabajar, en este caso será con "JavaServer Faces", y en la pestaña de Componentes, vamos a escoger "Primefaces", dar click en more, para descargar la última versión de nuestro componente Primefaces.

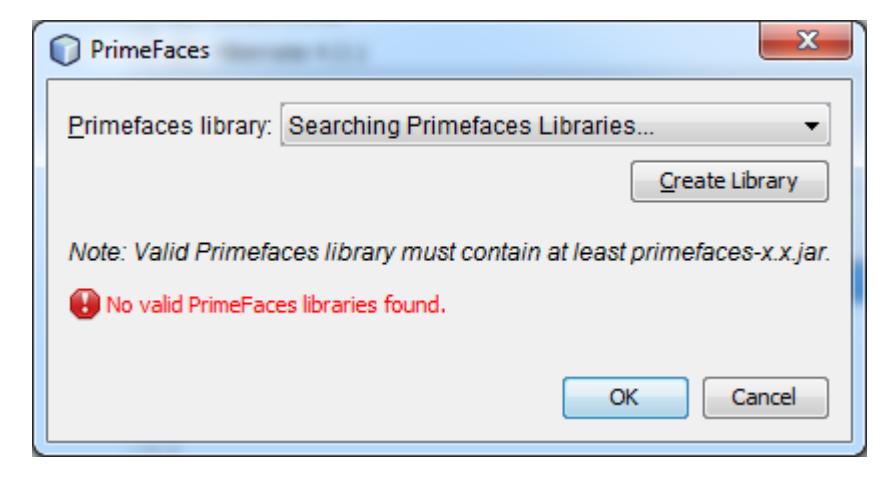

Ilustración 42 Buqueda Libreria Primefaces

6. Esperamos a que se valide la librería y procederemos a dar click en "OK".

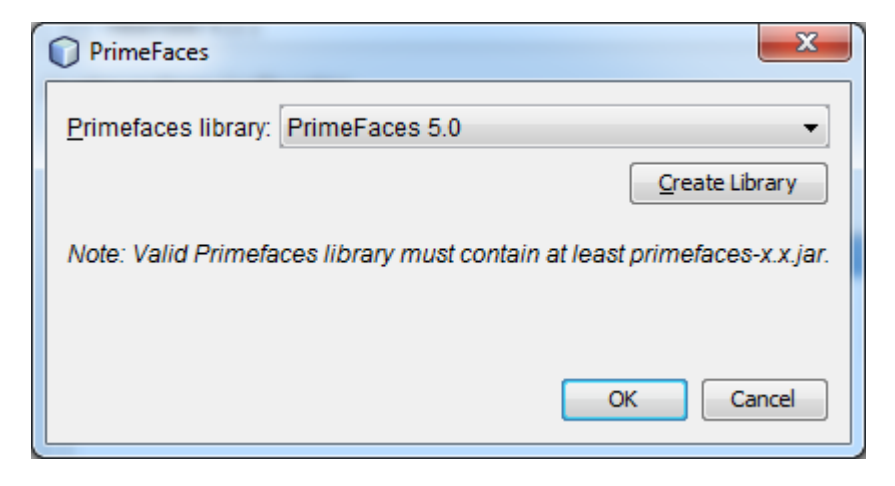

Ilustración 43 Validación Librería Primefaces

7. Finalmente verificamos q esté seleccionado el framework JavaServer faces, y en componentes Primefaces.

| New Web Application    |                                                                 | ×        |
|------------------------|-----------------------------------------------------------------|----------|
| Steps                  | Frameworks                                                      |          |
| 1. Choose Project      | Select the frameworks you want to use in your web application.  |          |
| 3. Server and Settings | Spring Web MVC                                                  | <b>^</b> |
| 4. Frameworks          | JavaServer Faces                                                | E        |
|                        | Hibernate 4.3.1                                                 | -        |
|                        | JavaServer Faces Configuration                                  |          |
|                        | Libraries Configuration Components                              |          |
|                        | Select JSF component suites to set up for your web application. |          |
|                        | ✓ PrimeFaces                                                    | More     |
|                        | ICEfaces                                                        | More     |
|                        | RichFaces                                                       | More     |
|                        |                                                                 |          |
|                        |                                                                 |          |
|                        |                                                                 |          |
|                        |                                                                 |          |
|                        | < Back Next > Finish Cancel                                     | Help     |

Ilustración 44 Componentes de la Aplicación

8. Por ultimo damos click en "Finish" para Crear Nuestro proyecto.

#### 4.2 Conexión con la base de datos.

Después de haber creado nuestra base de datos, en este caso se ha creado con MySql, tenemos que realizar la conexión con nuestra aplicación.

1. Para esto necesitamos el conector de la base de datos para java, que lo podemos encontrar en la siguiente dirección.

http://dev.mysql.com/downloads/connector/j/3.0.html

 Una vez descargada nos dirigimos al NetBeans, a la pestaña "Service", en la opción "Databases"

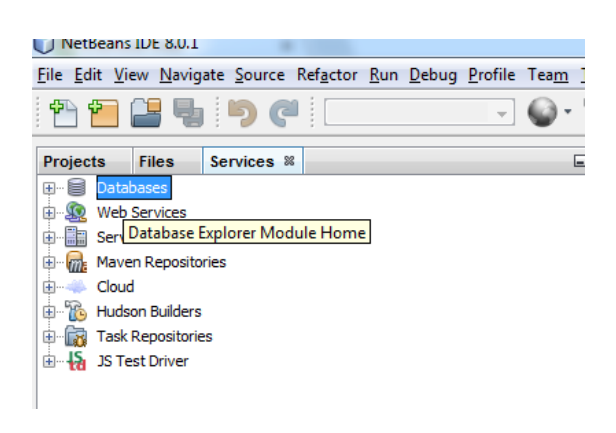

Ilustración 45 Opción Base de datos

 Nos dirigimos a las opciones de "Databases" haciendo click derecho y escogemos la opción "New Conecction".

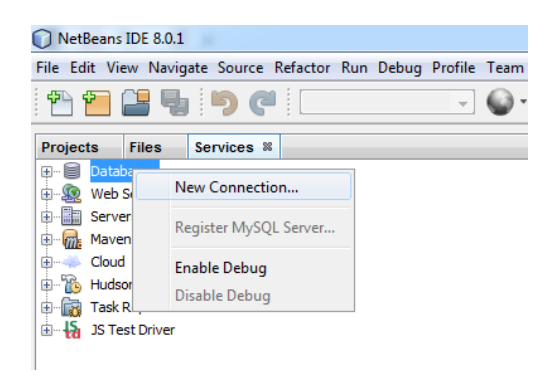

Ilustración 46 Nueva Conexión

4. En driver buscamos, el que dice "MySql (Conecctor /J driver)"

| New C                     | onnection Wizard                             | x  |
|---------------------------|----------------------------------------------|----|
| Locate I                  | Driver                                       |    |
| Driver:                   | MySQL (Connector/J driver)                   | -  |
|                           | Java DB (Embedded)                           |    |
| Driver F                  | Java DB (Network)                            |    |
|                           | JDBC-ODBC Bridge                             |    |
|                           | MySQL (Connector/J driver)                   |    |
|                           | Orade OCI                                    |    |
|                           | Oracle Thin                                  |    |
|                           | PostgreSQL                                   |    |
|                           | New Driver                                   |    |
|                           | < Þ                                          |    |
| <ol> <li>Speci</li> </ol> | fied dass is not a driver (java.sql.Driver). |    |
|                           | < <u>B</u> ack Next > Einish Cancel He       | lp |

Ilustración 47 Driver Conexión Base de datos

5.-Ahora hacemos click en "Add" y buscamos el conector que nos descargamos posterior mente, después damos click en "Next".

| New Connec               | tion Wizard                                                                                                    | x |
|--------------------------|----------------------------------------------------------------------------------------------------|---|
| Locate Driver            |                                                                                                    |   |
| Driver: MySO             | I (Connector/I driver)                                                                                                    |   |
| Buret [1996              |                                                                                                    | • |
| Dri <u>v</u> er File(s): | \Program Files\WetBeans 8.0.1\ide\modules\ext\mysql-connector-java-5.1.23-bin.jar             \Monografia\Plugins\mysql-connector-java-3.0.17-ga.zip             Remove |   |
|                          | ۲ III                                                                                                    |   |
|                          | < <u>B</u> ack Next > Einish Cancel Help                                                                                                    | 2 |

Ilustración 48 Path del driver de conexión
6.- Ahora escribimos las características para la conexión tal y como se configuro la base de datos en Mysql.

| New Connec           | tion Wizard                                                            | X   |
|----------------------|------------------------------------------------------------------------|-----|
| Customize Co         | nnection                                                               |     |
|                      |                                                                        |     |
| Driver <u>N</u> ame: | MySQL (Connector/J driver)                                             | -   |
| Hos <u>t</u> :       | localhost Port: 3306                                                   |     |
| <u>D</u> atabase:    | factura                                                                |     |
|                      |                                                                        |     |
| <u>U</u> ser Name:   | root                                                                   |     |
| Pass <u>w</u> ord:   | •••••                                                                  |     |
|                      | Remember password                                                      |     |
|                      |                                                                        |     |
|                      | Connection Properties Test Connection                                  |     |
| JDBC URL:            | jdbc:mysql://localhost:3306/factura?zeroDateTimeBehavior=convertToNull |     |
|                      |                                                                        |     |
|                      |                                                                        |     |
|                      |                                                                        |     |
|                      | < Back Next > Finish Cancel H                                          | elp |
|                      |                                                                        |     |

Ilustración 49 Características de la conexión

6.- Procedemos a hacer un test de la conexión para verificar que este bien realizada dicha conexión, si todo está bien nos saldrá un mensaje en la parte izquierda inferior de la ventana diciendo que se ha realizado la conexión, por ultimo damos click en "Finish"

| New Connect             | tion Wizard                                                            |  |  |  |  |
|-------------------------|------------------------------------------------------------------------|--|--|--|--|
| Customize Co            | nnection                                                               |  |  |  |  |
|                         |                                                                        |  |  |  |  |
| Driver <u>N</u> ame:    | MySQL (Connector/J driver)                                             |  |  |  |  |
| Hos <u>t</u> :          | localhost Port: 3306                                                   |  |  |  |  |
| <u>D</u> atabase:       | factura                                                                |  |  |  |  |
|                         |                                                                        |  |  |  |  |
| <u>U</u> ser Name:      | root                                                                   |  |  |  |  |
| Pass <u>w</u> ord:      | •••••                                                                  |  |  |  |  |
|                         | Remember password                                                      |  |  |  |  |
|                         |                                                                        |  |  |  |  |
|                         | Connection Properties Test Connection                                  |  |  |  |  |
|                         |                                                                        |  |  |  |  |
| TORC OKT:               | jdbc:mysql://localhost:3306/factura/zeroDateTimeBehavior=convertToNull |  |  |  |  |
| 1 Connection Succeeded. |                                                                        |  |  |  |  |
|                         |                                                                        |  |  |  |  |
|                         | < Back Next > Finish Cancel Help                                       |  |  |  |  |
|                         |                                                                        |  |  |  |  |

Ilustración 50Prueba de la Conexión

# **CAPITULO 5**

Modelo

### 5.1 Creación de entidades.

Para generar nuestras entidades automáticamente desde nuestra base de datos realizamos los siguientes pasos.

1.- Sobre nuestro proyecto hacemos click derecho y en la opción "New" ponemos en "Entity Classes from DataBase"

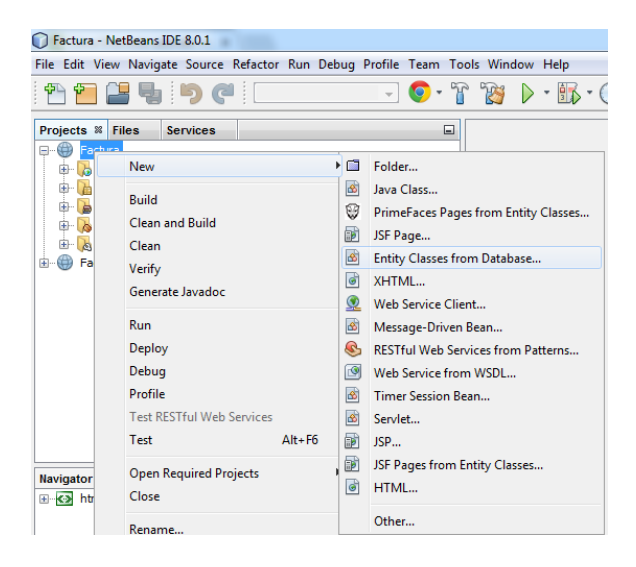

Ilustración 51 Opción Para Crear las entidades

2.- En "Data Sourse" seleccionamos nuestra base de datos, en este caso es "Factura" y movemos todas las tablas que vamos a utilizar al lado derecho, después click en "Next".

| New Entity Classes from Databa                              | e                                                                              |
|-------------------------------------------------------------|--------------------------------------------------------------------------------|
| Steps                                                       | Database Tables                                                                |
| 1. Choose File Type<br>2. Database Tables                   | Data Source: Factura                                                           |
| <ol> <li>Entruly Casses</li> <li>Mapping Options</li> </ol> | Available Lables:<br>Add ><br>Add >><br>Add All >><br>Add All >><br>Add All >> |
|                                                             | Any                                                                            |
|                                                             | < gack Next > Enish Cancel Help                                                |

Ilustración 52 Seleccionar Base de datos y entidades.

3.- En la siguiente ventana nos saldrá como se van a llamar nuestras clases para las entidades, si deseamos podemos cambiar, caso contrario se quedara como esta, también tenemos que poner en nombre del paquete que contendrá dichas clases en "Package" en este caso la llamaremos edu.ec.uda.Entidades, y click en "Next".

| iteps                                 | Entity Classe   | s                                               |                       |                 |   |  |  |
|---------------------------------------|-----------------|-------------------------------------------------|-----------------------|-----------------|---|--|--|
| . Choose File Type<br>Database Tables | Specify the nar | mes and the location of th                      | e entity classes.     |                 |   |  |  |
| . Entity Classes                      | Qlass Names:    | Database Table                                  | Class Name            | Generation Type |   |  |  |
| <ul> <li>Mapping Options</li> </ul>   |                 | diente                                          | Cliente               | New             | b |  |  |
|                                       |                 | defallefactura                                  | Defalefactura         | New             | - |  |  |
|                                       |                 | factura                                         | Factura               | New             |   |  |  |
|                                       |                 | producto                                        | Producto              | New             |   |  |  |
|                                       |                 | tipousuario                                     | Tipousuario           | New             |   |  |  |
|                                       |                 | usuario                                         | Usuario               | New             | - |  |  |
|                                       | racgage:        |                                                 |                       |                 |   |  |  |
|                                       | , acturates     |                                                 |                       |                 |   |  |  |
|                                       | Generate N      | lamed Query Annotations                         | for Persistent Fields |                 |   |  |  |
|                                       | Generate ]      | AXB Annotations                                 |                       |                 |   |  |  |
|                                       | Generate M      | Generate MappedSuperclasses instead of Entities |                       |                 |   |  |  |
|                                       | III Cursta Day  |                                                 |                       |                 |   |  |  |
|                                       | V Create Per    | asterice grit                                   |                       |                 |   |  |  |
|                                       |                 |                                                 |                       |                 |   |  |  |
|                                       |                 |                                                 |                       |                 |   |  |  |
|                                       |                 |                                                 |                       |                 |   |  |  |
|                                       |                 |                                                 |                       |                 |   |  |  |

Ilustración 53 Configuración Clases y Paquete

4.- Por ultimo configuramos las opciones mapeo como se muestra a continuación, dejando los valores que se encuentran por default para poder generar consultas, y le damos click en "Finish".

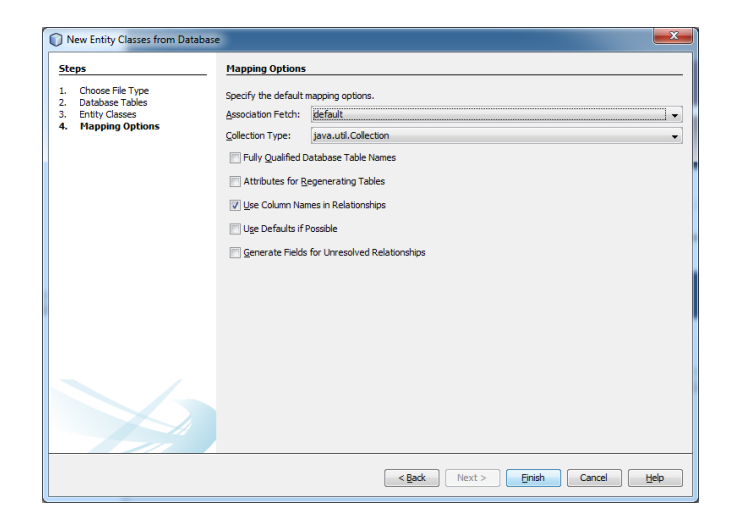

Ilustración 540pciones de Mapeo

5. Al utilizar este asistente para crear clases de entidad de una base de datos, el IDE examina las relaciones entre las tablas de base de datos. En la ventana de proyectos, si se expande el nodo del paquete ec.edu.uda.entidades, se puede ver que el IDE genera una clase de entidad para cada tabla.

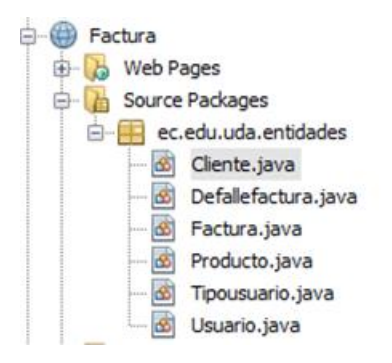

Ilustración 55 Clases Generadas

6.- Si nos fijamos en el código generado para las entidades se puede ver que el asistente añade anotaciones @GeneratedValue a los campos auto generados de ID y las anotaciones@Basic (optional = "false") a algunos de los campos en las entidades.

En base a las anotaciones @Basic (optional = "false"), las páginas que el asistente "Pages from Entity Classes" genera, incluyen un código con controles para prevenir las violaciones para columnas con valor no nulo.

Ahora veremos un ejemplo de la entidad Cliente:

Como podemos ver en la primera parte importa los paquetes que contiene la clase, luego las librerías que va a utilizar para la persistencia de la base de datos, validaciones de los datos, fechas, etc.

También podemos ver que genera unas consultas básicas a la base de datos que se utilizara a continuación en los controladores para las paginas xhtml, también podremos crear más consultas dependiendo de las necesidades que tengamos.

Como se puede observar se genera una clase con propiedades, setters y getters comunes. Para crear la entidad usaremos las anotaciones @Entity, @Table, @Id, @Column y @Temporal de la siguiente manera. package ec.edu.uda.entidades;

| * import20 lines                                                                                                    |                                                   |
|----------------------------------------------------------------------------------------------------|---------------------------------------------------|
|                                                                                                    |                                                   |
| <pre>/**</pre>                                                                                                    |                                                   |
| @Entity                                                                                                    |                                                   |
| <pre>@Table(name = "cliente")</pre>                                                                                                    |                                                   |
| @XmlRootElement                                                                                                    |                                                   |
| <pre>@NamedQueries({</pre>                                                                                                    |                                                   |
| <pre>@NamedQuery(name = "Cliente.findAll", query = "SELECT c FROM Cliente c"),</pre>                                                                                                    |                                                   |
| <pre>@NamedQuery(name = "Cliente.findByCliId", query = "SELECT c FROM Cliente</pre>                                                                                                    | c WHERE c.cliId = :cliId"),                       |
| <pre>@NamedQuery(name = "Cliente.findByCliCedula", query = "SELECT c FROM Cliente.findByCliCedula", query = "SELECT c FROM Cliente.find</pre> | ente c WHERE c.cliCedula = :cliCedula"),          |
| <pre>@NamedQuery(name = "Cliente.findByCliNombre", query = "SELECT c FROM Cliente.findByCliNombre", query = "SELECT c FROM Cliente.findByCliNombre cliente.findByCliNombre cliente.findByCliNombre cliente.findByCliNombre cliente.findByCliNombre cliente.findByCliNombre cliente.findByCliNombre cliente.findByCliNombre cliente.findByCl</pre> | ente c WHERE c.cliNombre = :cliNombre"),          |
| <pre>@NamedQuery(name = "Cliente.findByCliApellido", query = "SELECT c FROM Cl</pre>                                                                                                    | liente c WHERE c.cliApellido = :cliApellido"),    |
| <pre>@NamedQuery(name = "Cliente.findByCliCiudad", query = "SELECT c FROM Cliente.findByCliCiudad", query = "SELECT c FROM Cliente.find</pre> | ente c WHERE c.cliCiudad = :cliCiudad"),          |
| <pre>@NamedQuery(name = "Cliente.findByCliFecNac", query = "SELECT c FROM Clienter)</pre>                                                                                                    | ente c WHERE c.cliFecNac = :cliFecNac"),          |
| <pre>@NamedQuery(name = "Cliente.findByCliTelefono", query = "SELECT c FROM CJ</pre>                                                                                                    | liente c WHERE c.cliTelefono = :cliTelefono"),    |
| <pre>@NamedQuery(name = "Cliente.findByCliCelular", query = "SELECT c FROM Cli</pre>                                                                                                    | iente c WHERE c.cliCelular = :cliCelular"),       |
| <pre>@NamedQuery(name = "Cliente.findByCliDireccion", query = "SELECT c FROM ()</pre>                                                                                                    | Cliente c WHERE c.cliDireccion = :cliDireccion"), |
| <pre>@NamedQuery(name = "Cliente.findByCliMail", query = "SELECT c FROM Client</pre>                                                                                                    | <pre>c WHERE c.cliMail = :cliMail")})</pre>       |
|                                                                                                    |                                                   |

Ilustración 56 Codigo de consultas Generado

```
public class Cliente implements Serializable {
    private static final long serialVersionUID = 1L;
    @Id
    @GeneratedValue(strategy = GenerationType.IDENTITY)
    @Basic(optional = false)
    @Column(name = "cli id")
    private Integer cliId;
    @Basic(optional = false)
    @NotNull
    @Size(min = 1, max = 13)
    @Column(name = "cli cedula")
    private String cliCedula;
    @Basic(optional = false)
    @NotNull
    (GSize(min = 1, max = 45))
    @Column(name = "cli nombre")
    private String cliNombre;
    @Basic(optional = false)
    @NotNull
    (GSize(min = 1, max = 45))
    @Column(name = "cli apellido")
   private String cliApellido;
    @Basic(optional = false)
    @NotNull
    OSize(min = 1, max = 45)
    @Column(name = "cli_ciudad")
    private String cliCiudad;
    @Basic(optional = false)
    @NotNull
    @Column(name = "cli fec nac")
    @Temporal(TemporalType.DATE)
    private Date cliFecNac;
    @Size(max = 45)
    @Column(name = "cli telefono")
    private String cliTelefono;
   @Column(name = "cli celular")
   private String cliCelular;
   @Size(max = 45)
   @Column(name = "cli direccion")
   private String cliDireccion;
   @Size(max = 45)
   @Column(name = "cli mail")
   private String cliMail;
   @OneToMany(cascade = CascadeType.ALL, mappedBy = "facCliente")
   private Collection<Factura> facturaCollection;
```

Ilustración 57 Código Clase Cliente

Y por último estarán todos los métodos getters y setters.

```
public Integer getCliId() {
      return cliId;
   }
  public void setCliId(Integer cliId) {
     this.cliId = cliId;
   }
  public String getCliCedula() {
      return cliCedula;
   3
  public void setCliCedula(String cliCedula) {
      this.cliCedula = cliCedula;
   3
  public String getCliNombre() {
      return cliNombre;
   ¥
  public void setCliNombre(String cliNombre) {
     this.cliNombre = cliNombre;
   3
  public String getCliApellido() {
     return cliApellido;
   ¥.
  public void setCliApellido(String cliApellido) {
      this.cliApellido = cliApellido;
   3
  public String getCliCiudad() {
     return cliCiudad;
   ¥
```

Ilustración 58Getters y Setters

En los anexos se colocará todo el código fuente de la aplicación.

# **CAPITULO 6**

# Controladores y vistas

### 6.1 Generando Paginas xhtml desde las entidades.

Ahora que ya hemos creado las entidades, realizaremos la interfaz web para mostrar, crear, modificar y eliminar los datos, es decir un mantenimiento completo.

El código generado por el asistente o wizzard se basa en las anotaciones de persistencia contenidas en las clases de entidad.

1.- Como primer paso para crear nuestros controladores y vistas con primefaces, hacemos click derecho sobre nuestro proyecto, y buscamos la opción "PrimeFaces pages From Entity Classes" dentro la opción "New".

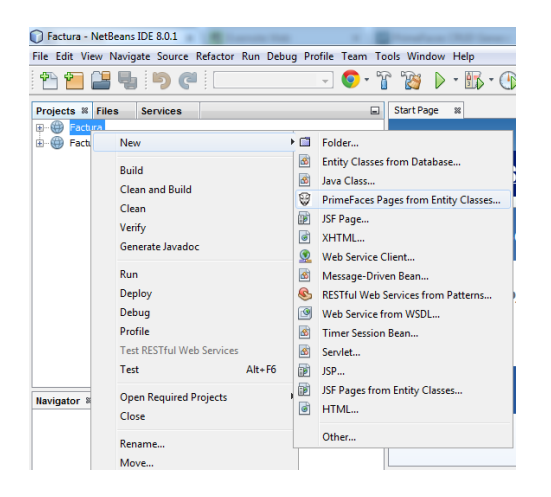

Ilustración 590pcione para crear las paginas Primefaces

2.- En la siguiente ventana que obtenemos, vamos a agregar todas las entidades de las cuales queremos generar nuestras vistas y controladores, y a continuación ponemos "Next".

| New PrimeFaces Pages from En                                                            | ity Classes                                                                                                    |                                                |
|-----------------------------------------------------------------------------------------|----------------------------------------------------------------------------------------------------|------------------------------------------------|
| 1. Choose File Type<br>2. Entity Classes<br>3. Generate PrimeFaces Pages<br>and Classes | Available Entity Classes:<br>entidades.Clente<br>entidades.Defailefactura<br>entidades.Perducto<br>entidades.Producto<br>entidades.Tipousuario<br>entidades.Usuario | Add >         Add All >>         << Remove All |
|                                                                                         | Select entity dasses.                                                                                                    | ✓ Indude Referenced Classes                    |

Ilustración 60Entidades para las Páginas

3.- En nuestra siguiente ventana vamos a configurar nuestras páginas y clases.

En las opciones "Session Bean Package", "Backing Bean Package" y "Converter Package" vamos a poner el nombre de la carpeta que va a contener los archivos de controladores, beans y convertidores respectivamente.

En "Primafaces Pages Folder" pondremos el nombre de la carpeta que contendrá las páginas de primefaces.

En la última sección vamos configurar:

"Default row display" cuantas filas de datos se van a mostar en la pantalla, en este caso vamos a dejar 10.

"Default page Selector", vamos a poner cuantas paginas por defecto nos va a mostrar en las tablas.

"Max Table Columns", nos dice cuántas columnas por tabla vamos a mostrar, y si tienen varias ponemos el número máximo que puede mostrar.

"Field name artifacts for foreign fields", aquí vamos a poner los nombres para campos foráneos.

Después en las casillas de verificación señalamos lo que deseamos que tenga nuestra aplicación.

Crear, editar, borrar, ver, ordenar, buscar, notificaciones de mensajes y su tiempo en milisegundos que se va a mostrar, mensajes de información y diálogos de confirmación, menú agregado a la tabla, y navegación por las relaciones.

| teps                               | Generate PrimeFaces Pa       | ges and Classes                                                    |        |   |
|------------------------------------|------------------------------|--------------------------------------------------------------------|--------|---|
| Choose File Type<br>Entity Classes | Specify the package of exi   | sting or new EJBs and the package of JSF classes.                  |        | P |
| Pages and Classes                  | Project:                     | Factura                                                            |        |   |
|                                    | Location:                    | Source Packages 🔹                                                  |        |   |
|                                    | Session Bean Package:        | -                                                                  |        |   |
|                                    | Backing Bean Package:        |                                                                    |        |   |
|                                    | Converter Package:           | · · · · · ·                                                        |        |   |
|                                    | Specify the location of new  | v JSF pages.                                                       |        |   |
|                                    | PrimeFaces Pages Folder:     |                                                                    | Brgwse |   |
|                                    | Generic Include Folder:      | /WEB-INF/include                                                   | Browse |   |
|                                    | Entity Include Folder:       | /WEB-INF/include/entity                                            | Browse |   |
|                                    | Localization Bundle Name:    | MyBundle                                                           |        |   |
|                                    | Specify some default pagir   | ig information for data lists                                      |        |   |
|                                    | Default Rows Displayed:      | 10                                                                 |        |   |
|                                    | Default Page Selector:       | 10,20,30,40,50                                                     | ]      |   |
|                                    | Max. Table Columns:          | 6                                                                  |        |   |
|                                    | Field name artifacts for for | eign fields: descr,name                                            | ]      | L |
|                                    | V Create V Edit V C          | Delete 💟 View 💟 Sort 💟 Filter                                      |        |   |
|                                    | Growl 3.000                  | Tooltip Messages 📝 Confirmation Dialogs                            |        |   |
|                                    | 💟 Context Menus 👿 R          | elationship Navigation 🗌 E38 Injection in AbstractController (CDI) |        | 1 |
|                                    |                              | m                                                                  |        | • |
|                                    |                              |                                                                    |        |   |
| CERTIFIC ADVERTICES                |                              |                                                                    |        |   |

Ilustración 61Configuraciones Para Las Páginas

4. Por último "Finish".

### 6.2 Vista.

Para revisar que se han creado con éxito nuestros paginas xhtml nos dirigimos a nuestro proyecto en Netbeans, Factura, y dentro de esa carpeta a la subcarpeta "Web Pages", y ahí encontraremos todos nuestras páginas xhtml generadas, Cada carpeta contiene los archivos de Create.xhtml, Edit.xhtml, List.xhtml yView.xhtml. También modificó el archivo index.xhtml.

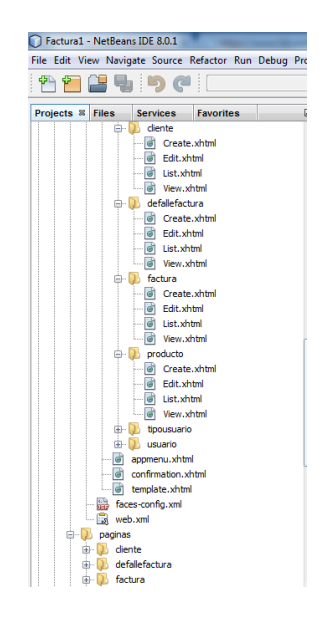

Ilustración 62 Páginas Creadas

La vista será la parte visual que vera el usuario del sistema web, es decir los archivos con extensiones .xhtml.

Para efectos de explicación nos basaremos en el archivo create.xhtml que se encuentra dentro de la carpeta cliente.

Examinaremos la etiqueta inputtext, Encontraremos un código asi:

```
<p:inputText id="cliCedula" value="#{clienteController.selected.cliCedula}"
title="#{myBundle.CreateClienteTitle_cliCedula}" required="true"
requiredMessage="#{myBundle.CreateClienteRequiredMessage_cliCedula}" size="13" maxlength="13"/>
```

Ilustración 63 Código InputText

Por ejemplo examinando el atributo "value", determina el texto que se obtendrá este componente, aquí podremos ver cómo hacemos la conexión entre la vista, y el controlador, un atributo del objeto de la clase a la que representara nuestro componente.

#### 6.3 Controladores.

Para revisar que se han creado con éxito nuestros controladores nos dirigimos a nuestro proyecto en Netbeans, y dentro de esa carpeta a la subcarpeta "Source Package", y ahí encontraremos todos nuestros controladores, además un controlador extra, el AbstractController, que todos los controladores acceden a él para realizar la mayoría de las operaciones

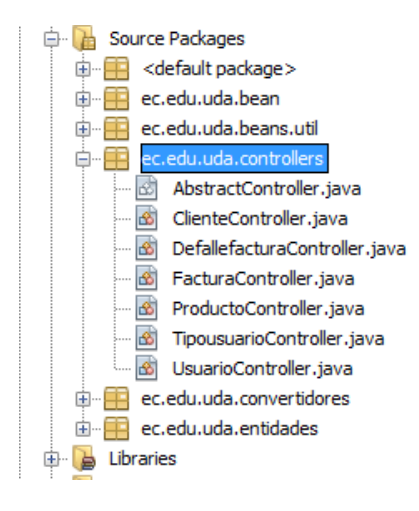

Ilustración 64Controladores Generados

Cada controlador es específico para los cuatro archivos .xhtml, correspondientes e incluye el código que invoca métodos en el bean adecuado.

Por ejemplo el controlador ClienteController, se utiliza para la vista de los archivos, Create.xhtml, Edit.xhtml, List.xhtml y View.xhtml del Cliente.

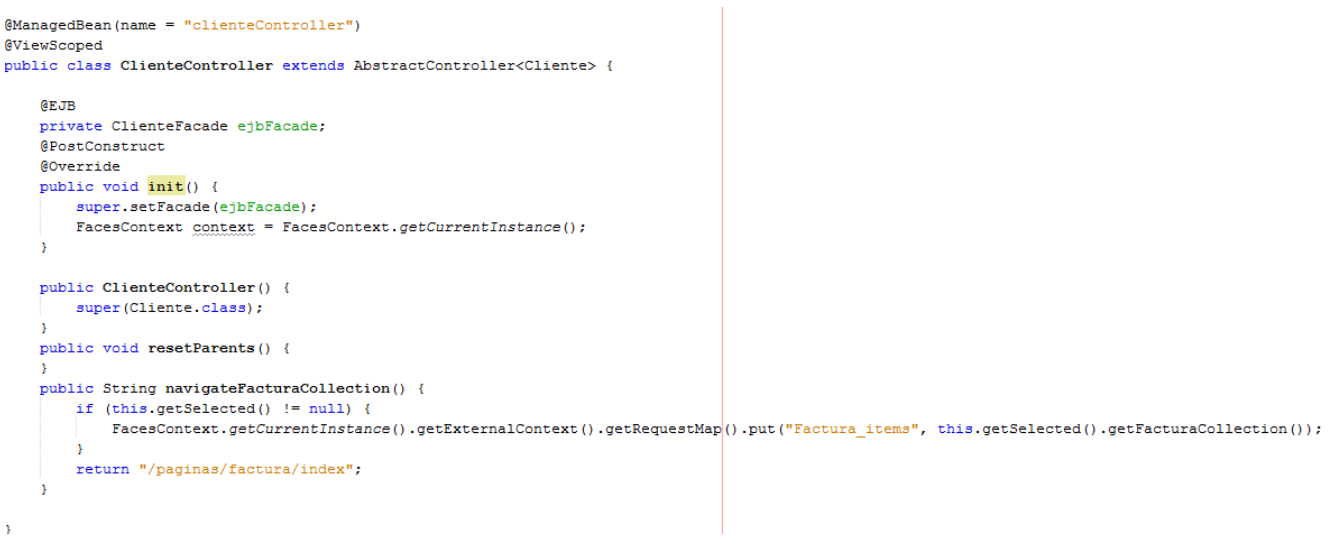

Ilustración 65Codigo Controlador

A su vez el controlador también utiliza el bean clienteFacade, que es un patrón de diseño que sirve como puerta de acceso para el uso de las diferentes operaciones.

Este bean además hace una extensión del bean AbstractFacade, que posee los métodos generales entre todos los facade.

```
@Stateless
public class ClienteFacade extends AbstractFacade<Cliente> {
    @PersistenceContext(unitName = "FacturalPU")
    private EntityManager em;
    @Override
    protected EntityManager getEntityManager() {
        return em;
    }
    public ClienteFacade() {
        super(Cliente.class);
    }
}
```

El clienteFacade hace una llamada a la entidad a la que se referenciara en este caso es a la entidad Cliente, que es la que se hace conexión directa con la base de datos.

# **CAPITULO 7**

Primefaces.

## 7.1 Componentes Primefaces.

### 7.1.1 InputText

El componente inputText es un elemento de entrada de texto.

Declaración:

<p:inputText value="#{controlador.ejemplo}" id="ejemplo"/>

Ilustración 66 Declaracion InputText

Resultado:

entrada de texto

Ilustración 67 InputText

### Tabla de Atributos.

| Nombre   | Default | Tipo    | Descripción                                      |
|----------|---------|---------|--------------------------------------------------|
| Id       | null    | String  | Identificador<br>único del<br>componente.        |
| Rendered | true    | Boolean | Indica si el<br>componente esta<br>visible o no. |
| Value    | null    | String  | Texto que va a<br>mostrar el<br>componente.      |

| Required        | null  | Boolean | Marca si el<br>componente es<br>requerido o no.                                  |
|-----------------|-------|---------|----------------------------------------------------------------------------------|
| requiredMessage | Null  | String  | Mensaje que se<br>visualiza<br>después de que la<br>validación ha<br>fallado.    |
| Acceskey        | Null  | String  | Transfiereelfococuandolallavedeaccesoes presionada.                              |
| Maxlength       | null  | Integer | Número máximo<br>de caracteres que<br>se permiten en<br>este campo.              |
| Readonly        | False | Boolean | Indica si este<br>componente es<br>solo de lectura<br>para el usuario            |
| Title           | null  | String  | Muestra un texto<br>cuando el<br>puntero se<br>posiciona sobre<br>el componente. |
| Size            | null  | Integer | Delimitaelanchodelcomponente.                                                    |

| type       | text  | String  | Tipo del          |
|------------|-------|---------|-------------------|
|            |       |         | elemento de       |
|            |       |         | entrada.          |
| Style      | null  | String  | Estilo que tendrá |
|            |       |         | el elemento de    |
|            |       |         | entrada.          |
| styleClass | null  | String  | Clase con el      |
|            |       |         | estilo del        |
|            |       |         | componente.       |
| tabindex   | null  | Integer | Posición del      |
|            |       |         | elemento en el    |
|            |       |         | orden de          |
|            |       |         | tabulación.       |
| Disabled   | false | Boolean | Desactiva el      |
|            |       |         | componente.       |
| Onblur     | null  | String  | Ejecución de un   |
|            |       |         | método cuando     |
|            |       |         | el componente     |
|            |       |         | pierde el foco    |
| Onchange   | null  | String  | Ejecución de un   |
|            |       |         | método cuando     |
|            |       |         | el componente     |
|            |       |         | pierde el foco y  |
|            |       |         | es cambiado       |
|            |       |         | desde que obtuvo  |
|            |       |         | el enfoque.       |
| Onclick    | null  | String  | Ejecución de un   |
|            |       |         | método cuando     |
|            |       |         | el componente     |
|            |       |         | de entrada se da  |
|            |       |         | click.            |

| Ondblclick  | Null | String | Ejecución de un<br>método cuando<br>el componente<br>de entrada se da<br>doble click.              |
|-------------|------|--------|----------------------------------------------------------------------------------------------------|
| Onfocus     | nuli | String | Ejecución de un<br>método cuando<br>el componente<br>de estrada posee<br>el enfoque.               |
| Onkeypress  | null | String | Ejecución de un<br>método cuando<br>se presiona una<br>tecla en el<br>elemento de<br>entrada.      |
| Onkeyup     | null | String | Ejecución de un<br>método cuando<br>suelta una tecla<br>sobre el<br>elemento de<br>entrada.        |
| Onkeydown   | null | String | Ejecución de un<br>método cuando<br>esta pulsando<br>una tecla sobre<br>el elemento de<br>entrada. |
| Onmousedown | null | String | Ejecución de un<br>método cuando<br>está pulsando el                                               |

|             |      |        | botón del         |
|-------------|------|--------|-------------------|
|             |      |        | puntero sobre el  |
|             |      |        | elemento de       |
|             |      |        | entrada.          |
| Onmousemove | null | String | Ejecución de un   |
|             |      |        | método cuando     |
|             |      |        | se mueve el       |
|             |      |        | puntero dentro    |
|             |      |        | del elemento de   |
|             |      |        | entrada.          |
| Onmouseout  | null | String | Ejecución de un   |
|             |      |        | método cuando     |
|             |      |        | el puntero es     |
|             |      |        | alejado del       |
|             |      |        | elemento de       |
|             |      |        | entrada.          |
| Onmouseover | null | String | Ejecución de un   |
|             |      |        | método cuando     |
|             |      |        | el puntero se     |
|             |      |        | mueve sobre el    |
|             |      |        | elemento de       |
|             |      |        | entrada.          |
| Onmouseup   | null | String | Ejecución de un   |
|             |      |        | método cuando     |
|             |      |        | el botón del      |
|             |      |        | puntero se suelta |
|             |      |        | sobre el          |
|             |      |        | elemento de       |
|             |      |        | entrada.          |
| Onselect    | null | String | Ejecución de un   |
|             |      |        | método cuando     |

|  | el texto dentro  |
|--|------------------|
|  | del elemento de  |
|  | entrada esta     |
|  | seleccionado por |
|  | el usuario.      |

Tabla 65 Atributos InputText

# 7.1.2 OutputLabel

El componente outputTextLabel una etiqueta de salida de texto.

## 7.1.2.1 Declaración:

<p:outputLabel value="Ejemplo:" />

Ilustración 68 Declaración OutPut

### 7.1.2.2 Resultado:

Ejemplo:

Ilustración 69 OutputLabel

| 7.1.2.3 | Tabla | de | atributos | • |
|---------|-------|----|-----------|---|
|---------|-------|----|-----------|---|

| Nombre   | Default | Tipo    | Descripción     |
|----------|---------|---------|-----------------|
| Id       | Null    | String  | Identificador   |
|          |         |         | único del       |
|          |         |         | componente.     |
| Rendered | True    | Boolean | Indica si el    |
|          |         |         | componente esta |
|          |         |         | visible o no.   |
| Value    | null    | String  | Texto que va a  |
|          |         |         | mostrar la      |
|          |         |         | etiqueta.       |

| For         | null | String | Es el id de otro   |
|-------------|------|--------|--------------------|
|             |      |        | componente al      |
|             |      |        | que vamos a atar   |
|             |      |        | la etiqueta.       |
| acceskey    | Null | String | Transfiere el foco |
|             |      |        | cuando la llave    |
|             |      |        | de acceso es       |
|             |      |        | presionada.        |
| Onmouseout  | null | String | Ejecución de un    |
|             |      |        | método cuando      |
|             |      |        | el puntero es      |
|             |      |        | alejado del        |
|             |      |        | componente         |
| Onmouseover | null | String | Ejecución de un    |
|             |      |        | método cuando      |
|             |      |        | el puntero se      |
|             |      |        | mueve sobre        |
|             |      |        | componente.        |
| Onmouseup   | null | String | Ejecución de un    |
|             |      |        | método cuando      |
|             |      |        | el botón del       |
|             |      |        | puntero se suelta  |
|             |      |        | sobre el           |
|             |      |        | componente.        |
| Onfocus     | null | String | Ejecución de un    |
|             |      |        | método cuando      |
|             |      |        | el componente      |
|             |      |        | posee el enfoque.  |
| Onkeypress  | null | String | Ejecución de un    |
|             |      |        | método cuando      |
|             |      |        | se presiona una    |

|            |      |         | tecla             |
|------------|------|---------|-------------------|
|            |      |         | componente.       |
| onkeyup    | null | String  | Ejecución de un   |
|            |      |         | método cuando     |
|            |      |         | suelta una tecla  |
|            |      |         | sobre el          |
|            |      |         | componente.       |
| Onkeydown  | null | String  | Ejecución de un   |
|            |      |         | método cuando     |
|            |      |         | está pulsando     |
|            |      |         | una tecla sobre   |
|            |      |         | componente.       |
| Onclick    | null | String  | Ejecución de un   |
|            |      |         | método al dar     |
|            |      |         | click en el       |
|            |      |         | componente.       |
| Ondblclick | Null | String  | Ejecución de un   |
|            |      |         | método al hacer   |
|            |      |         | doble click en el |
|            |      |         | componente        |
| Onblur     | null | String  | Ejecución de un   |
|            |      |         | método cuando     |
|            |      |         | el componente     |
|            |      |         | pierde el foco    |
| tabindex   | null | Integer | Posición del      |
|            |      |         | elemento en el    |
|            |      |         | orden de          |
|            |      |         | tabulación.       |
| Style      | null | String  | Estilo que tendrá |
|            |      |         | el componente.    |

| styleClass | null | String | Clase co   | n el    |
|------------|------|--------|------------|---------|
|            |      |        | estilo     | del     |
|            |      |        | component  | e.      |
| title      | null | String | Muestra ur | n texto |
|            |      |        | cuando     | el      |
|            |      |        | puntero    | se      |
|            |      |        | posiciona  | sobre   |
|            |      |        | el compone | ente.   |

Tabla 66 Atributos outputLabel

### 7.1.3 CommandButton

7.1.3.1 Declaración.

<p:commandButton id="prueba" value="Prueba"/>

Ilustración 70 Declaracion CommandButton

### 7.1.3.2 Resultado.

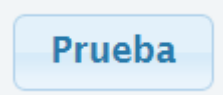

Ilustración 71CommandButton

| 7.1.3.3 | Tabla de atributos. |  |
|---------|---------------------|--|
|         | I. I.               |  |

| Nombre   | Default | Tipo    | Descripción     |
|----------|---------|---------|-----------------|
| Id       | Null    | String  | Identificador   |
|          |         |         | único del       |
|          |         |         | componente.     |
| Rendered | True    | Boolean | Indica si el    |
|          |         |         | componente esta |
|          |         |         | visible o no.   |

| Value          | null  | String   | Texto que va a     |
|----------------|-------|----------|--------------------|
|                |       |          | mostrar el         |
|                |       |          | componente.        |
| action         | null  | Método / | Método o           |
|                |       | String   | resultado de       |
|                |       |          | cadena que se      |
|                |       |          | procesara al       |
|                |       |          | hacer click en el  |
|                |       |          | botón.             |
| actionListener | Null  | Método   | Método que se      |
|                |       |          | procesa al dar     |
|                |       |          | click en el botón. |
| ajax           | True  | boolean  | Establece el       |
|                |       |          | modo de            |
|                |       |          | procesar.          |
| acceskey       | Null  | String   | Transfiere el      |
|                |       |          | foco cuando la     |
|                |       |          | llave de acceso    |
|                |       |          | es presionada.     |
| readonly       | False | Boolean  | Indica si este     |
|                |       |          | componente es      |
|                |       |          | solo de lectura    |
|                |       |          | para el usuario    |
| title          | Null  | String   | Muestra un texto   |
|                |       |          | cuando el          |
|                |       |          | puntero se         |
|                |       |          | posiciona sobre    |
|                |       |          | el componente.     |

| Style      | null  | String  | Estilo que tendrá<br>el elemento de<br>entrada.                                                                         |
|------------|-------|---------|----------------------------------------------------------------------------------------------------|
| styleClass | null  | String  | Claseconelestilodelcomponente.                                                                                          |
| tabindex   | Null  | Integer | Posicióndelelementoenordendetabulación.                                                                                 |
| Disabled   | False | Boolean | Desactiva el componente.                                                                                                |
| Onblur     | Null  | String  | Ejecución de un<br>método cuando<br>el componente<br>pierde el foco                                                     |
| onchange   | Null  | String  | Ejecución de un<br>método cuando<br>el componente<br>pierde el foco y<br>es cambiado<br>desde que obtuvo<br>el enfoque. |
| onclick    | Null  | String  | Ejecución de un<br>método cuando<br>el componente<br>de entrada se da<br>click.                                         |
| ondblclick | Null  | String  | Ejecución de un<br>método cuando<br>el componente                                                                       |

|             |      |        | de entrada se da |
|-------------|------|--------|------------------|
|             |      |        | doble click.     |
| Onfocus     | null | String | Ejecución de un  |
|             |      |        | método cuando    |
|             |      |        | el componente    |
|             |      |        | de estrada posee |
|             |      |        | el enfoque.      |
| onkeypress  | null | String | Ejecución de un  |
|             |      |        | método cuando    |
|             |      |        | se presiona una  |
|             |      |        | tecla en el      |
|             |      |        | elemento de      |
|             |      |        | entrada.         |
| Onkeyup     | Null | String | Ejecución de un  |
|             |      |        | método cuando    |
|             |      |        | suelta una tecla |
|             |      |        | sobre el         |
|             |      |        | elemento de      |
|             |      |        | entrada.         |
| onkeydown   | Null | String | Ejecución de un  |
|             |      |        | método cuando    |
|             |      |        | está pulsando    |
|             |      |        | una tecla sobre  |
|             |      |        | el elemento de   |
|             |      |        | entrada.         |
| onmousedown | null | String | Ejecución de un  |
|             |      |        | método cuando    |
|             |      |        | está pulsando el |
|             |      |        | botón del        |
|             |      |        | puntero sobre el |

82

|             |       |         | elemento de       |
|-------------|-------|---------|-------------------|
|             |       |         | entrada.          |
| onmousemove | Null  | String  | Ejecución de un   |
|             |       |         | método cuando     |
|             |       |         | se mueve el       |
|             |       |         | puntero dentro    |
|             |       |         | del elemento de   |
|             |       |         | entrada.          |
| onmouseout  | null  | String  | Ejecución de un   |
|             |       |         | método cuando     |
|             |       |         | el puntero es     |
|             |       |         | alejado del       |
|             |       |         | elemento de       |
|             |       |         | entrada.          |
| onmouseover | null  | String  | Ejecución de un   |
|             |       |         | método cuando     |
|             |       |         | el puntero se     |
|             |       |         | mueve sobre el    |
|             |       |         | elemento de       |
|             | NT    | Strin ~ | entrada.          |
| onnouseup   | INUII | Sumg    | Ejecución de un   |
|             |       |         | el botón del      |
|             |       |         | puntero se suelta |
|             |       |         | sobre el          |
|             |       |         | elemento de       |
|             |       |         | entrada.          |
| onselect    | Null  | String  | Ejecución de un   |
|             |       | C       | método cuando     |
|             |       |         | el texto dentro   |
|             |       |         | del elemento de   |
|             |       |         |                   |

|         |      |        | entrada esta<br>seleccionado por<br>el usuario.                            |
|---------|------|--------|----------------------------------------------------------------------------|
| process | null | String | Componentes<br>para procesar<br>parcialmente en<br>lugar de hacer<br>todo. |
| update  | null | String | Componentes<br>que se<br>actualizarán con<br>Ajax.                         |
| icon    | null | String | Imagen que se<br>mostrara como<br>icono del botón.                         |
| iconPos | Left | String | Posición del<br>icono.                                                     |

Tabla 67Atributos CommandButon

# 7.1.4 Panel

Panel es un componente de agrupación de elementos.

## 7.1.4.1 Declaración

#### <p:panel header="Ejemplo" closable="true" >

#### </p:panel>

Ilustración 72 Declaración Panel

Tabla 68 Declaración Panel

## 7.1.4.2 Resultado

| Ejemplo | × |
|---------|---|
|         |   |

Ilustración 73Panel

### 7.1.4.3 Tabla de atributos.

| Nombre     | Default | Tipo    | Descripción                                      |
|------------|---------|---------|--------------------------------------------------|
| Id         | Null    | String  | Identificador<br>único del<br>componente.        |
| rendered   | True    | Boolean | Indica si el<br>componente esta<br>visible o no. |
| header     | null    | String  | Texto de la cabecera.                            |
| Footer     | null    | String  | Texto en el pie de página.                       |
| Toggleable | false   | Boolean | Hace que el<br>panel se<br>minimice.             |
| Style      | null    | String  | Estilo que tendrá<br>el elemento de<br>entrada.  |
| styleClass | null    | String  | Claseconelestilodelcomponente.                   |
| Closable   | false   | boolean | Hace que el<br>panel se pueda<br>cerrar.         |
| visible    | true    | Boolean | Hace que el<br>panel se haga                     |

|                   |          |        | visible o<br>invisible.                                                                 |
|-------------------|----------|--------|-----------------------------------------------------------------------------------------|
| closeTitle        | null     | String | Título que<br>aparece cuando<br>se posiciona el<br>puntero sobre el<br>botón cerrar.    |
| toggleTitle       | null     | String | Título que<br>aparece cuando<br>se posiciona el<br>puntero sobre el<br>botón minimizar. |
| toggleOrientation | vertical | String | Definelaorientacióndelosbotonesdelmenú,estospuedenserverticaluhorizontal.               |

Tabla 69 Atributos Panel

### 7.1.5 Menubar

Menubar es un componente menú de navegación vertical.

### 7.1.5.1 Declaración

| <p:menubar></p:menubar>                                                                                                    |
|----------------------------------------------------------------------------------------------------|
| <pre>cp:menuitem value="#{myBundle.Home}" outcome="/index" icon="ui-icon-home"/&gt;</pre>                                      |
| <p:submenu label="#{myBundle.Maintenance}"></p:submenu>                                                                        |
| <pre><pre>menuitem value="#{myBundle.ClienteHeading}" outcome="/cliente/index" /&gt;</pre></pre>                               |
| <pre><pre>menuitem value="#{myBundle.FacturaHeading}" outcome="/factura/index" /&gt;</pre></pre>                               |
| <pre>smenuitem value="#{myBundle.ProductoHeading}" outcome="/producto/index" /&gt;</pre>                                       |
| <pre><pre>menuitem value="#{myBundle.UsuarioHeading}" outcome="/usuario/index" /&gt;</pre></pre>                               |
|                                                                                                    |
| <p:submenu label="#{myBundle.Reportes}"></p:submenu>                                                                           |
| <pre>smenuitem value="#{myBundle.ReporteStockHeading}" outcome="/reportes/index" /&gt;</pre>                                   |
| <pre><pre>menuitem value="#{myBundle.ReporteProductoHeading}" outcome="/reportes/index1" /&gt;</pre></pre>                     |
| <pre>smenuitem value="#{myBundle.ReporteVentasMesHeading}" outcome="/reportes/index2" /&gt;</pre>                              |
|                                                                                                    |
| <pre><p:menuitem actionlistener="#{authBean.logout}" icon="ui-icon-power" value="#{myBundle.CerrarSesion}"></p:menuitem></pre> |
|                                                                                                    |

Ilustración 74 Declaración MenuBar

### 7.1.5.2 Resultado

☆ Inicio Mantenimiento ▼ Reportes ▼ Ů Cerrar Sesion

Ilustración 75 MenuBar

### 7.1.5.3 Tabla de atributos.

| Nombre      | Default | Tipo    | Descripción                                                                                                    |
|-------------|---------|---------|----------------------------------------------------------------------------------------------------|
| Id          | null    | String  | Identificadorúnicodelcomponente.                                                                                              |
| rendered    | True    | Boolean | Indica si el<br>componente esta<br>visible o no.                                                                              |
| autodisplay | true    | Boolean | Define si el<br>primer nivel de<br>submenús se<br>mostrara cuando<br>se apunte con<br>mouse o es<br>necesario hacer<br>click. |
| Style       | null    | String  | Estilo que tendrá<br>el elemento de<br>entrada.                                                                               |
| styleClass  | null    | String  | Clase con el<br>estilo del<br>componente.                                                                                     |

Tabla 70 Atributos MenuBar

### 7.1.6 MenuItem

MenuItem es usado por varios componentes de menú.

#### 7.1.6.1 Declaración

```
<p:menuitem value="#{myBundle.Home}" outcome="/index" icon="ui-icon-home"/>
```

Ilustración 76 Declaración Menultem

### 7.1.6.2 Resultado

🟦 Inicio

Ilustración 77 Menultem

### 7.1.6.3 Tabla de atributos.

| Nombre         | Default | Tipo     | Descripción        |
|----------------|---------|----------|--------------------|
| Id             | null    | String   | Identificador      |
|                |         |          | componente.        |
| Rendered       | True    | Boolean  | Indica si el       |
|                |         |          | componente esta    |
|                |         |          | visible o no.      |
| action         | null    | Método / | Método o           |
|                |         | String   | resultado de       |
|                |         |          | cadena que se      |
|                |         |          | procesara al       |
|                |         |          | hacer click en el  |
|                |         |          | botón.             |
| actionListener | Null    | Método   | Método que se      |
|                |         |          | procesa al dar     |
|                |         |          | click en el botón. |
| Ajax           | True    | boolean  | Establece el       |
|                |         |          | modo de            |
|                |         |          | procesar.          |
| title          | null    | String   | Muestra un texto   |
|                |         |          | cuando el          |
|                |         |          | puntero se         |

|         |      |        | posiciona sobre<br>el componente.                                          |
|---------|------|--------|----------------------------------------------------------------------------|
| Process | null | String | Componentes<br>para procesar<br>parcialmente en<br>lugar de hacer<br>todo. |
| Update  | null | String | Componentes<br>que se<br>actualizarán con<br>Ajax.                         |
| icon    | null | String | Imagen que se<br>mostrara como<br>icono del botón.                         |
| Outcome | null | String | Para navegar a<br>otra página del<br>sistema.                              |

Tabla 71 Atributos Menultem

### 7.1.7 SubMenu

Submenú es un componente que se anida en los componentes del menú y representa un de submenú.

### 7.1.7.1 Declaración.

| <p:submenu label="#{myBundle.Maintenance}"></p:submenu>                                                                                                    |                      |
|----------------------------------------------------------------------------------------------------|----------------------|
| <pre><p:menuitem outcome="/&lt;/pre&gt;&lt;/th&gt;&lt;th&gt;cliente/index" value="#{myBundle.ClienteHeading}"></p:menuitem></pre>                                |                      |
| <pre><p:menuitem outcome="////////////////////////////////////&lt;/th&gt;&lt;th&gt;factura/index" value="#{myBundle.FacturaHeading}"></p:menuitem></pre>         |                      |
| <pre><p:menuitem """"""""""""""""""""""""""""""""""<="" outcome="" th="" value="#{myBundle.ProductoHeading}"><th>//producto/index" /&gt;</th></p:menuitem></pre> | //producto/index" /> |
| <pre><p:menuitem outcome="/&lt;/th&gt;&lt;th&gt;/usuario/index" value="#{myBundle.UsuarioHeading}"></p:menuitem></pre>                                           |                      |
|                                                                                                    |                      |

Ilustración 78 Declaración SubMenu

### 7.1.7.2Resultado

| Mantenimiento 👻 | Reportes |
|-----------------|----------|
| Cliente         |          |
| Factura         |          |
| Producto        | ł        |
| Usuario         | n        |

Ilustración 79 Submenu

# 7.1.7.3 Tabla de atributos.

| Nombre   | Default | Tipo    | Descripción                                        |
|----------|---------|---------|----------------------------------------------------|
| Id       | Null    | String  | Identificador<br>único del<br>componente.          |
| rendered | True    | Boolean | Indica si el<br>componente esta<br>visible o no.   |
| label    | null    | String  | Textodelacabeceradelsubmenu                        |
| icon     | null    | String  | Imagen que se<br>mostrara como<br>icono del botón. |
| outcome  | null    | String  | Para navegar a<br>otra página del<br>sistema.      |
| Style    | null    | String  | Estilo que tendrá<br>el elemento de<br>entrada.    |

| styleClass | null | String | Clase  | con    | el  |
|------------|------|--------|--------|--------|-----|
|            |      |        | estilo |        | del |
|            |      |        | compoi | nente. |     |

Tabla 72Atributos Submenu

#### 7.1.8 DataTable

Muestras los datos en una tabla de forma tabulada.

#### 7.1.8.1 Declaración.

```
<p:dataTable id="datalist"
    value="#{clienteController.items}"
    var="item"
    rowKey="#{item.cliId}"
    paginator="true"
    rows="10"
    rowsPerPageTemplate="10,20,30,40,50"
    selectionMode="single"
    selection="#{clienteController.selected}" >
```

Ilustración 80 Declaración DataTable

### 7.1.8.2 Resultado

| (e) (e) (e) (l) (l) (l) (e) (e) (e) (e) (e) (e) (e) (e) (e) (e |             |                 |                 |           |                       |
|----------------------------------------------------------------|-------------|-----------------|-----------------|-----------|-----------------------|
| id 🗢                                                           | Cedula 🗢    | Nombre \$       | Apellido ≎      | Ciudad \$ | Fecha de Nacimiento 🗘 |
|                                                                |             |                 |                 |           |                       |
| 2                                                              | 0102155579  | Ofelia Valeria  | Machuca Rubio   | Cuenca    | 05/25/1975            |
| 4                                                              | 0105443691  | Karla Estefania | Carreno Aquilar | Cuenca    | 08/06/1995            |
| 5                                                              | 01049662721 | PABLO ISRAEL    | VEGA SERPA      | TAMBO     | 05/08/1984            |
|                                                                |             |                 |                 |           |                       |

Ilustración 81 DataTable

| Nombre | Default | Tipo   | Descripción   |     |
|--------|---------|--------|---------------|-----|
| Id     | null    | String | Identificador |     |
|        |         |        | único         | del |
|        |         |        | componente.   |     |

#### 7.1.8.3 Tabla de atributos.

| Rendered            | true  | Boolean | Indica si el        |  |
|---------------------|-------|---------|---------------------|--|
|                     |       |         | componente esta     |  |
|                     |       |         | visible o no.       |  |
| Value               | null  | Object  | Datos a mostrar.    |  |
| Var                 | null  | String  | Nombre de la        |  |
|                     |       |         | variable que se     |  |
|                     |       |         | utilizara para      |  |
|                     |       |         | referirse a cada    |  |
|                     |       |         | dato.               |  |
| rowKey              | null  | String  | Es el               |  |
|                     |       |         | identificador       |  |
|                     |       |         | único de las filas. |  |
| Paginator           | false | Boolean | Permite             |  |
|                     |       |         | paginación en la    |  |
|                     |       |         | tabla.              |  |
| Rows                | null  | Integer | Numero de filas     |  |
|                     |       |         | que se mostrar      |  |
|                     |       |         | por página en la    |  |
|                     |       |         | tabla.              |  |
| rowsPerPageTemplate | null  | String  | Filas por páginas   |  |
|                     |       |         | que se van a        |  |
|                     |       |         | mostrar.            |  |
| selectionMode       | null  | String  | Permite la          |  |
|                     |       |         | selección de        |  |
|                     |       |         | filas, los valores  |  |
|                     |       |         | permitidos son      |  |
|                     |       |         | "single" y          |  |
|                     |       |         | "multiple"          |  |
| selection           | null  | Object  | Referencia al       |  |
|                     |       |         | dato                |  |
|                     |       |         | seleccionado.       |  |

| Scrollable       | false     | Boolean | Hace los datos de |  |
|------------------|-----------|---------|-------------------|--|
|                  |           |         | la tabla          |  |
|                  |           |         | desplegable con   |  |
|                  |           |         | cabecera fija.    |  |
| scrollHeight     | null      | Integer | Alto de la        |  |
|                  |           |         | ventana de        |  |
|                  |           |         | scroll.           |  |
| scrollWidth      | null      | Integer | Ancho de la       |  |
|                  |           |         | ventana de        |  |
|                  |           |         | scroll.           |  |
| rowsPerPageLabel | null      | String  | Etiqueta para las |  |
|                  |           |         | filas             |  |
|                  |           |         | desplegables por  |  |
|                  |           |         | página.           |  |
| Style            | null      | String  | Estilo que tendrá |  |
|                  |           |         | el elemento de    |  |
|                  |           |         | entrada.          |  |
| styleClass       | null      | String  | Clase con el      |  |
|                  |           |         | estilo del        |  |
|                  |           |         | componente.       |  |
| sortBy           | null      | Object  | Se utiliza para   |  |
|                  |           |         | order por un      |  |
|                  |           |         | campo por         |  |
|                  |           |         | defecto la tabla. |  |
| sortOrder        | ascending | String  | Ordena en forma   |  |
|                  |           |         | ascendente o      |  |
|                  |           |         | descendente.      |  |
| editingRow       | false     | Boolena | Define si se      |  |
|                  |           |         | pueden mostrar    |  |
|                  |           |         | editores de filas |  |
|                  |           |         | o no.             |  |
Tabla 73Atributos DataTable

#### 7.1.9 Column

Define las columnas de los componentes como dataTable.

#### 7.1.9.1 Declaración.

```
<p:column sortBy="#{item.cliId}" filterBy="#{item.cliId}"
headerText="#{myBundle.ListClienteTitle_cliId}" >
<h:outputText value="#{item.cliId}"/>
</p:column>
```

Ilustración 82Declaracion Column

#### 7.1.9.2 Resultado

| ld ≎ |       |
|------|-------|
|      |       |
|      |       |
|      |       |
|      |       |
|      |       |
|      | Id \$ |

Ilustración 83Column

#### 7.1.9.3 Tabla de atributos.

| Nombre | Default | Tipo   | Descripción   |     |
|--------|---------|--------|---------------|-----|
| Id     | Null    | String | Identificador |     |
|        |         |        | único         | del |
|        |         |        | componente.   |     |

| Rendered          | True  | Boolean               | Indica si el<br>componente esta<br>visible o no.                    |
|-------------------|-------|-----------------------|---------------------------------------------------------------------|
| sortBy            | Null  | Expresión de<br>valor | Valor de la<br>expresión que se<br>utiliza para<br>ordenar.         |
| filterBy          | Null  | Expresión de<br>valor | Valor de la<br>expresión que<br>utiliza para filtrar<br>la columna. |
| filterMaxLength   | Null  | Integer               | Número máximo<br>de caracteres<br>para el filtro.                   |
| headerText        | Null  | String                | Etiqueta de la<br>cabecera de la<br>columna.                        |
| footerText        | Null  | String                | Etiqueta del pie<br>de página de la<br>columna.                     |
| width             | Null  | String                | Anchodelacolumnaenpixelesoporcentaje.                               |
| disabledSelection | false | Boolean               | Desactiva la<br>selección de<br>filas.                              |
| style             | null  | String                | Estilo que tendrá<br>el elemento de<br>entrada.                     |

| styleClass | null | String | Clase   | con   | el  |
|------------|------|--------|---------|-------|-----|
|            |      |        | estilo  |       | del |
|            |      |        | compone | ente. |     |

Tabla 74Atributos Column

#### 7.1.10 Chart

Chart es un componente grafico genérico que sirve para que sirve para crear varios tipos de gráficos estadísticos.

#### 7.1.10.1 Declaración.

```
<p:chart type="bar" id="reporte" model="#{chartView.barModel}" />
```

Ilustración 84 Declaración Chart

#### 7.1.10.2 Resultado

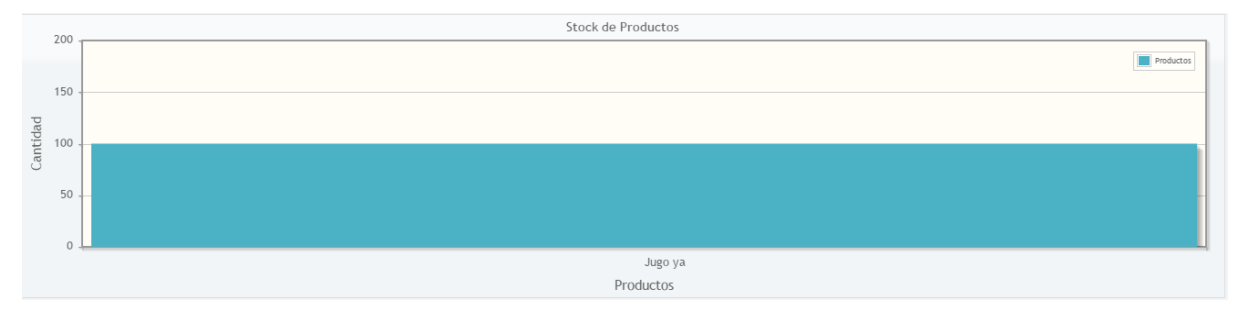

Ilustración 85Chart

| 7.1.10.3 | Tabla de atributos. |
|----------|---------------------|
| /.1.10.5 | Tabla ut attibutos. |

| Nombre   | Default | Tipo    | Descripción                                      |
|----------|---------|---------|--------------------------------------------------|
| Id       | Null    | String  | Identificador<br>único del<br>componente         |
| Rendered | True    | Boolean | Indica si el<br>componente esta<br>visible o no. |

| type       | Null | String     | Tipo de grafico,<br>puede ser, pie,<br>bar, line, etc |
|------------|------|------------|-------------------------------------------------------|
| model      | Null | ChartModel | Objeto de datos y<br>configuración<br>del gráfico.    |
| style      | null | String     | Estilo que tendrá<br>el elemento de<br>entrada.       |
| styleClass | null | String     | Clase con el<br>estilo del<br>componente.             |

Tabla 75Atributos Chart

#### 7.1.11Slider

Slider se utiliza para proporcionar una entrada numérica en forma deslizante.

#### 7.1.11.1 Declaración.

```
<p:inputText id="numPro" value="#{chartView.numProductos}" />
<p:slider for="numPro" animate="true" minValue="1" maxValue="#{chartView.maxProductos}">
</p:slider>
```

Ilustración 86Declaracion Slider

#### 7.1.11.2 Resultado.

| Productos a mostr | ar: |
|-------------------|-----|
| 0                 |     |
|                   |     |

Ilustración 87Slider

| Nombre | Default | Tipo   | Descripción   |     |
|--------|---------|--------|---------------|-----|
| Id     | null    | String | Identificador |     |
|        |         |        | único         | del |
|        |         |        | componente.   |     |

| Rendered | true       | Boolean | Indica si el<br>componente esta<br>visible o no.                                            |
|----------|------------|---------|---------------------------------------------------------------------------------------------|
| for      | null       | String  | Id del texto de<br>entrada que el<br>control<br>deslizante<br>utilizara.                    |
| minValue | 0          | Integer | Valor mínimo del componente                                                                 |
| maxValue | 100        | Integer | Valor máximo<br>del componente.                                                             |
| Туре     | horizontal | String  | Establece la<br>orientación del<br>componente. Ya<br>sea vertical u<br>hrizontal.           |
| Step     | 1          | Integer | Incrementodelcomponentealmoverse.                                                           |
| Disabled | true       | Boolean | Desactiva o<br>activa el<br>componente.                                                     |
| Range    | false      | Boolean | Cuando se<br>activa, se<br>proporcionan<br>dos límites para<br>la selección de<br>un rango. |

| Style      | null | String | Estilo que tendrá |
|------------|------|--------|-------------------|
|            |      |        | el elemento de    |
|            |      |        | entrada.          |
| styleClass | null | String | Clase con el      |
|            |      |        | estilo del        |
|            |      |        | componente.       |

Tabla 76Atributos Slider

### CONCLUSIONES.

Dentro de cualquier sistema es necesario realizar el análisis de los factores que determinan el cumplimento eficaz de los objetivos, es así que he llegado al final del proyecto, estableciendo algunos factores que han influencia en el proceso de desarrollo del sistema.

El modelo utilizado en este sistema ha facilitado el desarrollo de esta aplicación web, ya que al utilizar la arquitectura modelo, vista controlador, se hace totalmente independiente el desarrollo del sistema.

Gracias al uso de JSF y de los numerosos componentes Primefaces han permitido un manejo adecuado en lo que se refiere a validaciones, mantenimiento de datos, ahorro de código fuente, manejo de menús, gráficos, pero sobre todo la facilidad de uso e implementación de los componentes.

En cuanto a costos del desarrollo se ha minimizado al máximo ya que se utiliza componentes y librerías libre de descarga legal.

Con estos todos estos factores enunciados anteriormente podemos decir que un desarrollo de un sistema web bien podría ser un buen candidato JSF con la librería primefaces para el desarrollo del mismo.

Es manual brindara una gran ayuda y soporte para los usuarios que se inclinen en el desarrollo web con con java y todos sus componentes mencionas en esta monografía.

### **REFENCIAS BIBLIOGRÁFICAS**

Coronel, G. (2010). Lenguaje de programacion Java. Lima, Perú: Etitorial Macro.

- Fernando Pech-May, ,. M.-R.-D.-J. (2013). *Desarrollo de Aplicaciones web con JPA, EJB, JSF y PrimeFaces*. Tabasco, México.
- Java. (1 de 4 de 2014). *Java*. Obtenido de Java: https://www.java.com/es/download/faq/whatis\_java.xml
- Luis Alberto Casillas Santillán, M. G. (1 de 12 de 2012). *Base de Datos en MySQL*. Catalu: Universitat Oberta de Catalunya. Obtenido de Universitat Oberta de Catalunya.
- Mert Caliskan, O. V. (1 de 1 de 2013). *PrimeFaces Cookbook*. Packt Publishing Ltd. Obtenido de PrimeFaces.
- Yenisleidy Fernández Romero, Y. D. (2012). Patrón Modelo-Vista-Controlador. *Telemática*, 47-50.

### Anexos

### Anexo #1 Manual de usuario de la Aplicación. Manual de usuario.

Esta será la primera pantalla que se mostrara al usuario al ingresar al sistema, el usuario deberá estar registrado anterior mente en el sistema, aquí pondrá los datos del nombre de usuario y la respectiva contraseña.

|      | UNIVERSIDAD DEL<br>AZUAY  | 2 |
|------|---------------------------|---|
| A Co | Login Usuario: * Clave: * |   |
|      | Login                     |   |

Ilustración 88 Logueo del Sistema

Si el usuario logra ingresar con éxito el sistema mostrara una pantalla con el menú en la parte superior izquierda de la pantalla, y en la parte derecha mostrara el nombre del usuario que esta logueado en el sistema.

| SISTEMA DE FACTURACION                                                           |                |
|----------------------------------------------------------------------------------|----------------|
| 🏦 Inicio Mantenimiento 👻 Reportes 👻 🕐 Cerrar Sesion                              | brauliomachuca |
|                                                                                  |                |
| BIENVENIDO                                                                       |                |
| Bienvenido al Sistema de Facturación. Explore haciendo una seleecion en el menu. |                |
|                                                                                  |                |
|                                                                                  |                |
|                                                                                  |                |
|                                                                                  |                |
|                                                                                  |                |
|                                                                                  |                |
|                                                                                  |                |
|                                                                                  |                |
|                                                                                  |                |
|                                                                                  |                |
|                                                                                  |                |
|                                                                                  |                |
|                                                                                  |                |

Ilustración 89 Pantalla Principal del Sistema

Caso contrario si el usuario no tiene problemas para ingresar se le mostrara un mensaje explicando el problema ocurrido.

|     | UNIVERSIDAD DEL<br>AZUAY                 | -2 2     |
|-----|------------------------------------------|----------|
| Als | Login Usuario: * brauliomachuca Clave: * |          |
|     | Login Usuario y/o clave invalida         |          |
|     |                                          | 1 911 75 |

Ilustración 90 Error En el Loguin

En nuestra opción en menú esa el mantenimiento, en donde podremos acceder a cada uno de los módulos del sistema, que son cliente factura, producto o usuario.

|              | SISTEMA DE FACTURACION                                           |                                               |  |  |  |  |
|--------------|------------------------------------------------------------------|-----------------------------------------------|--|--|--|--|
| 🏦 Inicio     | Inicio Mantenimiento • Reportes • © Cerrar Sesion brauliomachuro |                                               |  |  |  |  |
|              | Cliente                                                          |                                               |  |  |  |  |
|              | Factura                                                          | BIENVENIDO                                    |  |  |  |  |
| Bienven      | Usuario                                                          | n. Explore haciendo una seleecion en el menu. |  |  |  |  |
|              |                                                                  |                                               |  |  |  |  |
|              |                                                                  |                                               |  |  |  |  |
|              |                                                                  |                                               |  |  |  |  |
|              |                                                                  |                                               |  |  |  |  |
|              |                                                                  |                                               |  |  |  |  |
|              |                                                                  |                                               |  |  |  |  |
|              |                                                                  |                                               |  |  |  |  |
|              |                                                                  |                                               |  |  |  |  |
|              |                                                                  |                                               |  |  |  |  |
|              |                                                                  |                                               |  |  |  |  |
|              |                                                                  |                                               |  |  |  |  |
|              |                                                                  |                                               |  |  |  |  |
|              |                                                                  |                                               |  |  |  |  |
| localhost:80 | 080/Factura_Monografia/faces                                     | /index.html#                                  |  |  |  |  |

llustración 91 Menú del Sistema

#### Mantenimiento clientes.

Al hacer click en el menú cliente tendremos una pantalla con una lista de todos los clientes ingresados anteriormente.

| SISTEMA DE FACTURACION           |                   |                                        |                   |           |                                |
|----------------------------------|-------------------|----------------------------------------|-------------------|-----------|--------------------------------|
| ☆Inicio Mantenimiento ▼ Reportes | - O Cerrar Sesion |                                        |                   |           | brauliomachuca                 |
|                                  |                   |                                        |                   |           |                                |
|                                  |                   |                                        |                   |           |                                |
|                                  |                   | LISTA C                                | LIENTE            |           |                                |
|                                  |                   | II (II (II (II (II (II (II (II (II (II | ▶> ►I <b>10 ▼</b> |           |                                |
| Id \$                            | Cedula ≎          | Nombre \$                              | Apellido 🗢        | Ciudad \$ | Mail \$                        |
|                                  |                   |                                        |                   |           |                                |
| 2                                | 0102155579        | OFELIA VALERIA                         | MACHUCA RUBIO     | CUENCA    | valemr77@hotmail.com           |
| 4                                | 0105443691        | KARLA ESTEFANIA                        | CARRENO AGUILAR   | CUENCA    | karla.estefania.95@hotmail.com |
| 5                                | 01049662721       | PABLO ISRAEL                           | VEGA SERPA        | ТАМВО     | pablovega_abogado@hotmail.com  |
| 6                                | 0104966189        | JONNATHAN BRAULIO                      | MACHUCA RUBIO     | CUENCA    | brauliomachuca@outlook.com     |
|                                  |                   | II (II (II (II (II (II (II (II (II (II | ▶> ►I <b>10 ▼</b> |           |                                |
| + Crear                          |                   |                                        |                   |           |                                |
| Exportar Datos                   |                   |                                        |                   |           |                                |
| Exportal Datos                   |                   |                                        |                   |           |                                |
| ⊱ <u> ا</u>                      |                   |                                        |                   |           |                                |
|                                  |                   |                                        |                   |           |                                |
|                                  |                   |                                        |                   |           |                                |
|                                  |                   |                                        |                   |           |                                |
|                                  |                   |                                        |                   |           |                                |
|                                  |                   |                                        |                   |           |                                |
|                                  |                   |                                        |                   |           |                                |
|                                  |                   |                                        |                   |           |                                |
|                                  |                   |                                        |                   |           |                                |
|                                  |                   |                                        |                   |           |                                |

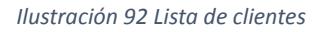

Aquí podemos filtrar a los clientes según los campos expuestos en la tabla.

También podremos exportar todos los datos que se encuentran en nuestra tabla a formatos Excel, pdf, csv, y xml.

#### Ver datos de un cliente.

Para ver todos los datos de un cliente, daremos doble click sobre el cliente que deseamos o click derecho y luego en la opción ver.

| SISTEMA DE FACTURACION                    |                                    |                   |                   |           |                                |
|-------------------------------------------|------------------------------------|-------------------|-------------------|-----------|--------------------------------|
| ▲ Inicio Mantenimiento ▼ Reportes         | <ul> <li>Ocerrar Sesion</li> </ul> |                   |                   |           | brauliomachuca                 |
|                                           |                                    |                   |                   |           |                                |
|                                           |                                    |                   |                   |           |                                |
|                                           |                                    | LISTA C           | LIENTE            |           |                                |
|                                           |                                    | T4 (4) 🚺          | ▶> ►1 <b>10 ▼</b> |           |                                |
| Id 🗢                                      | Cedula ≎                           | Nombre \$         | Apellido \$       | Ciudad \$ | Mail \$                        |
|                                           |                                    |                   |                   |           |                                |
| 4                                         | 0105443691                         | KARLA ESTEFANIA   | CARRENO AGUILAR   | CUENCA    | karla.estefania.95@hotmail.com |
| 5                                         | 01049662721                        | PABLO ISRAEL      | VEGA SERPA        | ТАМВО     | pablovega_abogado@hotmail.com  |
| 6                                         | 0104966189                         | JONNATHAN BRAULIO | MACHUCA RUBIO     | CUENCA    | brauliomachuca@outlook.com     |
| 8                                         | 0102155579                         | VALEDIA OFFICIA   | MACHUCA RUBIO     | CUENCA    | valemr77@hotmail.com           |
|                                           |                                    | + Crear           | ▶> ►1 10 ▼        |           |                                |
| + Crear                                   |                                    | ⊅ Ver             |                   |           |                                |
|                                           |                                    | ✓ Editar          |                   |           |                                |
| Exportar Datos                            |                                    | 🔠 Borrar          |                   |           |                                |
|                                           |                                    | D Ver Facturas    |                   |           |                                |
|                                           |                                    | - Ver Pactaras    |                   |           |                                |
|                                           |                                    |                   |                   |           |                                |
|                                           |                                    |                   |                   |           |                                |
|                                           |                                    |                   |                   |           |                                |
|                                           |                                    |                   |                   |           |                                |
|                                           |                                    |                   |                   |           |                                |
|                                           |                                    |                   |                   |           |                                |
|                                           |                                    |                   |                   |           |                                |
|                                           |                                    |                   |                   |           |                                |
| ncalhort-8080/Factura Monografia/faces/cl | iente/index.vhtml#                 |                   |                   |           |                                |

Ilustración 93 Opciones de menú en el cliente Ver

#### Crear cliente.

Para crear un nuevo cliente podremos hacer click directamente en el botón crear o hacer click derecho sobre un registro y podremos y seleccionar la opción crear.

|                                          | SISTEMA DE FACTURACION |                |                |                   |           |                                |
|------------------------------------------|------------------------|----------------|----------------|-------------------|-----------|--------------------------------|
| ♠ Inicio Mantenimiento ▼ Reporte         | s 👻 😃 Cerrar Sesion    |                |                |                   |           | brauliomachuca                 |
|                                          |                        |                |                |                   |           |                                |
|                                          |                        |                |                |                   |           |                                |
|                                          |                        |                | LISTA          | CLIENTE           |           |                                |
|                                          |                        |                | II (1          | ► 10 T            |           |                                |
| Id 🗢                                     | Cedul                  | a ≎            | Nombre \$      | Apellido \$       | Ciudad \$ | Mail ≎                         |
|                                          |                        |                |                |                   |           |                                |
| 2                                        | 0102155579             | _              | OFELIA VALERIA | MACHUCA RUBIO     | CUENCA    | valemr77@hotmail.com           |
| 4                                        | 0105443691             | + Crear        | TEFANIA        | CARRENO AGUILAR   | CUENCA    | karla.estefania.95@hotmail.com |
| 5                                        | 01049662721            | ,□ Ver         | <b>LAEL</b>    | VEGA SERPA        | ТАМВО     | pablovega_abogado@hotmail.com  |
| 6                                        | 0104966189             | e Editar       | AN BRAULIO     | MACHUCA RUBIO     | CUENCA    | brauliomachuca@outlook.com     |
|                                          |                        | in Borrar      | 14 (4)         | ▶> ▶1 <b>10 ▼</b> |           |                                |
| + Crear                                  |                        |                |                |                   |           |                                |
| Exportar Datos                           |                        | 2 ver racturas | ····           |                   |           |                                |
|                                          |                        |                |                |                   |           |                                |
| 🔛 ≽ 🚥 💴                                  |                        |                |                |                   |           |                                |
|                                          |                        |                |                |                   |           |                                |
|                                          |                        |                |                |                   |           |                                |
|                                          |                        |                |                |                   |           |                                |
|                                          |                        |                |                |                   |           |                                |
|                                          |                        |                |                |                   |           |                                |
|                                          |                        |                |                |                   |           |                                |
|                                          |                        |                |                |                   |           |                                |
|                                          |                        |                |                |                   |           |                                |
| localhost:8080/Factura_Monografia/faces/ | cliente/index.xhtml#   |                |                |                   |           |                                |
|                                          |                        |                |                |                   |           |                                |

Ilustración 94 Opciones de menú en el cliente Crear

Despues de hacer click en la opción crear obtendremos un formulario para el registro del cliente asi.

| CREAR NUEVO CLIENTE    | ж       |
|------------------------|---------|
| Cedula: *              |         |
| Nombre: *              |         |
| Apellido: *            |         |
| Ciudad: *              |         |
| Fecha de Nacimiento: * | <b></b> |
| Telefono:              |         |
| Celular:               |         |
| Direccion:             |         |
| Mail:                  |         |
| Guardar Cancelar       |         |

Ilustración 95Formulario de ingreso Cliente

Luego de llenar el formulario debemos hacer click en el botón guardar, nos saldrá un cuadro de confirmación.

| CONFIRMACION       | × |
|--------------------|---|
| 🛕 Listo para crear | ? |
| Si x No            |   |

Ilustración 96Mensaje de confirmación

Hacemos click en si, si estamos listos.

Si hemos completado con éxito los datos, direccionara a la lista de clientes actualizados

| con                      | una                        | notificación      |                   | indicando | que                                                   |
|--------------------------|----------------------------|-------------------|-------------------|-----------|-------------------------------------------------------|
|                          |                            | SISTEMA D         | E FACTURACION     | (         |                                                       |
| ♠ Inicio Mantenimiento ◄ | Reportes 👻 🖕 Cerrar Sesion |                   |                   |           | Cliente se ha creado<br>correctamente. brauliomachuca |
|                          |                            |                   |                   | l.        |                                                       |
|                          |                            | LISTA             | CLIENTE           |           |                                                       |
|                          |                            | 14 (4) 🚺          | ►> ►1 10 <b>▼</b> |           |                                                       |
| Id \$                    | Cedula ≎                   | Nombre \$         | Apellido \$       | Ciudad \$ | Mail \$                                               |
| 4                        | 0105443691                 | KARLA ESTEFANIA   | CARRENO AGUILAR   | CUENCA    | karla.estefania.95@hotmail.com                        |
| 5                        | 01049662721                | PABLO ISRAEL      | VEGA SERPA        | TAMBO     | pablovega_abogado@hotmail.com                         |
| 6                        | 0104966189                 | JONNATHAN BRAULIO | MACHUCA RUBIO     | CUENCA    | brauliomachuca@outlook.com                            |
| 8                        | 0102155579                 | VALERIA OFELIA    | MACHUCA RUBIO     | CUENCA    | valemr77@hotmail.com                                  |
|                          |                            | 14 (44 )          | ▶ ►I 10 ▼         |           |                                                       |
| + Crear                  |                            |                   |                   |           |                                                       |
|                          |                            |                   |                   |           |                                                       |
| Exportar Datos           |                            |                   |                   |           |                                                       |
| 🔛 📐 🐟 👥                  |                            |                   |                   |           |                                                       |
|                          |                            |                   |                   |           |                                                       |
|                          |                            |                   |                   |           |                                                       |
|                          |                            |                   |                   |           |                                                       |
|                          |                            |                   |                   |           |                                                       |
|                          |                            |                   |                   |           |                                                       |
|                          |                            |                   |                   |           |                                                       |
|                          |                            |                   |                   |           |                                                       |
|                          |                            |                   |                   |           |                                                       |
|                          |                            |                   |                   |           |                                                       |

Ilustración 97 Notificación de Guardado correctamente

Caso contrario el sistema nos indicara que esta mal si no hemos llenado los campos correctamente.

|                |                                                     |           | SISTEMA DE FAC         | TURACION |          |     |                                                  |
|----------------|-----------------------------------------------------|-----------|------------------------|----------|----------|-----|--------------------------------------------------|
|                | h Inicio Mantenimiento - Reportes - O Cerrar Sesion |           |                        |          |          | X   | La Cedula del Cliente es un campo<br>requerido.  |
|                |                                                     |           | LISTA CLIEM            | ITE      |          |     | El nombre del Cliente es un campo<br>requerido.  |
|                |                                                     |           |                        | 10 7     |          |     |                                                  |
|                |                                                     |           |                        |          | Ciudad 🗘 |     | El Apellido del cliente es un campo              |
|                |                                                     |           |                        |          |          |     | requertuo.                                       |
|                |                                                     | KARLA ES  | CREAR NUEVO CLIENTE    |          | ×        |     | karla estefania 95@hotmail.com                   |
|                |                                                     | PABLO ISR | Cedula: *              |          |          |     | La Ciudad del cliente es un campo<br>requerido.  |
|                |                                                     | JONNATH   | cedula                 |          |          |     | brauliomachuca@outlook.com                       |
|                |                                                     | VALERIA C | Nombre: *              |          |          |     | valemr77@hotmail.com                             |
|                |                                                     |           | Apellido: *            |          |          |     | La Fecha de Nacimiento es un<br>campo requerido. |
|                |                                                     |           | Ciudad: *              |          |          |     |                                                  |
| Exportar Datos |                                                     |           |                        |          |          | 777 |                                                  |
|                |                                                     |           | Fecha de Nacimiento: * |          |          |     |                                                  |
|                |                                                     |           | Telefono:              |          |          |     |                                                  |
|                |                                                     |           | Celular:               |          |          |     |                                                  |
|                |                                                     |           | Direccion:             |          |          |     |                                                  |
|                |                                                     |           | Mail:                  |          |          |     |                                                  |
|                |                                                     |           | Cuardar Cancelar       |          |          |     |                                                  |
|                |                                                     |           | Guardan Cancelan       |          |          |     |                                                  |
|                |                                                     |           |                        |          | 7777777  |     |                                                  |
|                |                                                     |           |                        |          |          |     |                                                  |
|                |                                                     |           |                        |          |          |     |                                                  |

Ilustración 98Error en el guardado del cliente

Los campos con asterisco son obligados a llenar.

#### Editar cliente.

Para modificar el cliente, una listado los clientes hacemos click derecho sobre el campo que deseamos editar y luego click en editar.

| EDITAR CLIENTE         | LISTA CLEATE                     |
|------------------------|----------------------------------|
| Ld.                    | 0                                |
| iu.                    | 8                                |
| Cedula: *              | 0102155579                       |
| Nombre: *              | VALERIA OFELIA                   |
| Apellido: *            | MACHUCA RUBIO                    |
| Ciudad: *              | CUENCA                           |
| Fecha de Nacimiento: * | 01/01/2015                       |
| Telefono:              | 2889441                          |
| Celular:               | 0984266403                       |
| Direccion:             | AV 27 DE FEBRERO Y JAIME ROSALES |
| Mail:                  | valemr77@hotmail.com             |
| Guardar Cancelar       |                                  |

Ilustración 99Formulario de edición de cliente

Podremos editar todos los campos con excepción del id, luego guardaremos los datos.

Al igual que al crear un nuevo cliente, también mostrara el cuadro de dialogo para confirmar,

| CONFIRMACION               | ×  |
|----------------------------|----|
| A Desea aplicar los cambio | s? |
| ✓ Si × No                  |    |

Ilustración 100 Confirmación de la edición

y si está correcto nos mostrara una notificación que se ha modificado correctamente

|                                  |               | SISTEMA DE        | FACTURACION       |           |                                                            |
|----------------------------------|---------------|-------------------|-------------------|-----------|------------------------------------------------------------|
| ★Inicio Mantenimiento - Reportes | Cerrar Sesion |                   |                   | 0         | Cliente se ha actualizado<br>correctamente. brauliomachuca |
|                                  |               |                   |                   |           |                                                            |
|                                  |               |                   |                   |           |                                                            |
|                                  |               | LISTA C           | LIENTE            |           |                                                            |
|                                  |               | 14 <4 🚺           | ▶> ▶1 <b>10 ▼</b> |           |                                                            |
| Id 🗢                             | Cedula \$     | Nombre \$         | Apellido \$       | Ciudad \$ | Mail \$                                                    |
|                                  |               |                   |                   |           |                                                            |
| 4                                | 0105443691    | KARLA ESTEFANIA   | CARRENO AGUILAR   | CUENCA    | karla.estefania.95@hotmail.com                             |
| 5                                | 01049662721   | PABLO ISRAEL      | VEGA SERPA        | TAMBO     | pablovega_abogado@hotmail.com                              |
| 6                                | 0104966189    | JONNATHAN BRAULIO | MACHUCA RUBIO     | CUENCA    | brauliomachuca@outlook.com                                 |
| 8                                | 0102155579    | VALERIA OFELIA    | MACHUCA RUBIO     | CUENCA    | valemr77@hotmail.com                                       |
|                                  |               | 14 (4) 🚺          | ▶> ►1 <b>10 T</b> |           |                                                            |
| + Crear                          |               |                   |                   |           |                                                            |
| Exportar Dator                   |               |                   |                   |           |                                                            |
| Exportal Datos                   |               |                   |                   |           |                                                            |
| See See See                      |               |                   |                   |           |                                                            |
|                                  |               |                   |                   |           |                                                            |
|                                  |               |                   |                   |           |                                                            |
|                                  |               |                   |                   |           |                                                            |
|                                  |               |                   |                   |           |                                                            |
|                                  |               |                   |                   |           |                                                            |
|                                  |               |                   |                   |           |                                                            |
|                                  |               |                   |                   |           |                                                            |
|                                  |               |                   |                   |           |                                                            |
|                                  |               |                   |                   |           |                                                            |

Ilustración 101 Notificación de Edición Correcta

caso contrario nos indicara que está mal.

| Inclo Mantenimento Reportes Certar Sesion         Id 9       Cendul 0         Id 9       Cendul 0         Id 102155579       Id 10215579         Id 1021600:       288941         Celono:       288943 <th>LISTA CLIENTE<br/>LISTA CLIENTE<br/>LISTA</th> <th></th> <th></th> <th>TEMA DE FACTURACION</th> <th></th> <th></th> | LISTA CLIENTE<br>LISTA CLIENTE<br>LISTA |  |                        | TEMA DE FACTURACION              |           |                                                |
|----------------------------------------------------------------------------------------------------|----------------------------------------------------------------------------------------------------|--|------------------------|----------------------------------|-----------|------------------------------------------------|
| LISTA CLIENTE                                                                                                    | Id S Cedula S   4 O10543891   01034582721   01034582721   01034582721   010315529   Vicuada *   010215529   Cituda *   Cituda *   Oisecton:   Av 27 DE FEBRERO Y JAIME ROSALES   Mait   Cituda *   Cituda *   Cituda *   Cituda *   Cituda *   Cituda *   Cituda *   Cituda *   Cituda *   Cituda *   Cituda *   Cituda *   Cituda *   Citu                                                                                                    |  |                        |                                  |           | El nombre del cliente es un campo<br>requerido |
| Id       Central of         Id       Central of         Id       Id         Id       Id         Id       I                                                                                                    | Id Codula Codula Codula Codula Codula Codula: *     Id Codula: *     Id: 8   Id: 8   Id: 8   Id: 8   Id: 8   Id: 8   Id: 8   Id: 8   Id: 8   Id: 8   Id: 8   Id: 8   Id: 8   Id: 8   Id: 8   Id: 8   Id: 8   Id: 8   Id: 8   Id: 984266403   Id: 984266403                                                                                                    |  |                        |                                  |           |                                                |
| EDTRA CLIENTE     X       Id:     8       Cedula:*     0105443691       S     0105443691       S     0104966721       G     0104966189       S     0102155579       LUENCA     LUENCA       Fecha de Nacimiento:*     01/01/2015       Telefono:     2889441       Celular:     0984266403       Direccion:     AV 27 DE FEBRERO Y JAIME ROSALES       Mail:     valem:77@homail.com       Guardar     Cancelar                                                                                                    | H 9 Cedula 9   4 0105443891   5 0105443891   5 01049662721   6 0102155579     Mail: Cuenca     4 Creat     Fecha de Nacimiento:   7 Creat     Fecha de Nacimiento:   7 Creat   Mail:   Celular:   0984266403   Direccion:   AV 27 DE FEBRERO Y JAIME ROSALES   Mail:   Cuardar   Cancelar                                                                                                    |  |                        | LISTA CLIENTE                    |           |                                                |
| Id 2       Cedula 2         4       0105443691         5       0104960221         6       010345579         010215579       Immbresi         Apellido: *       MACHUCA RUBIO         Cludad: *       CUENCA         Apellido: *       MACHUCA RUBIO         Cludad: *       CUENCA         Fecha de Nacimiento: *       01/01/2015         Direccion:       2859441         Celular:       0984266403         Direccion:       AV27 DE FEBRERO Y JAIME ROSALES         Mail:       valemr77@homail.com         Curdad: Cancelar       Curdad: Cancelar                                                                                                    | Id 2       Cedula 2         4       0105443091         5       0104966221         6       0104966189         0102155579         Apellido: *       MACHUCA RUBIO         Citudad *       Cutudad *         Citudad *       Cutudad *         Citudad *       Cutudad *         Citudad *       Cutudad *         Citudad *       Cutudad *         Citudad *       Cutudad *         Citudad *       Cutudad *         Citudad *       Cutudad *         Citudad *       Cutudad *         Citudad *       Cutudad *         Citudad *       Cutudad *         Citudad *       Cutudad *         Celular:       09842664033         Direccion:       AV 27 DE FEBRERO Y JAIME ROSALES         Mail:       cutudar         Cutudar       Cancelar                                                                                                    |  | EDITAR CLIENTE         |                                  | ×         |                                                |
| 4       0105443691         5       01049662721         6       01049662721         6       0104966273         7       010215579         4       Creat         Apellido: *       MACHUCA RUBIO         Ciudad: *       CUENCA         Fecha de Nacimiento: *       01/01/2015         B       Direcion:         AV2 7DE FEBRERO Y JAIME ROSALES         Mail:       valemr77@homail.com         Guardar       Cancelar                                                                                                    | 4       0102155579         4       0102155579         5       01049662721         01049662721       0102155579         0102155579       Machuca Rullio         Apellido: *       MACHUCA RUBIO         Cludad: *       CUENCA         Fecha de Nacimiento: *       01/01/2015         Telefono:       (289441)         Celular:       0984266403         Direccion:       AV27DE FEBRERO Y JAIME ROSALES         Mait:       valem: 72@hotmail.com         Cuardar       Cancelar                                                                                                    |  | Id:                    | 8                                | Ciudad \$ |                                                |
| 4 0105443891<br>5 0104952721<br>6 01049562721<br>10104965879<br>8 010215579<br>Ciudad: * CUENCA<br>Fecha de Nacimiento: * 01/01/2015 ©<br>Telefono: 2889441<br>Celular: 0984266403<br>Direccion: AV 27 DE FEBRERO Y JAIME ROSALES<br>Mail: valemr77@homail.com<br>Ciudad: Cancelar                                                                                                    | 4 0105443891<br>5 01049662721<br>01049662721<br>01049663939<br>8 0102155579<br>4 Crear<br>xportar Datos<br>Kalla estefanta 958hormal<br>Addite : MACHUCA RUBIO<br>Ciudad: Cuenca<br>Fecha de Nacimiento: 101/01/2015 @<br>Telefono: 2889441<br>Celular: 0984266403<br>Direccion: AV 27 DE FEBRERO Y JAIME ROSALES<br>Mail: valemr77@hormall.com<br>Cuardar Cancelar                                                                                                    |  | Cedula: *              | 0102155579                       |           |                                                |
| 5       01049602721         6       0104960129         9       0104960139         9       0102155529         • Creat       Cludad: *         Cudad: *       CUENCA         Fecha de Nacimiento: *       01/01/2015         B       0104960129         Ciudad: *       CUENCA         Fecha de Nacimiento: *       01/01/2015         B       Directon:         AV2 7DE FEBRERO Y JAIME ROSALES         Mail:       valemr77@hotmail.com         Guardar       Cancelar                                                                                                    | 5 01049662721<br>6 0104966189<br>9 0102155579<br>+ Creat<br>xportar Datos<br>2 289441<br>Celular: 0984266403<br>Directon: AV 27 DE FEBRERO Y JAIME ROSALES<br>Mail: valemr77@hotmail.com<br>Cuardar Cancelar                                                                                                    |  | Nombre: *              |                                  | CUENCA    |                                                |
| 6       O10295679         8       O102155579         • Creat       Cludad: *         xportar Datos       Telefono:         2889441         Celular:       0984266403         Direccion:       AV 27 DE FEBRERO Y JAIME ROSALES         Mail:       valem:77@hotmail.com         Guardar Cancelar       Guardar Cancelar                                                                                                    | 6     Ordeserse       8     Old2155579       + Crear     Cludad: *       xportar Datos     Celular:       0984266403       Direccion:     AV 27 DE FEBRERO Y JAIME ROSALES       Mail:     valemr77@hotmail.com       Guardar     Cancelar                                                                                                    |  |                        |                                  | ТАМВО     |                                                |
| 8       Cludad: *       CUENCA       Palem:279hotmail.com         + Crear       Fecha de Nacimiento: *       01/01/2015       B         xportar Datos       Telefono:       2889441         Celular:       0984266403       Direccion:       AV 27 DE FEBRERO Y JAIME ROSALES         Mail:       valem:779hotmail.com       Guardar Cancelar                                                                                                    | Ciudad: * CuENCA<br>Fecha de Nacimiento: * 01/01/2015 @<br>Telefono: 2889441<br>Celular: 0984266403<br>Direccion: AV 27 DE FEBRERO Y JAIME ROSALES<br>Mail: valemr77@hotmail.com<br>Cuardar Cancelar                                                                                                    |  | Apellido: *            | MACHUCA RUBIO                    | CUENCA    |                                                |
| + Creat       Fecha de Nacimiento: * 01/01/2015 0         xportar Datos       Telefono: 288941         Celular: 0984266403       Direccion: AV 27 DE FEBRERO Y JAIME ROSALES         Mail: valemr77@hotmail.com       Caurdar Cancelar                                                                                                    | Fecha de Nacimiento:       01/01/2015         xportar Datos       2889411         Celular:       0984266403         Direccion:       AV 27 DE FEBRERO Y JAIME ROSALES         Mail:       valemr77@hotmail.com         Guardar       Cancelar                                                                                                    |  | Ciudad: *              | CUENCA                           | CUENCA    |                                                |
| Telefono: 2889441<br>Celular: 0984266403<br>Direccion: AV 27 DE FEBRERO Y JAIME ROSALES<br>Mail: valem:77@hotmail.com<br>Guardar Cancelar                                                                                                    | Telefono: 2889441<br>Celular: 0984266403<br>Direccion: AV 27 DE FEBRERO Y JAIME ROSALES<br>Mail: valemr77@hotmail.com<br>Guardar Cancelar                                                                                                    |  | Fecha de Nacimiento: * | 01/01/2015                       |           |                                                |
| Celular: 0984266403<br>Direccion: AV 27 DE FEBRERO Y JAIME ROSALES<br>Mail: valemr77@hotmail.com<br>Guardar Cancelar                                                                                                    | Celular:     0934266403       Direccion:     AV 27 DE FEBRERO Y JAIME ROSALES       Mail:     valemr77@hotmail.com       Guardar     Cancelar                                                                                                    |  | Telefono:              | 2889441                          |           |                                                |
| Direccion: AV 27 DE FEBRERO Y JAIME ROSALES<br>Mail: valem:77@hotmail.com<br>Guardar Cancelar                                                                                                    | Direccion: AV 27 DE FEBRERO Y JAIME ROSALES<br>Mail: valemr77@hotmail.com<br>Guardar Cancelar                                                                                                    |  | Celular:               | 0984266403                       |           |                                                |
| Mail:     valemr77@hotmail.com       Guardar     Cancelar                                                                                                    | Mail:     valemr77@hotmail.com       Guardar     Cancelar                                                                                                    |  | Direccion:             | AV 27 DE FEBRERO Y JAIME ROSALES |           |                                                |
| Guardar Cancelar                                                                                                    | Guardar Cancelar                                                                                                    |  | Mail:                  | valemr77@hotmail.com             |           |                                                |
|                                                                                                    |                                                                                                    |  | Guardar Cancelar       |                                  |           |                                                |
|                                                                                                    |                                                                                                    |  |                        |                                  |           |                                                |
|                                                                                                    |                                                                                                    |  |                        |                                  |           |                                                |
|                                                                                                    |                                                                                                    |  |                        |                                  |           |                                                |
|                                                                                                    |                                                                                                    |  |                        |                                  |           |                                                |

Ilustración 102 Notificación de error en la edición

#### Borrar cliente.

Después de listar los clientes, hacemos click derecho sobre el cliente que vamos a elimiar y hacemos click en la opción borrar. '

|                                         |                       | SISTEMA DE        | FACTURACION        |           |                                |
|-----------------------------------------|-----------------------|-------------------|--------------------|-----------|--------------------------------|
| ★ Inicio Mantenimiento - Report         | es 👻 🕐 Cerrar Sesion  |                   |                    |           | brauliomachuca                 |
|                                         |                       |                   |                    |           |                                |
|                                         |                       | LISTA C           | CLIENTE            |           |                                |
|                                         |                       | I                 | ▶> ►1 <b>10 </b> ▼ |           |                                |
| Id \$                                   | Cedula ≎              | Nombre ≎          | Apellido 🗢         | Ciudad \$ | Mail \$                        |
| 4                                       | 0105443691            | KARLA ESTEFANIA   | CARRENO AGUILAR    | CUENCA    | karla.estefania.95@hotmail.com |
| 5                                       | 01049662721           | PABLO ISRAEL      | VEGA SERPA         | ТАМВО     | pablovega_abogado@hotmail.com  |
| 6                                       | 0104966189            | JONNATHAN BRAULIO | MACHUCA RUBIO      | CUENCA    | brauliomachuca@outlook.com     |
| 8                                       | 0102155579            | VALERIA OFELIA    | MACHUCA RUBIO      | CUENCA    | valemr77@hotmail.com           |
|                                         |                       | + Crear           | ▶> ▶1 <b>10 ▼</b>  |           |                                |
| + Crear                                 |                       | , <b>₽</b> Ver    |                    |           |                                |
| Exportar Datos                          |                       | 🖉 Editar          |                    |           |                                |
|                                         |                       | 🖶 Borrar          |                    |           |                                |
| 👷 🚣 asv xxi                             |                       | 🔎 Ver Facturas    |                    |           |                                |
|                                         |                       |                   |                    |           |                                |
|                                         |                       |                   |                    |           |                                |
|                                         |                       |                   |                    |           |                                |
|                                         |                       |                   |                    |           |                                |
|                                         |                       |                   |                    |           |                                |
|                                         |                       |                   |                    |           |                                |
|                                         |                       |                   |                    |           |                                |
| localhost:8080/Factura Monografia/faces | /cliente/index.xhtml# |                   |                    |           |                                |

Ilustración 103Menu de opciones Cliente Borrar

Obtendremos un cuadro de confirmación para borrar el cliente

| CONFIRMACION                | ×  |
|-----------------------------|----|
| 🗚 Seguro que desea continua | r? |
| Si x No                     |    |

Ilustración 104 Confirmación de eliminación.

#### Mantenimiento de usuario.

#### Listar usuarios.

Para listar usuarios hacemos click en el menú principal y luego en la opción usuarios.

|                |                     |                   | SISTEMA              | DE FACTURACION |            |                            |
|----------------|---------------------|-------------------|----------------------|----------------|------------|----------------------------|
| ∱Inicio Manter | nimiento 👻 Reportes | - 🖞 Cerrar Sesion |                      |                |            | brauliomachu               |
|                |                     |                   |                      |                |            |                            |
|                |                     |                   | LISTA E              | DE USUARIOS    |            |                            |
|                |                     |                   | I4 (4) 1             | ▶> ▶1 10 ▼     |            |                            |
|                | Id \$               | Cedula ≎          | Nombre ≎             | Apellido ≎     | Telefono 🗢 | Mail \$                    |
| 2              |                     | 0103676284        | YADIRA               | MACHUCA rubio  | 2889441    | yadigo1@hotmail.com        |
| 3              |                     | 0102122340        | Gallegos Avecillas   | Raul Alejandro | 4097083    | raga_@hotmail.com          |
| 4              |                     | 012155579         | Valeria              | Machuca        | 2889441    | valemr77@hotmail.com       |
| 5              |                     | 0104966189        | JONNATHAN BRAULIO    | MACHUCA RUBIO  | 2889441    | brauliomachuca@outlook.com |
|                |                     |                   | [ I4 ] (4 ) <b>[</b> | ►> ►1 10 ▼     |            |                            |
| Exportar Dat   | tos                 |                   |                      |                |            |                            |
|                |                     |                   |                      |                |            |                            |
|                |                     |                   |                      |                |            |                            |
|                |                     |                   |                      |                |            |                            |
|                |                     |                   |                      |                |            |                            |
|                |                     |                   |                      |                |            |                            |

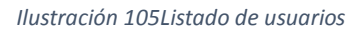

Aquí podremos filtrar los campos para buscar a un usuario.

#### **Crear usuario**

Para crear a un usuario, una vez listados podremos hacer click directamente en el botón crear o hacer click derecho sobre cualquier campo de la lista y escoger la opción crear.

|                                                    |                    | SISTEMA E           | DE FACTURACION     |            |                            |  |
|----------------------------------------------------|--------------------|---------------------|--------------------|------------|----------------------------|--|
| ☆Inicio Mantenimiento ▼ Reportes                   | O Cerrar Sesion    |                     |                    |            | brauliomachuca             |  |
|                                                    |                    |                     |                    |            |                            |  |
|                                                    |                    |                     |                    |            |                            |  |
|                                                    |                    |                     |                    |            |                            |  |
| ld ≎                                               | Cedula 🗘           | Nombre \$           | Apellido \$        | Telefono ≎ | Mail \$                    |  |
|                                                    |                    |                     |                    |            |                            |  |
| 2                                                  | 0103676284         | YADIRA              | MACHUCA rubio      | 2889441    | yadigo1@hotmail.com        |  |
| 3                                                  | 0102122340         | RAUL ALEJANDRO      | GALLEGOS AVECILLAS | 4097083    | raga_@hotmail.com          |  |
| 4                                                  | 012155579          | VALERIA OFFILIA     | MACHUCA RUBIO      | 2889441    | valemr77@hotmail.com       |  |
| 5                                                  | 0104966189         | JONNATH + Crear     | MACHUCA RUBIO      | 2889441    | brauliomachuca@outlook.com |  |
|                                                    |                    | ,⊃ Ver              | ► I 10 V           |            |                            |  |
| + Crear                                            |                    | 🖉 Editar            |                    |            |                            |  |
| Even Parton                                        |                    | 🝵 Borrar            |                    |            |                            |  |
| Exportar Datos                                     |                    | Q Ver Facturas      | -                  |            |                            |  |
| 🔛 💫 👞 📩                                            |                    | O Ver Tipo Ilsuario |                    |            |                            |  |
|                                                    |                    | 2 ver ripo ostiano  |                    |            |                            |  |
|                                                    |                    |                     |                    |            |                            |  |
|                                                    |                    |                     |                    |            |                            |  |
|                                                    |                    |                     |                    |            |                            |  |
|                                                    |                    |                     |                    |            |                            |  |
|                                                    |                    |                     |                    |            |                            |  |
|                                                    |                    |                     |                    |            |                            |  |
|                                                    |                    |                     |                    |            |                            |  |
| le calle est-2020 /Eastern Managers (a / faces / u | sunio (indexubbal# |                     |                    |            |                            |  |

Ilustración 1060pciones de menu Usuario Crear

El sistema mostrara un formulario para el ingreso de los usuarios.

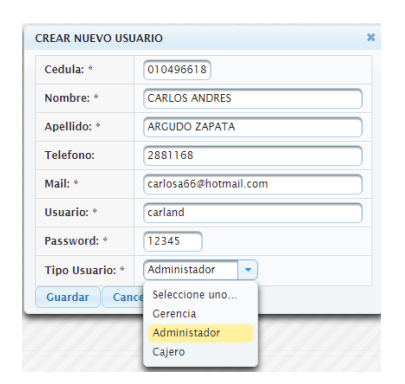

Ilustración 107Formulario ingreso Usuario

Aquí seleccionaremos el tipo de usuario, tomando en cuenta que el administrador puede acceder a todos los módulos, el cajero solo podrá acceder a los módulos de cliente y factura, y el gerente no podrá acceder a los reportes estadísticos.

Luego de llenar el formulario debemos hacer click en el botón guardar, nos saldrá un cuadro de confirmación.

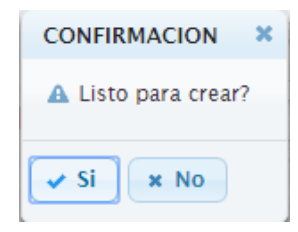

Ilustración 108 Confirmación de ingreso Usuario

Hacemos click en si, si estamos listos.

Si hemos completado con éxito los datos, direccionara a la lista de usuarios actualizados con una notificación indicando que nos indica que se creo correctamente.

|                                  |                                                                     | SISTEMA DE        | FACTURACION        |            |                                                       |  |
|----------------------------------|---------------------------------------------------------------------|-------------------|--------------------|------------|-------------------------------------------------------|--|
| ☆Inicio Mantenimiento ▼ Reportes | Anicio Mantenimiento ▼ Reportes ▼ O Cerrar Sesion     Cerrar Sesion |                   |                    |            | Usuario se ha creado<br>correctamente. brauliomachura |  |
|                                  |                                                                     |                   |                    |            |                                                       |  |
|                                  |                                                                     |                   |                    |            |                                                       |  |
|                                  |                                                                     | LISTA DE U        | JSUARIOS           |            |                                                       |  |
|                                  |                                                                     | I4 (4) []         | ► 10 ▼             |            |                                                       |  |
| Id \$                            | Cedula \$                                                           | Nombre \$         | Apellido \$        | Telefono 🗢 | Mail \$                                               |  |
|                                  |                                                                     |                   |                    |            |                                                       |  |
| 2                                | 0103676284                                                          | YADIRA            | MACHUCA rubio      | 2889441    | yadigo1@hotmail.com                                   |  |
| 3                                | 0102122340                                                          | RAUL ALEJANDRO    | GALLEGOS AVECILLAS | 4097083    | raga_@hotmail.com                                     |  |
| 4                                | 0104966489                                                          | CARLOS ANDRES     | ARGUDO ZAPATA      | 2881168    | carlosa66@hotmail.com                                 |  |
| 5                                | 0104966189                                                          | JONNATHAN BRAULIO | MACHUCA RUBIO      | 2889441    | brauliomachuca@outlook.com                            |  |
|                                  |                                                                     | H (4) 🚺           | ▶> ►I 10 ▼         |            |                                                       |  |
| + Crear                          |                                                                     |                   |                    |            |                                                       |  |
| Exportar Dator                   |                                                                     |                   |                    |            |                                                       |  |
| Exportal Datos                   |                                                                     |                   |                    |            |                                                       |  |
| 🛀 📩 🐟 📖                          |                                                                     |                   |                    |            |                                                       |  |
|                                  |                                                                     |                   |                    |            |                                                       |  |
|                                  |                                                                     |                   |                    |            |                                                       |  |
|                                  |                                                                     |                   |                    |            |                                                       |  |
|                                  |                                                                     |                   |                    |            |                                                       |  |
|                                  |                                                                     |                   |                    |            |                                                       |  |
|                                  |                                                                     |                   |                    |            |                                                       |  |
|                                  |                                                                     |                   |                    |            |                                                       |  |
|                                  |                                                                     |                   |                    |            |                                                       |  |
|                                  |                                                                     |                   |                    |            |                                                       |  |

#### Editar usuario.

Para modificar el usuario, una vez listado los usuarios hacemos click derecho sobre el usuario que deseamos editar y luego click en editar.

| 4                     |
|-----------------------|
|                       |
| 010496648             |
| CARLOS ANDRES         |
| ARGUDO ZAPATA         |
| 2881168               |
| carlosa66@hotmail.com |
| carland               |
| 12345                 |
| Administador 👻        |
|                       |

Ilustración 109 Formulario de edicion de Usuario

Podremos editar todos los campos con excepción del id, luego guardaremos los datos.

Al igual que al crear un nuevo usuario, también mostrara el cuadro de dialogo para confirmar,

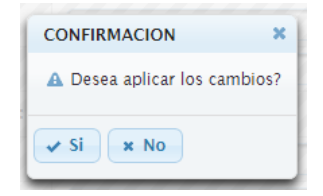

Ilustración 110 Confirmación de Edición de Usuario

y si está correcto nos mostrara una notificación que se ha modificado correctamente

|                                   |                                    | SISTEMA DE        | FACTURACION        |             |                                                            |  |
|-----------------------------------|------------------------------------|-------------------|--------------------|-------------|------------------------------------------------------------|--|
| ♠ Inicio Mantenimiento ▼ Reportes | <ul> <li>Ocerrar Sesion</li> </ul> |                   |                    |             | Usuario se ha actualizado<br>correctamente. brauliomachuca |  |
|                                   |                                    |                   |                    |             |                                                            |  |
|                                   |                                    |                   |                    |             |                                                            |  |
|                                   |                                    | LISTA DE U        | JSUARIOS           |             |                                                            |  |
|                                   |                                    | 14 (4) 1          | ▶> ►1 <b>10 ▼</b>  |             |                                                            |  |
| Id \$                             | Cedula \$                          | Nombre \$         | Apellido \$        | Telefono \$ | Mail \$                                                    |  |
| 2                                 | 0103676284                         | YADIRA            | MACHUCA rubio      | 2889441     | yadigo1@hotmail.com                                        |  |
| 3                                 | 0102122340                         | RAUL ALEJANDRO    | GALLEGOS AVECILLAS | 4097083     | raga_@hotmail.com                                          |  |
| 4                                 | 0104966489                         | CARLOS ANDRES     | ARGUDO ZAPATA      | 2881168     | carlosa66@hotmail.com                                      |  |
| 5                                 | 0104966189                         | JONNATHAN BRAULIO | MACHUCA RUBIO      | 2889441     | brauliomachuca@outlook.com                                 |  |
| I (I ) I (I ) I (I )              |                                    |                   |                    |             |                                                            |  |
| + Crear                           |                                    |                   |                    |             |                                                            |  |
| Exportar Datos                    |                                    |                   |                    |             |                                                            |  |
|                                   |                                    |                   |                    |             |                                                            |  |
|                                   |                                    |                   |                    |             |                                                            |  |
|                                   |                                    |                   |                    |             |                                                            |  |
|                                   |                                    |                   |                    |             |                                                            |  |
|                                   |                                    |                   |                    |             |                                                            |  |
|                                   |                                    |                   |                    |             |                                                            |  |
|                                   |                                    |                   |                    |             |                                                            |  |
|                                   |                                    |                   |                    |             |                                                            |  |
|                                   |                                    |                   |                    |             |                                                            |  |
|                                   |                                    |                   |                    |             |                                                            |  |

caso contrario nos indicara que está mal.

|                |                 | SISTEMA DE FACTURACION |            |                                                   |
|----------------|-----------------|------------------------|------------|---------------------------------------------------|
|                |                 |                        |            | El password del usuario es un<br>campo requerido. |
|                |                 |                        |            |                                                   |
|                |                 |                        |            |                                                   |
|                | EDITAR USUARIO  |                        | ×          |                                                   |
|                | Id:             | 4                      | Telefono ≎ |                                                   |
|                | Cedula: *       | 010496648              | 2889441    |                                                   |
|                | Nombre: *       | CARLOS ANDRES          | 4097083    |                                                   |
|                | Analidaya       |                        | 2881168    |                                                   |
|                | Apellido: *     | ARGUDO ZAPATA          | 2889441    |                                                   |
|                | Telefono:       | 2881168                |            |                                                   |
|                | Mail: *         | carlosa66@hotmail.com  |            |                                                   |
| Exportar Datos | Usuario: *      | carland                |            |                                                   |
|                | Password: *     |                        |            |                                                   |
|                | Tipo Usuario: * | Administador           |            |                                                   |
|                | Guardar Ca      | ncelar                 |            |                                                   |
|                |                 |                        |            |                                                   |

Ilustración 111Notificacion de error al editar usuario

#### Borrar usuario.

Después de listar los usuarios, hacemos click derecho sobre el cliente que vamos a eliminar y hacemos click en la opción borrar. '

|                                         |                       | SISTEMA DE         | FACTURACION        |             |                            |
|-----------------------------------------|-----------------------|--------------------|--------------------|-------------|----------------------------|
| ♠ Inicio Mantenimiento - Report         | es 🔻 🖞 Cerrar Sesion  |                    |                    |             | brauliomachuca             |
|                                         |                       |                    |                    |             |                            |
|                                         |                       | LISTA DE           | USUARIOS           |             |                            |
|                                         |                       |                    | ▶> ►I 10 ▼         |             |                            |
| Id \$                                   | Cedula 🗢              | Nombre \$          | Apellido \$        | Telefono \$ | Mail \$                    |
|                                         |                       |                    |                    |             |                            |
| 2                                       | 0103676284            | YADIRA             | MACHUCA rubio      | 2889441     | yadigo1@hotmail.com        |
| 3                                       | 0102122340            | RAUL ALEJANDRO     | GALLEGOS AVECILLAS | 4097083     | raga_@hotmail.com          |
| 4                                       | 0104966489            | CARLOS ANDRES      | ARGUDO ZAPATA      | 2881168     | carlosa66@hotmail.com      |
| 5                                       | 0104966189            | JONNA' + Crear     | MACHUCA RUBIO      | 2889441     | brauliomachuca@outlook.com |
|                                         |                       | ,≏ Ver             | ▶> ►1 <b>10 ▼</b>  |             |                            |
| + Crear                                 |                       | / Editar           |                    |             |                            |
| European Destan                         |                       | a Borrar           |                    |             |                            |
| Exportar Datos                          |                       | O Ver Facturas     |                    |             |                            |
| 🛀 🙏 🔜                                   |                       |                    |                    |             |                            |
|                                         |                       | D ver Tipo Usuario |                    |             |                            |
|                                         |                       |                    |                    |             |                            |
|                                         |                       |                    |                    |             |                            |
|                                         |                       |                    |                    |             |                            |
|                                         |                       |                    |                    |             |                            |
|                                         |                       |                    |                    |             |                            |
|                                         |                       |                    |                    |             |                            |
|                                         |                       |                    |                    |             |                            |
|                                         |                       |                    |                    |             |                            |
| localhost:8080/Factura_Monografia/faces | /usuario/index.xhtml# |                    |                    |             |                            |

Ilustración 1120pciones de menu Usuario Borrar

Obtendremos un cuadro de confirmación para borrar el usuario.

| CONFIRMACION           | ×        |
|------------------------|----------|
| A Seguro que desea con | itinuar? |
| 🗸 Si 🗶 No              |          |

Ilustración 113Confirmación de borrar Usuario

Mantenimiento de producto.

#### Listar productos.

Para listar usuarios hacemos click en el menú principal y luego en la opción producto.

|                                    |                        | SISTEMA DE FACTURACION |          |               |
|------------------------------------|------------------------|------------------------|----------|---------------|
| ▲Inicio Mantenimiento - Reportes - | 😃 Cerrar Sesion        |                        |          | brauliomachuc |
|                                    |                        |                        |          |               |
|                                    |                        |                        |          |               |
|                                    |                        | LISTA DE PRODUCTOS     |          |               |
|                                    |                        |                        |          |               |
| Id \$                              | Nombre \$              | Caracteristicas 🗢      | Stock \$ | Precio 🗢      |
| 2                                  | Jugo ya                | Mora                   | 100      | 0.25          |
| 3                                  | Choco Listo            | 200ml                  | 150      | 2.0           |
| 4                                  | Atun Real              | En aceite              | 50       | 1.5           |
| 5                                  | Aceite Dos Coronas     | 1 lito                 | 20       | 1.25          |
| 6                                  | Galletas Galak         | Crema Blanca           | 70       | 0.7           |
| 7                                  | Papas Rizadas Mayonesa | 25g                    | 30       | 0.3           |
|                                    |                        | H (H) (H) (H) (10 •    |          |               |
| + Crear<br>Exportar Datos          |                        |                        |          |               |
|                                    |                        |                        |          |               |
|                                    |                        |                        |          |               |
|                                    |                        |                        |          |               |

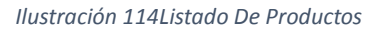

Aquí podremos filtrar los campos para buscar a un producto y exportar a los diferentes exportados, ya sea Excel, pdf, csv o xml.

#### **Crear Producto.**

Para crear a un usuario, una vez listados podremos hacer click directamente en el botón crear o hacer click derecho sobre cualquier campo de la lista y escoger la opción crear.

|                                          |                                   |          | SISTEMA DE FACTURACIÓN |         |             |
|------------------------------------------|-----------------------------------|----------|------------------------|---------|-------------|
|                                          |                                   |          | SISTEMA DE LACTORACIÓN |         |             |
| ☆Inicio Mantenimiento - Reportes -       | <ul> <li>Cerrar Sesion</li> </ul> |          |                        |         | brauliomach |
|                                          |                                   |          |                        |         |             |
|                                          |                                   |          |                        |         |             |
|                                          |                                   |          |                        |         |             |
|                                          |                                   |          | LISTA DE PRODUCTOS     |         |             |
|                                          |                                   |          |                        |         |             |
| Id ≎                                     | Nombre 🗘                          |          | Caracteristicas 🗢      | Stock 🗢 | Precio 🗢    |
|                                          |                                   |          |                        |         |             |
| 2                                        | Jugo ya                           |          | Mora                   | 100     | 0.25        |
| 3                                        | Choco Listo                       |          | 200ml                  | 150     | 2.0         |
| 4                                        | Atun Real                         |          | En aceite              | 50      | 1.5         |
| 5                                        | Aceite Dos Coronas                |          | 1 lito                 | 20      | 1.25        |
| 6                                        | Galletas Galak                    |          | Crema Blanca           | 70      | 0.7         |
| 7                                        | Papas Rizadas Mayonesa            | + Crear  |                        | 30      | 0.3         |
|                                          |                                   | ∠ Ver    |                        |         |             |
| + Crear                                  |                                   | a Editor |                        |         |             |
| + Clear                                  |                                   | / Luitai |                        |         |             |
| Exportar Datos                           |                                   | 🝵 Borrar |                        |         |             |
|                                          |                                   | _        |                        |         |             |
|                                          |                                   |          |                        |         |             |
|                                          |                                   |          |                        |         |             |
|                                          |                                   |          |                        |         |             |
|                                          |                                   |          |                        |         |             |
|                                          |                                   |          |                        |         |             |
|                                          |                                   |          |                        |         |             |
|                                          |                                   |          |                        |         |             |
|                                          |                                   |          |                        |         |             |
| ainost:8080/Factura Monografia/faces/pro | oducto/index.xntmi#               |          |                        |         |             |

Ilustración 1150pciones de menú Producto Crear

El sistema mostrara un formulario para el ingreso de los productos.

| CREAR NUEVO PRO  | DUCTO × |
|------------------|---------|
| Nombre: *        |         |
| Caracteristicas: |         |
| Stock: *         | 0       |
| Precio: *        | 0.0     |
| Guardar Can      | celar   |

Ilustración 116 Formulario Ingreso Producto

Luego de llenar el formulario debemos hacer click en el botón guardar, nos saldrá un cuadro de confirmación.

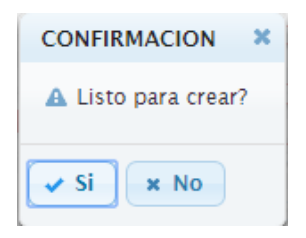

Ilustración 117 Confirmación de ingreso de producto

Hacemos click en sí, si estamos listos.

Si hemos completado con éxito los datos, direccionara a la lista de usuarios actualizados con una notificación indicando que nos indica que se creó correctamente.

|                                |                        | SISTEMA DE FACTURACION           |          |                                                       |
|--------------------------------|------------------------|----------------------------------|----------|-------------------------------------------------------|
| nicio Mantenimiento ▼ Reportes | - O Cerrar Sesion      |                                  |          | Producto se ha creado<br>Correctamente. brauliomachuc |
|                                |                        | LISTA DE PRODUCTOS               |          |                                                       |
|                                |                        | 14 «4 <b>1</b> »> »1 <b>10</b> • |          |                                                       |
| Id \$                          | Nombre ≎               | Caracteristicas 🗢                | Stock \$ | Precio 🗢                                              |
| 2                              | Jugo ya                | Mora                             | 100      | 0.25                                                  |
| 3                              | Choco Listo            | 200ml                            | 150      | 2.0                                                   |
| 4                              | Atun Real              | En aceite                        | 50       | 1.5                                                   |
| 5                              | Aceite Dos Coronas     | 1 lito                           | 20       | 1.25                                                  |
| 6                              | GALLETAS CHOCOCHIP     | Chocolate                        | 20       | 0.25                                                  |
| 7                              | Papas Rizadas Mayonesa | 25g                              | 30       | 0.3                                                   |
| + Crear                        |                        |                                  |          |                                                       |
| Exportar Datos                 |                        |                                  |          |                                                       |
| 鴙 📐 📥 📩                        |                        |                                  |          |                                                       |
|                                |                        |                                  |          |                                                       |
|                                |                        |                                  |          |                                                       |
|                                |                        |                                  |          |                                                       |

Ilustración 118Notificacion de Producto Ingresado Correctamente

#### **Editar producto**

Para modificar el producto una vez listado los productos hacemos click derecho sobre el producto que deseamos editar y luego click en editar.

| ld:              | 6                  |  |
|------------------|--------------------|--|
| Nombre: *        | GALLETAS CHOCOCHIP |  |
| Caracteristicas: | CHOCOLATE          |  |
| Stock: *         | 20                 |  |
| Precio: *        | 0.25               |  |

Ilustración 119Formulario De edición del Producto

Podremos editar todos los campos con excepción del id, luego guardaremos los datos.

Al igual que al crear un nuevo producto, también mostrara el cuadro de dialogo para confirmar,

| CONFIRMACION               | ×  |
|----------------------------|----|
| 🗚 Desea aplicar los cambio | s? |
| Si × No                    |    |

Ilustración 120Confirmación de edición de producto

#### y si está correcto nos mostrara una notificación que se ha modificado correctamente

| SISTEMA DE FACTURACION                |                        |                                                             |          |          |  |  |  |  |  |
|---------------------------------------|------------------------|-------------------------------------------------------------|----------|----------|--|--|--|--|--|
| 🚖 Inicio Mantenimiento 🔻 Reportes 👻 🍐 |                        | Producto se ha actualizado<br>correctamente. brauliomachuca |          |          |  |  |  |  |  |
|                                       |                        |                                                             |          |          |  |  |  |  |  |
|                                       |                        |                                                             |          |          |  |  |  |  |  |
|                                       |                        | LISTA DE PRODUCTOS                                          |          |          |  |  |  |  |  |
|                                       |                        | 14 «4 🚺 (») (10 🔻                                           |          |          |  |  |  |  |  |
| Id \$                                 | Nombre 🗢               | Caracteristicas 🗢                                           | Stock \$ | Precio 🗢 |  |  |  |  |  |
|                                       |                        |                                                             |          |          |  |  |  |  |  |
| 2                                     | Jugo ya                | Mora                                                        | 100      | 0.25     |  |  |  |  |  |
| 3                                     | Choco Listo            | 200ml                                                       | 150      | 2.0      |  |  |  |  |  |
| 4                                     | Atun Real              | En aceite                                                   | 50       | 1.5      |  |  |  |  |  |
| 5                                     | Aceite Dos Coronas     | 1 lito                                                      | 20       | 1.25     |  |  |  |  |  |
| 6                                     | GALLETAS CHOCOCHIP     | CHOCOLATE                                                   | 20       | 0.25     |  |  |  |  |  |
| 7                                     | Papas Rizadas Mayonesa | 25g                                                         | 30       | 0.3      |  |  |  |  |  |
|                                       |                        |                                                             |          |          |  |  |  |  |  |
| + Crear                               |                        |                                                             |          |          |  |  |  |  |  |
| Exportar Datos                        |                        |                                                             |          |          |  |  |  |  |  |
|                                       |                        |                                                             |          |          |  |  |  |  |  |
| 😪 🚣 csv xxe                           |                        |                                                             |          |          |  |  |  |  |  |
|                                       |                        |                                                             |          |          |  |  |  |  |  |
|                                       |                        |                                                             |          |          |  |  |  |  |  |
|                                       |                        |                                                             |          |          |  |  |  |  |  |
|                                       |                        |                                                             |          |          |  |  |  |  |  |
|                                       |                        |                                                             |          |          |  |  |  |  |  |
|                                       |                        |                                                             |          |          |  |  |  |  |  |
|                                       |                        |                                                             |          |          |  |  |  |  |  |

Ilustración 121 Notificación de ingreso Correcto

caso contrario nos indicara que está mal.

|              |                        |                  | SISTEMA DE FACTURACION |   |                                                 |
|--------------|------------------------|------------------|------------------------|---|-------------------------------------------------|
|              |                        |                  |                        |   | El Precio del producto es un camp<br>requerido. |
|              |                        |                  |                        |   |                                                 |
|              |                        |                  | LISTA DE PRODUCTOS     |   |                                                 |
|              |                        |                  |                        |   |                                                 |
|              |                        |                  |                        |   |                                                 |
|              |                        |                  |                        |   |                                                 |
|              |                        | EDITAR PRODUCT   | o                      | × |                                                 |
|              |                        | Idi              | 6                      |   |                                                 |
|              |                        |                  |                        |   |                                                 |
|              | Aceite Dos Coronas     | Nombre: *        | GALLETAS CHOCOCHIP     |   |                                                 |
|              |                        | Caracteristicas: | CHOCOLATE              |   |                                                 |
|              | Papas Rizadas Mayonesa | Stock: *         | 20                     |   |                                                 |
|              |                        | Stock.           | 20                     |   |                                                 |
|              |                        | Precio: *        |                        |   |                                                 |
|              |                        | Guardar Car      | ncelar                 |   |                                                 |
| portar Datos |                        |                  |                        |   |                                                 |
|              |                        |                  |                        |   |                                                 |
|              |                        |                  |                        |   |                                                 |
|              |                        |                  |                        |   |                                                 |
|              |                        |                  |                        |   |                                                 |
|              |                        |                  |                        |   |                                                 |
|              |                        |                  |                        |   |                                                 |
|              |                        |                  |                        |   |                                                 |
|              |                        |                  |                        |   |                                                 |
|              |                        |                  |                        |   |                                                 |

Ilustración 122Notificacion de Producto error en la Edición de Producto

#### Borrar producto.

Después de listar los productos, hacemos click derecho sobre el producto que vamos a eliminar y hacemos click en la opción borrar.

|                                       |                        |          | SISTEMA DE FACTURACION |          |          |            |
|---------------------------------------|------------------------|----------|------------------------|----------|----------|------------|
| ▲ Inicio Mantenimiento ▼ Reportes ▼   | 🖒 Cerrar Sesion        |          |                        |          | brai     | uliomachuc |
|                                       |                        |          |                        |          |          |            |
|                                       |                        |          |                        |          |          |            |
|                                       |                        |          | LISTA DE PRODUCTOS     |          |          |            |
|                                       |                        |          | I4 (4 <b>1</b> (2) (1) |          |          |            |
| Id \$                                 | Nombre 🔇               | ;        | Caracteristicas 😂      | Stock \$ | Precio ≎ |            |
|                                       |                        |          |                        |          |          |            |
| 2                                     | Jugo ya                | Mo       | ra                     | 100      | 0.25     |            |
| 3                                     | Choco Listo            | 200      | Oml                    | 150      | 2.0      |            |
| 4                                     | Atun Real              | En a     | aceite                 | 50       | 1.5      |            |
| 5                                     | Aceite Dos Coronas     | 1.16     | to                     | 20       | 1.25     |            |
| 6                                     | GALLETAS CHOCOCHIP     | СН       | OCOLATE                | 20       | 0.25     |            |
| 7                                     | Papas Rizadas Mayonesa | + Crear  |                        | 30       | 0.3      |            |
|                                       |                        | 🔎 Ver    | « 1 » » II             | •        |          |            |
| + Crear                               |                        | 🥒 Editar |                        |          |          |            |
| Exportar Dator                        |                        | 🗑 Borrar |                        |          |          |            |
| Exportal Datos                        |                        |          | _                      |          |          |            |
| 🛀 🙏 🔜 📩                               |                        |          |                        |          |          |            |
| · · · · · · · · · · · · · · · · · · · |                        |          |                        |          |          |            |
|                                       |                        |          |                        |          |          |            |
|                                       |                        |          |                        |          |          |            |
|                                       |                        |          |                        |          |          |            |
|                                       |                        |          |                        |          |          |            |
|                                       |                        |          |                        |          |          |            |
|                                       |                        |          |                        |          |          |            |

Ilustración 1230pciones de menú Producto Borrar

Obtendremos un cuadro de confirmación para borrar el usuario.

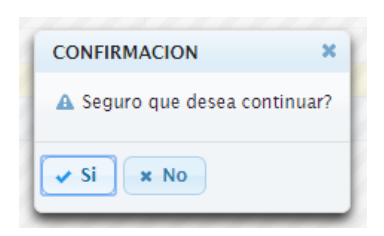

Ilustración 124Confirmación de Borrado de Producto

#### **Mantenimiento Factura**

#### Listar Facturas.

Para listar las facturas vamos al menú principal en facturas.

| SISTEMA DE FACTURACION                                             |            |                   |                |  |  |  |  |  |
|--------------------------------------------------------------------|------------|-------------------|----------------|--|--|--|--|--|
| 🛔 Inicio Mantenimiento 👻 Reportes 👻 🖞 Cerrar Sesion brauliomachuca |            |                   |                |  |  |  |  |  |
|                                                                    |            |                   |                |  |  |  |  |  |
|                                                                    |            |                   |                |  |  |  |  |  |
|                                                                    | LISTA FA   | CTURA             |                |  |  |  |  |  |
|                                                                    |            | »> »1 10 T        |                |  |  |  |  |  |
| Id ≎                                                               | Fecha ≎    | Cliente 🗢         | Usuario 🗢      |  |  |  |  |  |
|                                                                    |            |                   |                |  |  |  |  |  |
| 31                                                                 | 12/17/2014 | KARLA ESTEFANIA   | carland        |  |  |  |  |  |
| 43                                                                 | 12/08/2014 | KARLA ESTEFANIA   | carland        |  |  |  |  |  |
| 44                                                                 | 12/15/2014 | PABLO ISRAEL      | carland        |  |  |  |  |  |
| 46                                                                 | 12/20/2014 | KARLA ESTEFANIA   | carland        |  |  |  |  |  |
| 47                                                                 | 12/22/2014 | KARLA ESTEFANIA   | carland        |  |  |  |  |  |
| 48                                                                 | 01/01/2015 | KARLA ESTEFANIA   | brauliomachuca |  |  |  |  |  |
| 49                                                                 | 01/02/2015 | KARLA ESTEFANIA   | brauliomachuca |  |  |  |  |  |
| 50                                                                 | 02/01/2015 | KARLA ESTEFANIA   | brauliomachuca |  |  |  |  |  |
| 51                                                                 | 12/25/2013 | PABLO ISRAEL      | brauliomachuca |  |  |  |  |  |
|                                                                    | 14 (4) 1   | ▶> ▶I <b>10 ▼</b> |                |  |  |  |  |  |
| + Crear                                                            |            |                   |                |  |  |  |  |  |
| Exportar Datos                                                     |            |                   |                |  |  |  |  |  |
|                                                                    |            |                   |                |  |  |  |  |  |
|                                                                    |            |                   |                |  |  |  |  |  |
|                                                                    |            |                   |                |  |  |  |  |  |
|                                                                    |            |                   |                |  |  |  |  |  |
|                                                                    |            |                   |                |  |  |  |  |  |

Ilustración 125Listado de factura

Aquí podremos buscar la facturas, y exportar los datos de la tabla.

#### Facturar.

Para crear una factura podremos hacer click directamente en el botón crear o hacemos click derecho sobre algún campo de la tabla y luego en la opción crear.

| SISTEMA DE FACTURACION                                             |               |               |                 |                |  |  |  |  |
|--------------------------------------------------------------------|---------------|---------------|-----------------|----------------|--|--|--|--|
| s Inicio Mantenimiento - Reportes - O Cerrar Sesion brauliomachuca |               |               |                 |                |  |  |  |  |
|                                                                    |               |               |                 |                |  |  |  |  |
|                                                                    |               |               |                 |                |  |  |  |  |
|                                                                    | LISTA FACTURA |               |                 |                |  |  |  |  |
|                                                                    |               | 14 (4) [1     | ▶ FI 10 ▼       |                |  |  |  |  |
| Id ≎                                                               |               | Fecha 🗢       | Cliente \$      | Usuario 🗢      |  |  |  |  |
| 31                                                                 | 12/17/2014    |               | KARLA ESTEFANIA | carland        |  |  |  |  |
| 43                                                                 | 12/08/2014    | + Crear       | KARLA ESTEFANIA | carland        |  |  |  |  |
| 44                                                                 | 12/15/2014    | ,⊃ Ver        | PABLO ISRAEL    | carland        |  |  |  |  |
| 46                                                                 | 12/20/2014    | ₽ Ver Usuario | KARLA ESTEFANIA | carland        |  |  |  |  |
| 47                                                                 | 12/22/2014    | P Ver Cliente | KARLA ESTEFANIA | carland        |  |  |  |  |
| 48                                                                 | 01/01/2015    | n Ver Detalle | KARLA ESTEFANIA | brauliomachuca |  |  |  |  |
| 49                                                                 | 01/02/2015    |               | KARLA ESTEFANIA | brauliomachuca |  |  |  |  |
| 50                                                                 | 02/01/2015    |               | KARLA ESTEFANIA | brauliomachuca |  |  |  |  |
| 51                                                                 | 12/25/2013    |               | PABLO ISRAEL    | brauliomachuca |  |  |  |  |
|                                                                    |               | I4 (4) [1     | ▶ <b>▶ 10 ▼</b> |                |  |  |  |  |
| + Crear                                                            |               |               |                 |                |  |  |  |  |
| Exportar Dator                                                     |               |               |                 |                |  |  |  |  |
| Exportal Datos                                                     |               |               |                 |                |  |  |  |  |
|                                                                    |               |               |                 |                |  |  |  |  |
|                                                                    |               |               |                 |                |  |  |  |  |
|                                                                    |               |               |                 |                |  |  |  |  |
|                                                                    |               |               |                 |                |  |  |  |  |

Ilustración 126 Opciones de menú Factura Crear

Obtendremos una pantalla en el formulario asi.

| Usuario: br                                                   | auliomachuca                       | Fecha: *       | 0                          |       |          |  |
|---------------------------------------------------------------|------------------------------------|----------------|----------------------------|-------|----------|--|
| Cliente                                                       |                                    |                |                            |       |          |  |
| Cedula: *                                                     |                                    | Nombre:        | Apellido:                  |       |          |  |
| Telefono:                                                     |                                    | Direccion:     |                            |       |          |  |
| Nombre:                                                       |                                    | Precio: 0.0    | Cantida                    | id: 0 |          |  |
|                                                               |                                    |                |                            |       |          |  |
|                                                               |                                    | D              |                            |       |          |  |
| PROE                                                          | UCTO                               | DI             | ETALLE FACTURA<br>PRECIO U | TOTAL | ELIMINAR |  |
| PROE<br>No records f                                          | DUCTO<br>Dund.                     | DI<br>Cantidad | TALLE FACTURA<br>PRECIO U  | TOTAL | ELIMINAR |  |
| PROE<br>No records f                                          | DUCTO                              | DI<br>CANTIDAD | PRECIO U                   | TOTAL | ELIMINAR |  |
| PROE<br>No records f<br>Subtotal: *                           | DUCTO<br>Dund.                     | DI             | ETALLE FACTURA<br>PRECIO U | TOTAL | ELIMINAR |  |
| PROE<br>No records f<br>Subtotal: *<br>Descuento: *           | 0.0                                |                | ETALLE FACTURA<br>PRECIO U | TOTAL | ELIMINAR |  |
| PROE<br>No records f<br>Subtotal: *<br>Descuento: *<br>Iva: * | UCTO<br>pund.<br>0.0<br>0.0<br>0.0 |                | PRECIO U                   | TOTAL | ELIMINAR |  |

Ilustración 127Formulario ingreso de factura

En la parte superior escogeremos la fecha que se emitió la factura.

| REAR | NUEVA | FACTURA |
|------|-------|---------|
|      |       |         |

|           |   |          | -   |     |      |     |      |    |    |        |
|-----------|---|----------|-----|-----|------|-----|------|----|----|--------|
| Cliente   |   |          | 0   |     | JANU | ARY | 2015 |    | 0  |        |
|           |   |          | Su  | Мо  | Tu   | We  | Th   | Fr | Sa |        |
| Cedula: * |   | Nombre   |     |     |      |     | - 1  | 2  | 3  | llido: |
|           | 5 |          | - 4 | - 5 | 6    | - 7 | 8    | 9  | 10 |        |
| Telefono: |   | Direccic | -11 | 12  | 13   | 14  | 15   | 16 | 17 |        |
|           |   | -        | 18  | 19  | 20   | 21  | 22   | 23 | 24 | -      |
|           |   |          | 25  | 26  | 27   | 28  | 29   | 30 | 31 |        |

Ilustración 128Fecha de Factura

Luego escribiremos en el panel del cliente la cedula, y a medida de que vamos escribiendo nos saldrá una lista de los clientes.

| Cliente   |             |            |           |  |
|-----------|-------------|------------|-----------|--|
| Cedula: * |             | Nombre:    | Apellido: |  |
| Telefono: | 0105443691  | Direccion: |           |  |
|           | 01049662721 |            |           |  |
|           | 0104966189  |            |           |  |
| Detalle   | 0102155579  |            |           |  |
| Detaile   |             |            |           |  |

| Ilustración 1290 | liente En factura |
|------------------|-------------------|
|------------------|-------------------|

Después de escoger el cliente, se nos llenara automáticamente el resto de datos del cliente.

| Cliente   |             |            |              |           |            |
|-----------|-------------|------------|--------------|-----------|------------|
| Cedula: * | 01049662721 | Nombre:    | PABLO ISRAEL | Apellido: | VEGA SERPA |
| Telefono: | 2881168     | Direccion: | Av Tambo     |           |            |

Ilustración 130Datos del cliente en factura

En panel del detalle vamos a escribir el nombre del producto y seleccionar de la misma manera que lo hicimos con la cedula del cliente, y nos saldrá automáticamente el precio del producto, teniendo que escribir la cantidad de productos q se comprara. Y luego agregamos en la lista.

| Detalle   |                                             |  |
|-----------|---------------------------------------------|--|
| Nombre:   | Aceite Dos Coronas Precio: 1.25 Cantidad: 1 |  |
| + Agregar |                                             |  |

Ilustración 131 Ingreso detalle

Así obtendremos la lista de todos los productos que hemos agregado.

|                    | DE       | TALLE FACTURA |       |   |          |
|--------------------|----------|---------------|-------|---|----------|
| PRODUCTO           | CANTIDAD | PRECIO U      | TOTAL |   | ELIMINAR |
| Aceite Dos Coronas | 2        | 1.25          | 2.5   | 1 | 1        |

Ilustración 132Detalle de la factura

Aquí también podremos editar o eliminar los productos de la lista.

Finalmente podremos el descuento en el caso de q exista.

| Subtotal: *  | 3.75  |
|--------------|-------|
| Descuento: * | 0.0   |
| Iva: *       | 0.45  |
| Total: *     | 4.2   |
| Guardar Car  | celar |

Ilustración 133Descuento en la factura

Y click en guardar.

Obtendremos un cuadro de confirmación.

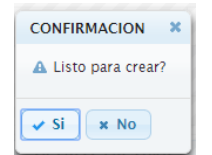

Ilustración 134 Confirmación para guardar Factura

Por ultimo si todo sale bien nos saldrá una notificación diciendo que se ha guardado con éxito y una lista actualizada con todas las facturas.

| Id ≎<br>31 12/17/2014                  | Fecha ¢               | Cliente \$ | Usuario 🗢   |
|----------------------------------------|-----------------------|------------|-------------|
| 1d ≎<br>31 12/17/2014<br>12 12/02/2014 | Fecha 🗢               | Cliente \$ | Usuario 🗢   |
| 31 12/17/2014<br>13/09/2014            |                       |            |             |
| 12/08/2014                             | KARLA ESTEFA          | viA car    | /land       |
| 5 12/06/2014                           | KARLA ESTEFA          | NIA car    | land        |
| 4 12/15/2014                           | PABLO ISRAEL          | car        | land        |
| 6 12/20/2014                           | KARLA ESTEFA          | IA car     | land        |
| 7 12/22/2014                           | KARLA ESTEFA          | IA car     | land        |
| 8 01/01/2015                           | KARLA ESTEFA          | NIA bra    | uliomachuca |
| 9 01/02/2015                           | KARLA ESTEFA          | IA bra     | uliomachuca |
| 0 02/01/2015                           | KARLA ESTEFA          | IA bra     | uliomachuca |
| 1 12/25/2013                           | PABLO ISRAEL          | bra        | uliomachuca |
|                                        | (a) (a) (b) (b) (10 · |            |             |
|                                        |                       |            |             |

Ilustración 135Notificacion Ingreso Correctamente la factura.

#### Ver detalle

Para ver el detalle seleccionamos cualquier campo de la lista y hacemos click derecho para seleccionar la opción ver detalle.

|                                                 |            |               | SISTEMA DE I | FACTURACION     |                |                |
|-------------------------------------------------|------------|---------------|--------------|-----------------|----------------|----------------|
| 🟦 Inicio Mantenimiento 👻 Reportes 👻 🖒 Cerrar Se | esion      |               |              |                 | l              | orauliomachuca |
|                                                 |            |               |              |                 |                |                |
|                                                 |            |               |              |                 |                |                |
|                                                 |            |               | LISTA FA     | CTURA           |                |                |
|                                                 |            |               | I (          | ▶> ►I 10 ▼      |                |                |
| Id \$                                           |            | Fecha ≎       |              | Cliente \$      | Usuario 🗢      |                |
| 31                                              | 12/17      | /2014         |              | KARLA ESTEFANIA | carland        |                |
| 43                                              | 12/08/2014 |               |              | KARLA ESTEFANIA | carland        |                |
| 44                                              | 12/15      | 12/15/2014    |              | PABLO ISRAEL    | carland        |                |
| 46                                              | 12/20      | 12/20/2014    |              | KARLA ESTEFANIA | carland        |                |
| 47                                              | 12/22      | 12/22/2014    |              | KARLA ESTEFANIA | carland        |                |
| 48                                              | 01/01,     | 01/01/2015    |              | KARLA ESTEFANIA | brauliomachuca |                |
| 49                                              | 01/02      | /2015         |              | KARLA ESTEFANIA | brauliomachuca |                |
| 50                                              | 02/01,     | /2015         |              | KARLA ESTEFANIA | brauliomachuca |                |
| 51                                              | 12/25,     | 2012          |              | PABLO ISRAEL    | brauliomachuca |                |
|                                                 |            | + Crear       | 14 <4 1      | ►> ►I 10 ▼      |                |                |
| + Crear                                         |            | D ver         |              |                 |                |                |
| Exportar Datos                                  |            | 🔎 Ver Usuario |              |                 |                |                |
|                                                 |            | P Ver Cliente |              |                 |                |                |
|                                                 |            | P Ver Detalle |              |                 |                |                |
|                                                 |            |               | é            |                 |                |                |
|                                                 |            |               |              |                 |                |                |
|                                                 |            |               |              |                 |                |                |
|                                                 |            |               |              |                 |                |                |

Ilustración 136 Opción de menú Ver detalle Factura

De la misma manera podremos ver el todos los datos del usuario que genero dicha factura y los datos del cliente de la misma.

#### Reportes

Para ver los reportes nos iremos al menú principal en la opción reportes.

#### Reportes de stock.

Aquí podremos ver de manera gráfica el stock de los productos que tenemos en stock.

Solo tenemos que selección el número de productos que vamos a visualizar y click en ver.

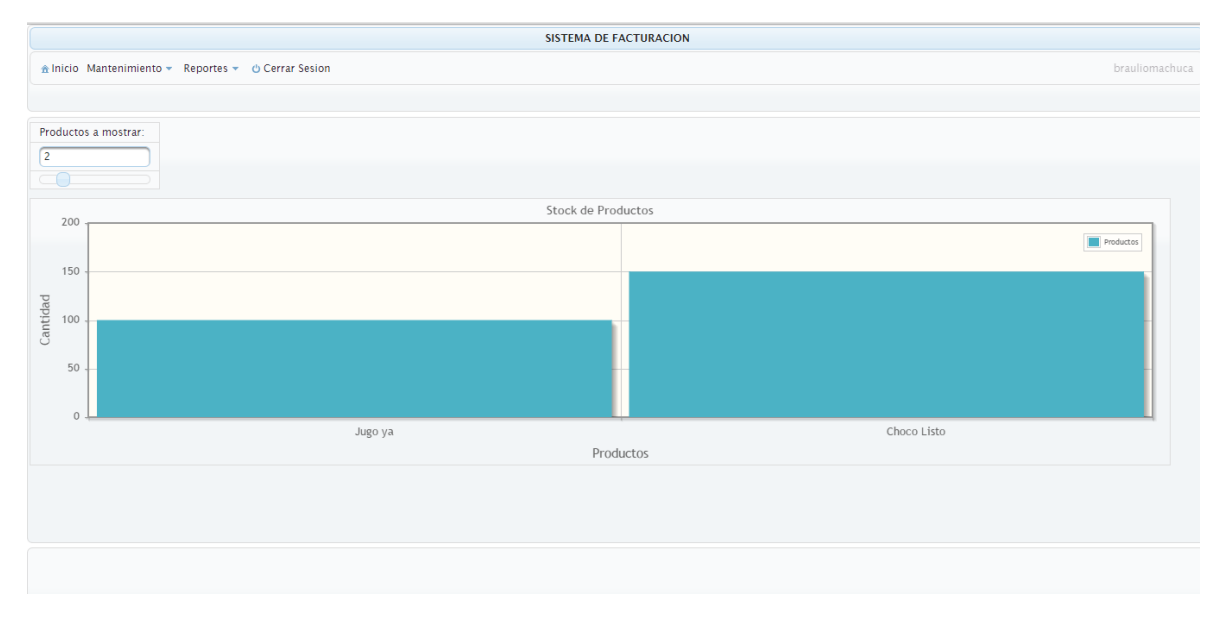

Ilustración 137Reporte stock de productos

#### **Reporte de Vendedores**

Aquí observaremos un gráfico con el porcentaje de las ventas del usuario por año.

Solo seleccionaremos el año que queremos y hacemos click en el botón ver.

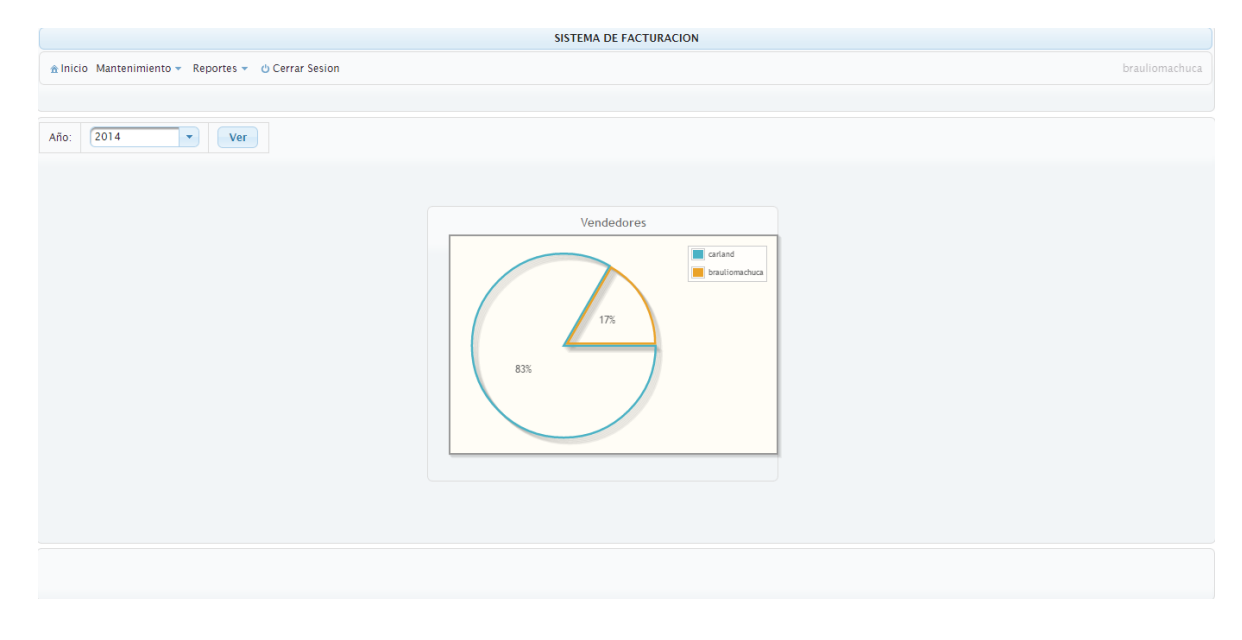

Ilustración 138Reporte Vendedores

#### Reporte de ventas

En este reporte nos muestra el número de ventas que tenemos por mes solo tenemos que seleccionar el año y hacer click en el botón ver.

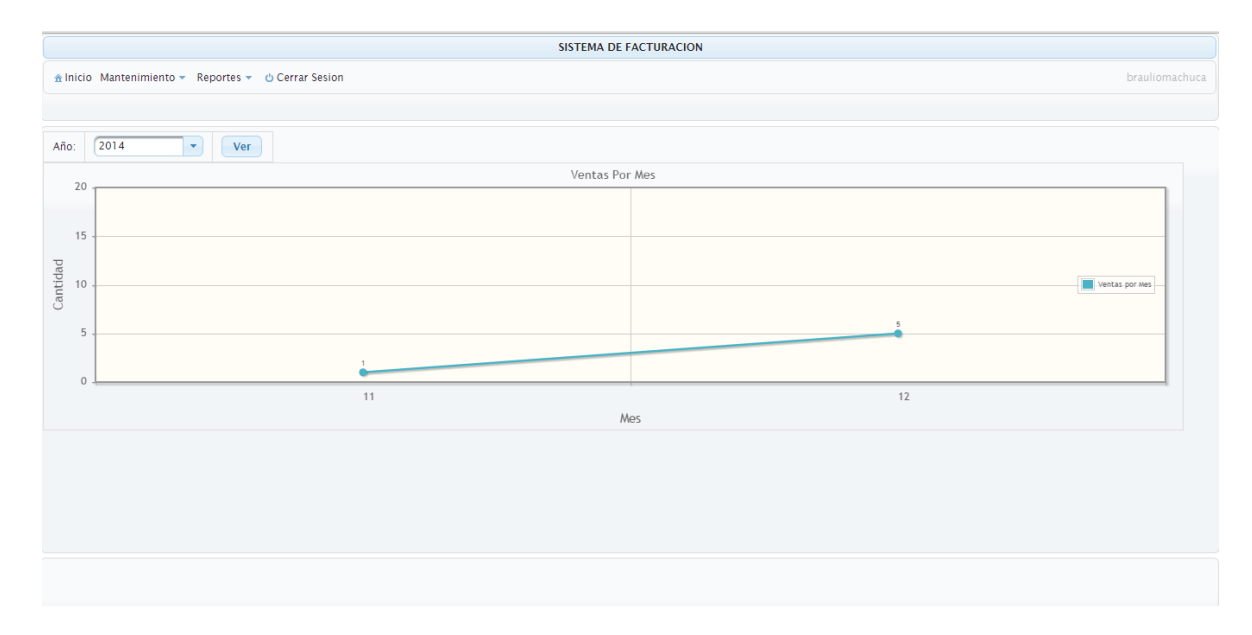

Ilustración 139Reportes por mes

### Anexo # 2 Código Fuente de la Aplicación. Entidad Cliente. package ec.edu.uda.entidades;

import java.io.Serializable; import java.util.Collection; import java.util.Date; import javax.persistence.Basic; import javax.persistence.CascadeType: import javax.persistence.Column; import javax.persistence.Entity; import javax.persistence.GeneratedValue; import javax.persistence.GenerationType; import javax.persistence.Id; import javax.persistence.NamedQueries; import javax.persistence.NamedQuery; import javax.persistence.OneToMany; import javax.persistence.Table; import javax.persistence.Temporal; import javax.persistence.TemporalType; import javax.validation.constraints.NotNull; import javax.validation.constraints.Size; import javax.xml.bind.annotation.XmlRootElement; import javax.xml.bind.annotation.XmlTransient;

```
/**
*
@author BraulioMachuca
*/
@Entity
@Table(name = "cliente")
@XmlRootElement
@NamedQueries({
 @NamedQueries({
 @NamedQuery(name = "Cliente.findAll", query = "SELECT c FROM
Cliente c"),
 @NamedQuery(name = "Cliente.findByCliId", query = "SELECT c FROM
Cliente c WHERE c.cliId = :cliId"),
 @NamedQuery(name = "Cliente.findByCliCedula", query = "SELECT c
```

```
FROM Cliente c WHERE c.cliCedula = :cliCedula"),
```

```
@NamedQuery(name = "Cliente.findByCliNombre", query = "SELECT c
FROM Cliente c WHERE c.cliNombre = :cliNombre").
  @NamedQuery(name = "Cliente.findByCliApellido", query = "SELECT c
FROM Cliente c WHERE c.cliApellido = :cliApellido"),
  @NamedQuery(name = "Cliente.findByCliCiudad", query = "SELECT c
FROM Cliente c WHERE c.cliCiudad = :cliCiudad"),
  @NamedQuery(name = "Cliente.findByCliFecNac", query = "SELECT c
FROM Cliente c WHERE c.cliFecNac = :cliFecNac").
  @NamedQuery(name = "Cliente.findByCliTelefono", query = "SELECT c
FROM Cliente c WHERE c.cliTelefono = :cliTelefono"),
  @NamedQuery(name = "Cliente.findByCliCelular", query = "SELECT c
FROM Cliente c WHERE c.cliCelular = :cliCelular"),
  @NamedOuery(name = "Cliente.findByCliDireccion", query = "SELECT c
FROM Cliente c WHERE c.cliDireccion = :cliDireccion"),
  @NamedQuery(name = "Cliente.findByCliMail", query = "SELECT c
FROM Cliente c WHERE c.cliMail = :cliMail")})
public class Cliente implements Serializable {
  private static final long serialVersionUID = 1L;
  @Id
  @GeneratedValue(strategy = GenerationType.IDENTITY)
  @Basic(optional = false)
  @Column(name = "cli_id")
  private Integer cliId;
  (@Basic(optional = false))
  @NotNull
  @Size(min = 1, max = 13)
  @Column(name = "cli_cedula")
  private String cliCedula;
  @Basic(optional = false)
  @NotNull
  @Size(min = 1, max = 45)
  @Column(name = "cli_nombre")
  private String cliNombre;
  @Basic(optional = false)
  @NotNull
  @Size(min = 1, max = 45)
  @Column(name = "cli_apellido")
  private String cliApellido;
  (@Basic(optional = false))
  @NotNull
  @Size(min = 1, max = 45)
```
```
@Column(name = "cli_ciudad")
  private String cliCiudad;
  @Basic(optional = false)
  @NotNull
  @Column(name = "cli_fec_nac")
  @Temporal(TemporalType.DATE)
  private Date cliFecNac;
  @Size(max = 45)
  @Column(name = "cli_telefono")
  private String cliTelefono;
  @Size(max = 45)
  @Column(name = "cli_celular")
  private String cliCelular;
  @Size(max = 45)
  @Column(name = "cli_direccion")
  private String cliDireccion;
  @Size(max = 45)
  @Column(name = "cli mail")
  private String cliMail;
  @OneToMany(cascade = CascadeType.ALL, mappedBy = "facCliente")
  private Collection<Factura> facturaCollection;
  public Cliente() {
  ł
  public Cliente(Integer cliId) {
    this.cliId = cliId;
  }
  public Cliente(Integer cliId, String cliCedula, String cliNombre, String
cliApellido, String cliCiudad, Date cliFecNac) {
    this.cliId = cliId;
    this.cliCedula = cliCedula;
    this.cliNombre = cliNombre;
    this.cliApellido = cliApellido;
    this.cliCiudad = cliCiudad;
    this.cliFecNac = cliFecNac;
  }
  public Integer getCliId() {
    return cliId;
```

```
}
public void setCliId(Integer cliId) {
  this.cliId = cliId;
}
public String getCliCedula() {
  return cliCedula;
}
public void setCliCedula(String cliCedula) {
  this.cliCedula = cliCedula;
}
public String getCliNombre() {
  return cliNombre;
}
public void setCliNombre(String cliNombre) {
  this.cliNombre = cliNombre;
}
public String getCliApellido() {
  return cliApellido;
}
public void setCliApellido(String cliApellido) {
  this.cliApellido = cliApellido;
}
public String getCliCiudad() {
  return cliCiudad;
}
public void setCliCiudad(String cliCiudad) {
  this.cliCiudad = cliCiudad;
}
public Date getCliFecNac() {
  return cliFecNac;
}
```

```
public void setCliFecNac(Date cliFecNac) {
  this.cliFecNac = cliFecNac;
}
public String getCliTelefono() {
  return cliTelefono;
}
public void setCliTelefono(String cliTelefono) {
  this.cliTelefono = cliTelefono;
}
public String getCliCelular() {
  return cliCelular;
}
public void setCliCelular(String cliCelular) {
  this.cliCelular = cliCelular;
}
public String getCliDireccion() {
  return cliDireccion;
}
public void setCliDireccion(String cliDireccion) {
  this.cliDireccion = cliDireccion;
}
public String getCliMail() {
  return cliMail;
}
public void setCliMail(String cliMail) {
  this.cliMail = cliMail;
}
@XmlTransient
public Collection<Factura> getFacturaCollection() {
  return facturaCollection;
ł
```

```
public void setFacturaCollection(Collection<Factura> facturaCollection) {
     this.facturaCollection = facturaCollection;
  }
  @Override
  public int hashCode() {
     int has h = 0;
     hash += (cliId != null ? cliId.hashCode() : 0);
     return hash;
  }
  @Override
  public boolean equals(Object object) {
     // TODO: Warning - this method won't work in the case the id fields are
not set
     if (!(object instanceof Cliente)) {
       return false;
     }
     Cliente other = (Cliente) object;
     if ((this.cliId == null && other.cliId != null) || (this.cliId != null &&
!this.cliId.equals(other.cliId))) {
       return false;
     }
     return true;
   }
  @Override
  public String toString() {
     return "ec.edu.uda.entidades.Cliente[ cliId=" + cliId + " ]";
   }
}
```

## **Controlador Cliente.**

package ec.edu.uda.controllers;

import ec.edu.uda.entidades.Cliente; import ec.edu.uda.bean.ClienteFacade; import javax.ejb.EJB; import javax.faces.bean.ManagedBean; import javax.faces.bean.ViewScoped; import javax.faces.context.FacesContext; import javax.faces.event.ActionEvent; import javax.annotation.PostConstruct;

```
@ManagedBean(name = "clienteController")
@ViewScoped
public class ClienteController extends AbstractController<Cliente> {
```

```
@EJB
private ClienteFacade ejbFacade;
@PostConstruct
@Override
public void init() {
    super.setFacade(ejbFacade);
    FacesContext context = FacesContext.getCurrentInstance();
}
public ClienteController() {
    super(Cliente.class);
}
public void resetParents() {
}
public String navigateFacturaCollection() {
    if (this.getSelected() != null) {
}
```

```
FacesContext.getCurrentInstance().getExternalContext().getRequestMap().put
("Factura_items", this.getSelected().getFacturaCollection());
```

```
}
return "/paginas/factura/index";
}
```

#### **Controlador Abstracto**

package ec.edu.uda.controllers;

import ec.edu.uda.bean.AbstractFacade; import ec.edu.uda.beans.util.JsfUtil; import java.io.Serializable; import java.util.Collection; import java.util.logging.Level; import java.util.logging.Logger; import java.sfaces.event.ActionEvent;

import java.util.ResourceBundle; import javax.ejb.EJBException; import javax.annotation.PostConstruct; import javax.faces.context.FacesContext; import javax.validation.ConstraintViolation; import javax.validation.ConstraintViolationException; public abstract class AbstractController<T> implements Serializable {

private AbstractFacade<T> ejbFacade; private Class<T> itemClass; private T selected; private Collection<T> items;

```
private enum PersistAction {
```

```
CREATE,
DELETE,
UPDATE
}
public AbstractController() {
}
public AbstractController(Class<T> itemClass) {
this.itemClass = itemClass;
}
```

public abstract void init();

```
protected AbstractFacade<T> getFacade() {
    return ejbFacade;
  protected void setFacade(AbstractFacade<T> ejbFacade) {
    this.ejbFacade = ejbFacade;
  }
  public T getSelected() {
    return selected;
  }
  public void setSelected(T selected) {
    this.selected = selected;
  }
  protected void setEmbeddableKeys() {
    // Nothing to do if entity does not have any embeddable key.
  }
  ;
  protected void initializeEmbeddableKey() {
    // Nothing to do if entity does not have any embeddable key.
  }
    public Collection<T> getItems() {
    if (items == null) {
       items = this.ejbFacade.findAll();
     }
    return items;
  }
  public void setItems(Collection<T> items) {
    this.items = items;
  }
  public void save(ActionEvent event) {
     String msg =
ResourceBundle.getBundle("/MyBundle").getString(itemClass.getSimpleNam
e() + "Updated");
    persist(PersistAction.UPDATE, msg);
  }
```

```
*/
  public void saveNew(ActionEvent event) {
    String msg =
ResourceBundle.getBundle("/MyBundle").getString(itemClass.getSimpleNam
e() + "Created");
    persist(PersistAction.CREATE, msg);
    if (!isValidationFailed()) {
       items = null; // Invalidate list of items to trigger re-query.
     }
  }
  public void delete(ActionEvent event) {
     String msg =
ResourceBundle.getBundle("/MyBundle").getString(itemClass.getSimpleNam
e() + "Deleted");
    persist(PersistAction.DELETE, msg);
    if (!isValidationFailed()) {
       selected = null: // Remove selection
       items = null; // Invalidate list of items to trigger re-query.
     }
  }
  private void persist(PersistAction persistAction, String successMessage) {
    if (selected != null) {
       this.setEmbeddableKeys();
       try {
          if (persistAction != PersistAction.DELETE) {
            this.ejbFacade.edit(selected);
          } else {
            this.ejbFacade.remove(selected);
          JsfUtil.addSuccessMessage(successMessage);
       } catch (EJBException ex) {
          Throwable cause = JsfUtil.getRootCause(ex.getCause());
          if (cause != null) {
            if (cause instance of ConstraintViolationException) {
               ConstraintViolationException excp =
(ConstraintViolationException) cause;
               for (ConstraintViolation s : excp.getConstraintViolations()) {
                 JsfUtil.addErrorMessage(s.getMessage());
```

```
}
            } else {
              String msg = cause.getLocalizedMessage();
              if (msg.length() > 0) {
                 JsfUtil.addErrorMessage(msg);
               } else {
                 JsfUtil.addErrorMessage(ex,
ResourceBundle.getBundle("/Bundle").getString("PersistenceErrorOccured"));
               }
            }
          }
       } catch (Exception ex) {
         Logger.getLogger(this.getClass().getName()).log(Level.SEVERE,
null, ex);
         JsfUtil.addErrorMessage(ex,
ResourceBundle.getBundle("/MyBundle").getString("PersistenceErrorOccured
"));
       }
     }
  }
  /**
  public T prepareCreate(ActionEvent event) {
    T newItem;
    try {
       newItem = itemClass.newInstance();
       this.selected = newItem;
       initializeEmbeddableKey();
       return newItem:
     } catch (InstantiationException | IllegalAccessException ex) {
       Logger.getLogger(this.getClass().getName()).log(Level.SEVERE, null,
ex);
     }
    return null;
  }
  public boolean isValidationFailed() {
    return JsfUtil.isValidationFailed();
  }
```

```
public String getComponentMessages(String clientComponent, String
defaultMessage) {
    return JsfUtil.getComponentMessages(clientComponent,
defaultMessage);
  }
  @PostConstruct
  public void initParams() {
    Object paramItems =
FacesContext.getCurrentInstance().getExternalContext().getRequestMap().get
(itemClass.getSimpleName() + "_items");
    if (paramItems != null) {
       this.items = (Collection<T>) paramItems;
     }
  }
}
Convertidor Cliente
```

package ec.edu.uda.convertidores;

```
import ec.edu.uda.entidades.Cliente;
import ec.edu.uda.bean.ClienteFacade;
import ec.edu.uda.beans.util.JsfUtil;
import java.util.logging.Level;
import java.util.logging.Logger;
import javax.ejb.EJB;
import javax.faces.bean.ManagedBean;
import javax.faces.component.UIComponent;
import javax.faces.context.FacesContext;
import javax.faces.convert.Converter;
import javax.faces.convert.FacesConverter;
```

```
@FacesConverter(value = "clienteConverter")
public class ClienteConverter implements Converter {
```

### @EJB

private ClienteFacade ejbFacade;

### @Override

public Object getAsObject(FacesContext facesContext, UIComponent
component, String value) {

```
if (value == null \parallel value.length() == 0 \parallel
JsfUtil.isDummySelectItem(component, value)) {
       return null;
     }
     return this.ejbFacade.find(getKey(value));
  }
  java.lang.Integer getKey(String value) {
     java.lang.Integer key;
     key = Integer.valueOf(value);
     return key;
  }
  String getStringKev(java.lang.Integer value) {
     StringBuffer sb = new StringBuffer();
     sb.append(value);
     return sb.toString();
   }
  @Override
  public String getAsString(FacesContext facesContext, UIComponent
component, Object object) {
     if (object == null
          \parallel (object instance of String && ((String) object).length() == 0)) {
       return null;
     }
     if (object instanceof Cliente) {
       Cliente o = (Cliente) object;
       return getStringKey(o.getCliId());
     } else {
       Logger.getLogger(this.getClass().getName()).log(Level.SEVERE,
"object {0} is of type {1}; expected type: {2}", new Object[]{object,
object.getClass().getName(), Cliente.class.getName()});
       return null;
     }
  }
}
```

## Bean del cliente

package ec.edu.uda.bean;

```
import ec.edu.uda.entidades.Cliente;
import javax.ejb.Stateless;
import javax.persistence.EntityManager;
import javax.persistence.PersistenceContext;
```

```
/**
\ast
* @author BraulioMachuca
*/
@Stateless
public class ClienteFacade extends AbstractFacade<Cliente> {
  @PersistenceContext(unitName = "Factura1PU")
  private EntityManager em;
  @Override
  protected EntityManager getEntityManager() {
    return em;
  }
  public ClienteFacade() {
    super(Cliente.class);
  }
}
Bean Abstracto
package ec.edu.uda.bean;
import java.util.List;
import javax.persistence.EntityManager;
/**
\ast
* @author BraulioMachuca
*/
public abstract class AbstractFacade<T> {
  private Class<T> entityClass;
```

```
public AbstractFacade(Class<T> entityClass) {
```

```
this.entityClass = entityClass;
  }
  protected abstract EntityManager getEntityManager();
  public void create(T entity) {
     getEntityManager().persist(entity);
  }
  public void edit(T entity) {
     getEntityManager().merge(entity);
  }
  public void remove(T entity) {
     getEntityManager().remove(getEntityManager().merge(entity));
  }
  public T find(Object id) {
     return getEntityManager().find(entityClass, id);
  }
  public List<T> findAll() {
     javax.persistence.criteria.CriteriaQuery cq =
getEntityManager().getCriteriaBuilder().createQuery();
     cq.select(cq.from(entityClass));
    return getEntityManager().createQuery(cq).getResultList();
  }
  public List<T> findRange(int[] range) {
     javax.persistence.criteria.CriteriaQuery cq =
getEntityManager().getCriteriaBuilder().createQuery();
     cq.select(cq.from(entityClass));
     javax.persistence.Query q = getEntityManager().createQuery(cq);
     q.setMaxResults(range[1] - range[0] + 1);
     q.setFirstResult(range[0]);
     return q.getResultList();
  }
  public int count() {
     javax.persistence.criteria.CriteriaQuery cq =
getEntityManager().getCriteriaBuilder().createQuery();
```

```
javax.persistence.criteria.Root<T> rt = cq.from(entityClass);
cq.select(getEntityManager().getCriteriaBuilder().count(rt));
javax.persistence.Query q = getEntityManager().createQuery(cq);
return ((Long) q.getSingleResult()).intValue();
}
```

```
}
```

#### Página de inicio del cliente

```
<?xml version="1.0" encoding="UTF-8" ?>
<!DOCTYPE html PUBLIC "-//W3C//DTD XHTML 1.0 Transitional//EN"
"http://www.w3.org/TR/xhtml1/DTD/xhtml1-transitional.dtd">
<ui:composition xmlns:ui="http://java.sun.com/jsf/facelets"
xmlns:h="http://java.sun.com/jsf/facelets"
xmlns:f="http://java.sun.com/jsf/core"
xmlns:p="http://primefaces.org/ui"
template="/WEB-INF/include/template.xhtml">
```

```
<ui:define name="title">
```

<h:outputText value="#{myBundle.ClienteTitle}"/></ui:define>

```
<ui:define name="body">
```

<ui:include src="/WEB-INF/include/entity/cliente/List.xhtml"/> <ui:include src="/WEB-INF/include/entity/cliente/View.xhtml"/> <ui:include src="/WEB-INF/include/entity/cliente/Edit.xhtml"/> <ui:include src="/WEB-INF/include/entity/cliente/Create.xhtml"/>

## </ui:define>

### </ui:composition>

#### Página de Creación del Cliente.

```
<?xml version="1.0" encoding="UTF-8" ?>
<!DOCTYPE html PUBLIC "-//W3C//DTD XHTML 1.0 Transitional//EN"
"http://www.w3.org/TR/xhtml1/DTD/xhtml1-transitional.dtd">
<html xmlns="http://www.w3.org/1999/xhtml"
xmlns:ui="http://java.sun.com/jsf/facelets"
xmlns:h="http://java.sun.com/jsf/html"
xmlns:f="http://java.sun.com/jsf/core"
```

xmlns:p="http://primefaces.org/ui">

## <ui:composition>

<p:dialog id="ClienteCreateDlg" widgetVar="ClienteCreateDialog"
modal="true" resizable="false" appendTo="@(body)"
header="#{myBundle.CreateClienteTitle}" closeOnEscape="true">

<h:form id="ClienteCreateForm">

<h:panelGroup id="display"
rendered="#{clienteController.selected != null}">
 rendered="2" columnClasses="column">

### <p:outputLabel

### <p:outputLabel

### <p:outputLabel

#### <p:outputLabel

value="#{myBundle.CreateClienteLabel\_cliCiudad}" for="cliCiudad" />

## <p:inputText id="cliCiudad"

value="#{clienteController.selected.cliCiudad}"
title="#{myBundle.CreateClienteTitle\_cliCiudad}" required="true"
requiredMessage="#{myBundle.CreateClienteRequiredMessage\_cliCiudad}"
size="45" maxlength="45"/>

### <p:outputLabel

### <p:outputLabel

### <p:outputLabel

### <p:outputLabel

## <p:outputLabel

#### <p:commandButton

actionListener="#{clienteController.saveNew}" value="#{myBundle.Save}" update="display,:ClienteListForm:datalist,:growl" oncomplete="handleSubmit(xhr,status,args,PF('ClienteCreateDialog'));"> <p:confirm header="#{myBundle.ConfirmationHeader}" message="#{myBundle.ConfirmCreateMessage}" icon="ui-icon-alert"/> </p:commandButton>

```
<p:commandButton value="#{myBundle.Cancel}"
onclick="PF('ClienteCreateDialog').hide()"/>
</h:panelGroup>
```

</h:form>

</p:dialog>

</ui:composition>

</html>

#### Página de edición del cliente.

<?xml version="1.0" encoding="UTF-8" ?> <!DOCTYPE html PUBLIC "-//W3C//DTD XHTML 1.0 Transitional//EN" "http://www.w3.org/TR/xhtml1/DTD/xhtml1-transitional.dtd"> <html xmlns="http://www.w3.org/1999/xhtml" xmlns:ui="http://java.sun.com/jsf/facelets" xmlns:h="http://java.sun.com/jsf/html" xmlns:f="http://java.sun.com/jsf/core" xmlns:p="http://primefaces.org/ui">

### <ui:composition>

<p:dialog id="ClienteEditDlg" widgetVar="ClienteEditDialog"
modal="true" resizable="false" appendTo="@(body)"
header="#{myBundle.EditClienteTitle}" closeOnEscape="true">

<h:form id="ClienteEditForm">

```
<h:panelGroup id="display">
<p:panelGrid columns="2" columnClasses="column"
rendered="#{clienteController.selected != null}">
```

<h:outputLabel value="#{myBundle.EditClienteLabel\_cliId}"</pre>

for="cliId" />

## <h:outputText id="cliId"

value="#{clienteController.selected.cliId}" />

## <p:outputLabel

value="#{myBundle.EditClienteLabel\_cliCedula}" for="cliCedula" /> <p:inputText id="cliCedula"

value="#{clienteController.selected.cliCedula}"
title="#{myBundle.EditClienteTitle\_cliCedula}" required="true"
requiredMessage="#{myBundle.EditClienteRequiredMessage\_cliCedula}"
size="13" maxlength="13"/>

## <p:outputLabel

## <p:outputLabel

## <p:outputLabel

## <p:outputLabel

value="#{myBundle.EditClienteLabel\_cliFecNac}" for="cliFecNac" />

<p:calendar id="cliFecNac" pattern="MM/dd/yyyy"
value="#{clienteController.selected.cliFecNac}"
title="#{myBundle.EditClienteTitle\_cliFecNac}" required="true"
requiredMessage="#{myBundle.EditClienteRequiredMessage\_cliFecNac}"
showOn="button"/>

### <p:outputLabel

#### <p:outputLabel

#### <p:outputLabel

maxlength="45"/>

#### <p:outputLabel

</h:panelGroup>

</h:form>

</p:dialog>

</ui:composition>

</html>

```
Página de Listado de Clientes
```

```
<?xml version="1.0" encoding="UTF-8" ?>
<!DOCTYPE html PUBLIC "-//W3C//DTD XHTML 1.0 Transitional//EN"
"http://www.w3.org/TR/xhtml1/DTD/xhtml1-transitional.dtd">
<ui:composition xmlns="http://www.w3.org/1999/xhtml"
xmlns:ui="http://java.sun.com/jsf/facelets"
xmlns:h="http://java.sun.com/jsf/facelets"
xmlns:f="http://java.sun.com/jsf/core"
xmlns:p="http://primefaces.org/ui">
```

<h:form id="ClienteListForm">

```
<p:panel header="#{myBundle.ListClienteTitle}">
       <p:contextMenu id="ClienteDataTableContextMenu" for="datalist">
         <p:menuitem value="#{myBundle.Create}"
onclick="document.getElementById('ClienteListForm:createButton').click();"
icon="ui-icon-plus"/>
         <p:menuitem value="#{myBundle.View}"
onclick="document.getElementById('ClienteListForm:viewButton').click();"
icon="ui-icon-search"/>
         <p:menuitem value="#{myBundle.Edit}"
onclick="document.getElementById('ClienteListForm:editButton').click();"
icon="ui-icon-pencil"/>
         <p:menuitem value="#{myBundle.Delete}"
onclick="document.getElementById('ClienteListForm:deleteButton').click();"
icon="ui-icon-trash"/>
         <p:separator/>
         <p:menuitem
value="#{myBundle.ClienteMenuItem facturaCollection}" icon="ui-icon-
search" action="#{clienteController.navigateFacturaCollection}"
```

```
<p:column sortBy="#{item.cliId}" filterBy="#{item.cliId}">
    <f:facet name="header">
        <h:outputText value="#{myBundle.ListClienteTitle_cliId}"/>
    </f:facet>
        <h:outputText value="#{item.cliId}"/>
</p:column>
```

```
Manual para la creación de una aplicación web con 
el uso de la librería primefaces.
```

```
<h:outputText value="#{item.cliCedula}"/>
</p:column>
```

```
<p:column sortBy="#{item.cliCiudad}"
filterBy="#{item.cliCiudad}">
    <f:facet name="header">
        <h:outputText
value="#{myBundle.ListClienteTitle_cliCiudad}"/>
        </f:facet>
        <h:outputText value="#{item.cliCiudad}"/>
        </p:column>
```

```
<f:convertDateTime pattern="MM/dd/yyyy" />
</h:outputText>
</p:column>
```

</p:dataTable>

```
<p:commandButton id="createButton"
                                                            icon="ui-icon-
plus" value="#{myBundle.Create}"
actionListener="#{clienteController.prepareCreate}"
update=":ClienteCreateForm"
oncomplete="PF('ClienteCreateDialog').show()"/>
       <p:commandButton id="viewButton" style="visibility: hidden;"
icon="ui-icon-search" value="#{myBundle.View}"
update=":ClienteViewForm" oncomplete="PF('ClienteViewDialog').show()"
disabled="#{empty clienteController.selected}"/>
       <p:commandButton id="editButton" style="visibility: hidden;"
icon="ui-icon-pencil" value="#{myBundle.Edit}" update=":ClienteEditForm"
oncomplete="PF('ClienteEditDialog').show()" disabled="#{empty
clienteController.selected {"/>
       <p:commandButton id="deleteButton" style="visibility: hidden;"
icon="ui-icon-trash" value="#{myBundle.Delete}"
actionListener="#{clienteController.delete}" update=":growl,datalist"
disabled="#{empty clienteController.selected}">
         <p:confirm header="#{myBundle.ConfirmationHeader}"
message="#{myBundle.ConfirmDeleteMessage}" icon="ui-icon-alert"/>
       </p:commandButton>
    </p:panel>
```

```
<ui:include src="/WEB-INF/include/confirmation.xhtml"/>
</h:form>
```

</ui:composition>

## Página Para ver el cliente

<?xml version="1.0" encoding="UTF-8" ?> <!DOCTYPE html PUBLIC "-//W3C//DTD XHTML 1.0 Transitional//EN" "http://www.w3.org/TR/xhtml1/DTD/xhtml1-transitional.dtd"> <html xmlns="http://www.w3.org/1999/xhtml" xmlns:ui="http://java.sun.com/jsf/facelets" xmlns:h="http://java.sun.com/jsf/html" xmlns:f="http://java.sun.com/jsf/core" xmlns:p="http://primefaces.org/ui">

## <ui:composition>

<p:dialog id="ClienteViewDlg" widgetVar="ClienteViewDialog"
modal="true" resizable="false" appendTo="@(body)"
header="#{myBundle.ViewClienteTitle}" closeOnEscape="true">

<h:form id="ClienteViewForm">

<h:panelGroup id="display">

<p:panelGrid columns="2" columnClasses="column"
rendered="#{clienteController.selected != null}">

## <h:outputText

## <h:outputText

## <h:outputText

## <h:outputText

value="#{myBundle.ViewClienteLabel\_cliApellido}"/>

#### <h:outputText

value="#{clienteController.selected.cliApellido}"
title="#{myBundle.ViewClienteTitle\_cliApellido}"/>

#### <h:outputText

#### <h:outputText

<h:outputText

<h:outputText

#### <h:outputText

#### <h:outputText

```
<p:commandButton value="#{myBundle.Close}"
onclick="PF('ClienteViewDialog').hide()"/>
</h:panelGroup>
```

</h:form>

</p:dialog>

```
</ui:composition>
```

</html>

#### DOCTOR ROMEL MACHADO CLAVIJO,

#### SECRETARIO DE LA FACULTAD DE CIENCIAS DE LA ADMINISTRACION

#### DE LA UNIVERSIDAD DEL AZUAY,

#### CERTIFICA:

Que, el H. Consejo de Facultad de Ciencias de la Administración en sesión efectuada el 2 de octubre de 2014, conoció la petición Del señor JONNATHAN BRAULIO MACHUCA RUBIO (46810) que denuncia su trabajo de titulación denominado "MANUAL PARA LA CREACION DE UNA APLICACION WEB CON EL USO DE LA LIBRERÍA PRIMEFACES" presentado como requisito previo a la obtención del grado de Ingeniero de Sistemas y Telemática. El Consejo acoge el informe de la Junta Académica y designa como Director al Ing. Gabriel León y como miembro del Tribunal Examinador al Ing. Leopoldo Vázquez (MONOGRAFIA).

Cuenca, octubre 3 de 2014 THIS ERSIDAD DEL FACULTAD DE ADMINISTRACION SECRETARIA

De conformidad a las disposiciones reglamentarias los denunciantes deberán presentar su trabajo de monografía en un plazo máximo de **TRES MESES** contados a partir de la fecha de aprobación, esto es hasta el 3 de enero de 2015

Facultad de Ciencias de la Administración Escuela de Ingeniería de Sistemas y Telemática

Oficio Nro. 071-2014-DIST-UDA

Cuenca, 03 de Julio de 2014

Señor Ingeniero Xavier Ortega Vázquez DECANO DE LA FACULTAD DE CIENCIAS DE LA ADMNISTRACIÓN Presente.-

De nuestras consideraciones:

La Junta Académica de la Escuela de Ingeniería de Sistemas y Telemática, reunida el día 01 de Julio del 2014, recibió el proyecto de monografía titulado "Manual para la creación de aplicaciones web con el uso de la librería pimefaces", presentada por la estudiante Braulio Machuca, estudiante de la Escuela de Ingeniería de Sistemas y Telemática y revisado por el Ing. Gabriel León (Docente del curso de graduación), previo a la obtención del título de Ingeniero de Sistemas y Telemática.

La Junta solicita por su digno intermedio notificar al tribunal designado y determinar lugar, fecha y hora de sustentación.

Por lo expuesto, y de conformidad con el Reglamento de Graduación de la Facultad, recomienda como director y responsable de aplicar cualquier modificación al diseño del trabajo de graduación posterior a al Ing. Gabriel León y como miembro del Tribunal a la Ing. Leopoldo Vazquez.

Atentamente,

Ing. Marcos Orellana Cordero Director Escuela de Ingeniería de Sistemas y Telemática Universidad del Azuay

#### CONVOCATORIA

Por disposición de la Junta Académica de Ingeniería de Sistemas y Telemática CONVOCO a los Miembros del Tribunal Examinador, a la sustentación del Protocolo del Trabajo de Titulación denominado: "MANUAL PARA LA CREACION DE APLICACIONES WEB CON EL USO DE LA LIBRERÍA PRIMEFACES" presentado por el señor JONNATHAN BRAULIO MACHUCA RUBIO (46810), previa a la obtención del grado de Ingeniero de Sistemas, para el día LUNES 14 DE JULIO DE 2014, a las 18h30

Cuenca, 9 de julio de 2014

Dr. Romel Machado Clavijo Secretario de la Facultad

Ing. Gabriel León

Ing. Leopoldo Vázquez

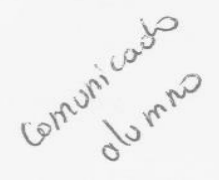

Sustentación del Diseño de Monografía (Doctor Romel Machado Clavijo)

Fecha: 08-07-2014

#### ESCUELA DE INGENIERIA DE SISTEMAS

Diseños de Monografía Escuela de Sistemas Estudiante: Jonnathan Braulio Machuca Rubio con código 46810. Tema: "MANUAL PARA LA CREACION DE APLICACIÓNES WEB CON EL USO DE LA LIBRERÍA PRIMEFACES" Para: La obtención del título de Ingeniero en Sistemas Director: Ing. Gabriel León. Tribunal: Ing. Leopolodo Vázquez

DIA:

FECHA:

HORA:

#### ACTA

SUSTENTACIÓN DE PROTOCOLO/DENUNCIA DEL TRABAJO DE TITULACIÓN 1.1 Nombre del estudiante: JONNATHAN BRAULIO MACHUCA RUBIO

1.1.1. Código 46810

1.1.2. Director sugerido: Ing. Gabriel León

1.1.3 Codirector (opcional): \_\_\_\_\_\_ 1.2 Tribunal: Ing. Leopoldo Vázquez

1.3 Título propuesto: MANUAL PARA LA CREACION DE APLICACIONES WEB CON EL USO DE LA LIBRERÍA PRIMEFACES

1.4 Resolución:

1.4.1 Aceptado sin modificaciones

**1.4.2** Aceptado con las siguientes modificaciones:

" Manual para tolo una aplicación unos con el creación de primetaces " uso de la libreria

1.1.1 Responsable de dar seguimiento a las modificaciones (designado por la Junta Académica de entre los Miembros del Tribunal): Ing. Gabriel León

1.1.2 No aceptado

Ing/ Gab

Justificación:

Tribunal

ázquez Ing. Leopoldo

Secretario de Facultad

Sr. Jonnathán B. Machuca R.

Fecha de sustentación: 19 de julio 2014

#### RÚBRICA PARA LA EVALUACIÓN DEL PROTOCOLO DE TRABAJO DE TITULACIÓN

1.1Nombre del estudiante: JONNATHAN BRAULIO MACHUCA RUBIO 1.1.1. Código 46810
1.1.2. 1.2 Director sugerido: Ing. Gabriel León
1.1.3. 1.3 Codirector (opcional):
1.4. Título propuesto: MANUAL PARA LA CREACION DE APLICACIONES WEB

CON EL USO DE LA LIBRERÍA PRIMEFACES

1.1 1.5 Revisores (tribunal): Ing. Leopoldo Vázquez

1.2 1.6 Recomendaciones generales de la revisión:

|                                                                                                    | Cumple<br>totalmente | Cumple<br>parcialmente | No<br>cumple | Observaciones<br>(*) |
|----------------------------------------------------------------------------------------------------|----------------------|------------------------|--------------|----------------------|
| Línea de investigación                                                                                                    |                      |                        |              | C                    |
| <ol> <li>¿El contenido se enmarca en la<br/>línea de investigación<br/>seleccionada?</li> </ol>                               | ×                    |                        |              |                      |
| Título Propuesto                                                                                                    |                      |                        |              |                      |
| 2. ¿Es informativo?                                                                                                    | $\times$             |                        |              | 1 a.                 |
| 3. ¿Es conciso?                                                                                                    | ×                    |                        |              |                      |
| Estado del arte                                                                                                    |                      |                        |              |                      |
| <ol> <li>¿Identifica claramente el contexto<br/>histórico, científico, global y<br/>regional del tema del trabajo?</li> </ol> | $\times$             |                        |              |                      |
| <ol> <li>¿Describe la teoría en la que se<br/>enmarca el trabajo</li> </ol>                                                   | ×                    |                        |              |                      |
| <ol> <li>¿Describe los trabajos<br/>relacionados más relevantes?</li> </ol>                                                   | $\times$             |                        |              |                      |
| 7. ¿Utiliza citas bibliográficas?                                                                                             | ×                    |                        |              |                      |
| Problemática y/o pregunta de<br>investigación                                                                                 |                      |                        |              |                      |
| <ol> <li>¿Presenta una descripción<br/>precisa y clara?</li> </ol>                                                            | $\times$             |                        |              |                      |
| <ol> <li>¿Tiene relevancia profesional y<br/>social?</li> </ol>                                                               | $\times$             |                        |              |                      |
| Hipótesis (opcional)                                                                                                    |                      |                        |              |                      |
| 10. ¿Se expresa de forma clara?                                                                                               | $\times$             |                        |              |                      |
| 11. ¿Es factible de verificación?                                                                                             | 6                    |                        |              |                      |
| Objetivo general                                                                                                    |                      |                        |              |                      |
| 12. ¿Concuerda con el problema formulado?                                                                                     | ×                    |                        |              |                      |
| 13. ¿Se encuentra redactado en tiempo verbal infinitivo?                                                                      | ×                    |                        |              |                      |
| Objetivos específicos                                                                                                    |                      | 2 C                    |              |                      |
| 14. ¿Concuerdan con el objetivo general?                                                                                      | ×                    |                        |              |                      |
| 15. ¿Son comprobables cualitativa o cuantitativamente?                                                                        | ×                    |                        |              |                      |
| Metodología                                                                                                    |                      |                        |              |                      |
| 16. Se encuentran disponibles                                                                                                 | 6                    |                        |              |                      |

1

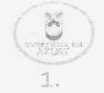

|                                                                                                    |          |       | 1 | 1 |
|----------------------------------------------------------------------------------------------------|----------|-------|---|---|
| los datos y materiales<br>mencionados?                                                                           |          |       |   |   |
| 17. ¿Las actividades se<br>presentan siguiendo una<br>secuencia lógica?                                          | $\times$ |       |   |   |
| <ol> <li>¿Las actividades permitirán<br/>la consecución de los objetivos<br/>específicos planteados?</li> </ol>  | ×        |       |   |   |
| 19. ¿Los datos, materiales y<br>actividades mencionadas son<br>adecuados para resolver el<br>problema formulado? | $\succ$  |       |   |   |
| Resultados esperados                                                                                             |          |       |   |   |
| 20. ¿Son relevantes para<br>resolver o contribuir con el<br>problema formulado?                                  | $\times$ |       |   |   |
| 21. ¿Concuerdan con los<br>objetivos específicos?                                                                | $\times$ |       |   |   |
| 22. ¿Se detalla la forma de<br>presentación de los resultados?                                                   | ×        |       |   |   |
| 23. ¿Los resultados esperados<br>son consecuencia, en todos los<br>casos, de las actividades<br>mencionadas?     | $\times$ |       |   |   |
| Suppostos v riesgos                                                                                              |          |       |   |   |
| Supuestos y riesgos                                                                                              |          |       |   |   |
| 24. ¿Se mencionan los supuestos<br>y riesgos más relevantes?                                                     | $\times$ |       | • |   |
| 25. ¿Es conveniente llevar a cabo<br>el trabajo dado los supuestos y<br>riesgos mencionados?                     | $\times$ |       |   |   |
| Presupuesto                                                                                                    |          |       |   |   |
| 26. ¿El presupuesto es razonable?                                                                                | $\times$ |       |   |   |
| 27. ¿Se consideran los rubros<br>más relevantes?                                                                 | $\times$ |       |   |   |
| Cronograma                                                                                                    |          |       |   |   |
| 28. ¿Los plazos para las actividades son realistas?                                                              | $\times$ |       |   |   |
| Referencias                                                                                                    |          |       |   |   |
| 29 :Se siguen las                                                                                                |          |       |   |   |
| recomendaciones de normas                                                                                        | X        |       |   |   |
| internacionales para citar?                                                                                      |          |       |   |   |
|                                                                                                    |          |       |   |   |
| Expresion escrita                                                                                                |          |       |   |   |
| 30. ¿La redacción es clara y                                                                                     | $\times$ | 8 1 S |   |   |
| facilmente comprensible?                                                                                         |          |       |   |   |
| 31. ¿El texto se encuentra libre                                                                                 | $\sim$   |       |   |   |
| de faltas ortográficas?                                                                                          |          |       |   |   |

- (\*) Breve justificación, explicación o recomendación.
  Opcional cuando cumple totalmente,
  Obligatorio cuando cumple parcialmente y NO cumple.

# Manual para la creación de una aplicación web con

......

Ing. Gabriel León

- pro ghicl

Ing. Leopoldo Vázquez

Cuenca, 25 de julio del 2014

Ing. Xavier Ortega

Decano de la Facultad de Ciencias de la Administración

Ciudad

De mi consideración:

Suscribo e informo a Usted que he procedido a revisar el trabajo de diseño de investigación de tercer nivel titulado: **"Manual para la creación de una aplicación web con el uso de la librería primefaces."** presentado por el estudiante Jonnathan Braulio Machuca Rubio egresado de la Escuela de Sistemas y Telemática, como requisito previo a la obtención del Título de Ingeniero en Sistemas y Telemática, cumpliendo con los requisitos académicos, por lo que considero oportuno su aceptación. Finalmente informo a usted Sr. Decano que acepto la dirección del presente trabajo.

Sin más por el momento me despido de usted.

Atentamente

Ing. Gabriel León

Cuenca, 16 de julio de 2014

Yo, Gabriel Alejandro León Paredes con número de cédula 010365218-6 CERTIFICO que el estudiante Jonnathan Braulio Machuca Rubio con numero cédula 010496618-9 estudiante de la carrera de Ingeniería de Sistemas realizo los cambios en el diseño de monografía que se solicitaron hacer por parte del tribunal en el día de la sustentación.

El cambio realizado por parte del estudiante es en el titulo propuesto, el cual debe ir: *"Manual para la creación de una aplicación web con el uso de la librería Primefaces".* 

Ing. Gabriel León Paredes 010365218-6
| Manual para la creación de una aplicación web | o con |
|-----------------------------------------------|-------|
| el uso de la librería primef                  | aces. |

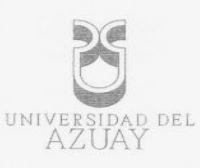

### DOCTORA JENNY RIOS COELLO, SECRETARIA DE LA FACULTAD DE CIENCIAS DE LA ADMINISTRACION DE LA UNIVERSIDAD DEL AZUAY

CERTIFICA: Que, el Señor Jonnathan Braulio Machuca Rubio, registrado con código 46810 perteneciente a la Escuela de Ingeniería de Sistemas, luego de cumplir con todas las asignaturas de su Pensum de estudios, egresó de la Facultad el día 20 de Julio de 2013. Cuenca, de Julio 01 de 2014

Derecho No. 57220 vcf.-

0638084

| UNIVERSIDAD | DEI |
|-------------|-----|
| AZUAY       |     |

### 1. DATOS GENERALES

| Machuca Rubio Jonnathan Braulio.<br>1.2 Código: 46810<br>1.12 Contacto: 072889443, 0983846280<br>brauliomachuca@outlook.com.<br>1.2 Director sugerido: León Gabriel, Ing.<br>1.2.1 Contacto: 099841482<br>gabreielleonp@hotmail.com<br>1.3 Tribunal designado:<br>1.4 Aprobación:<br>1.5 Línea de Investigación de la carrera:<br>1203 Informática de Computadores<br>1203.17 Informática<br>1.6 Área de estudio: Desarrollo web con librerías Primefaces para java.<br>1.7 Título propuesto: Manual para la creación de una aplicación web con el uso de la librería<br>primefaces.<br>1.8 Subtitulo: Manual para la creación de un aplicación web.<br>2. CONTENIDO<br>2.1 Motivación de la Investigación:<br>Existen diversas plataformas para el desarrollo web, en mucho de los casos tiene costo el uso de<br>estos sistemas, pretendo crear un manual para una aplicación web de código abierto utilizando la<br>librería primefaces de java, basándome en el desarrollo de un sistema de facturación web de código abierto utilizando la<br>librería primefaces de java, basándome en el desarrollo de un sistema de facturación seb de código abierto utilizando la<br>librería primefaces de java, basándome en el desarrollo de un sistema de facturación. | 1.1 Nombre del estudiante:                                                                                                    |       |
|----------------------------------------------------------------------------------------------------|----------------------------------------------------------------------------------------------------|-------|
| 1.2 Código: 46310 1.2 Contacto: 072889443, 0983846280 brauliomachuca@outlook.com. 1.2 Director sugerido: León Gabriel, Ing. 1.2.1 Contacto: 0998414482 gabreielleonp@hotmail.com 1.3 Tribunal designado: 1.4 Aprobación: 1.4 Aprobación: 1.203 Informática de Computadores 1203 17 Informática 1.6 Área de estudio: Desarrollo web con librerías Primefaces para java. 1.7 fuluo propuesto: Manual para la creación de una aplicación web con el uso de la librería primefaces. 1.8 Subtitulo: Manual para la creación de una sistema de facturación web. 2. CONTENIDO 2.1 Motivación de la investigación: Existen diversas plataformas para el desarrollo web, en mucho de los casos tiene costo el uso de diferentes componentes para desarrollo de estas, en nuesto medio no existe suficiente información para el uso de código abierto en el campo de la programación web, debido a la faita de explotación de librería primefaces de java, basándome en el desarrollo de un sistema de facturación. 2.2 Problemática:                                                                                                    | Machuca Rubio Jonnathan Braulio.                                                                                                    |       |
| <ul> <li>1.1.2 Contacto: 072889443, 0983846280</li> <li>brauliomachuca@outlook.com.</li> <li>1.2 Director sugerido: León Gabriel, Ing.</li> <li>1.2.1 Contacto: 0998414482 gabreielleonp@hotmail.com</li> <li>1.3 Tribunal designado: <ul> <li>1.4 Aprobactón:</li> <li>1.5 Línea de Investigación de la carrera:</li> <li>1203 Informática de Computadores</li> <li>1203.17 Informática</li> </ul> </li> <li>1.6 Área de estudio: Desarrollo web con librerías Primefaces para java.</li> <li>1.7 Título propuesto: Manual para la creación de una aplicación web con el uso de la librería primefaces.</li> <li>1.8 Subtítulo: Manual para la creación de una sistema de facturación web.</li> </ul> <li>2. CONTENIDO <ul> <li>2.1 Motivación de la investigación:</li> <li>Existen diversas plataformas para el desarrollo web, en mucho de los casos tiene costo el uso de diferención para el uso de código ablerto en el campo de la programación web, debido a la falta de explotación de sitos estemas, pretendo crear un manual para una aplicación web de código ablerto utilizando la librería primefaces de java, basándome en el desarrollo de un sistema de facturación.</li> <li>2.2 Problemática:</li> </ul></li>                                    | 1.2 Código: 46810                                                                                                    |       |
| brauliomachuca@outlook.com.  1.2 Director sugerido: León Gabriel, Ing.  1.2.1 Contacto: 0998414482. gabreielleonp@hotmail.com  1.3 Tribunal designado: 1.4 Aprobación: 1.5 Línea de Investigación de la carrera: 1.203 Informática de Computadores 1.203.17 Informática 1.6 Area de estudio: Desarrollo web con librerías Primefaces para java. 1.7 Título propuesto: Manual para la creación de una aplicación web con el uso de la librería primefaces. 1.8 Subtítulo: Manual para la creación de un sistema de facturación web. 2.1 CONTENIDO 2.1 Motivación de la investigación: Existen diversas plataformas para el desarrollo web, en mucho de los casos tiene costo el uso de diferentes componentes para desarrollo de estas, en nuestro medio no existe suficiente. Información para el uso de código ablerto en el campo de la programación web, debido a la falta de explotación de estos sistemas, pretendo crear un manual para una aplicación web de código ablerto utilizando la librería primefaces de java, basándome en el desarrollo de un sistema de facturación. 2.2 Problemática:                                                                                                    | 1.1.2 Contacto: 072889443, 0983846280                                                                                                    |       |
| <ul> <li>1.2 Director sugerido: León Gabriel, Ing.</li> <li>1.2.1 Contacto: 0998414482 gabreielleonp@hotmail.com</li> <li>1.3 Tribunal designado: <ul> <li>1.4 Aprobación:</li> <li>1.5 Línea de Investigación de la carrera:</li> <li>1203 Informática de Computadores</li> <li>1203.17 Informática</li> </ul> </li> <li>1.6 Área de estudio: Desarrollo web con librerías Primefaces para java.</li> <li>1.7 Título propuesto: Manual para la creación de una aplicación web con el uso de la librería primefaces.</li> <li>1.8 Subtítulo: Manual para la creación de un sistema de facturación web.</li> </ul> <li>2.1 Motivación de la investigación: <ul> <li>Existen diversas plataformas para el desarrollo web, en mucho de los casos tiene costo el uso de diperanción para el uso de código abierto en el campo de la programación web deido a la fati de explotación de estos sistemas, pretendo crear un manual para una aplicación web de código abierto utilizando la librería primefaces de java, basándome en el desarrollo de un sistema de facturación.</li> <li>2.2 Problemática:</li> </ul></li>                                                                                                    | brauliomachuca@outlook.com.                                                                                                    |       |
| <ul> <li>1.2.1 Contacto: 0998414482 gabreielleonp@hotmail.com</li> <li>1.3 Tribunal designado: <ol> <li>1.4 Aprobación:</li> <li>1.5 Línea de Investigación de la carrera:</li> <li>1203 Informática de Computadores</li> <li>1203.17 Informática</li> </ol> </li> <li>1.6 Área de estudio: Desarrollo web con librerías Primefaces para java.</li> <li>1.7 Título propuesto: Manual para la creación de una aplicación web con el uso de la librería primefaces.</li> <li>1.8 Subtítulo: Manual para la creación de un asplicación web.</li> <li>2. CONTENIDO</li> </ul> 2.1 Motivación de la investigación: Existen diversas plataformas para el desarrollo web, en mucho de los casos tiene costo el uso de de diferentes componentes para desarrollo de esta, en nuestro medio no existe suficiente. Información para el uso de código abierto en el campo de la programación web, debido a la falta de explotación de estos sistemas, pretendo crear un manual para una aplicación web de código abierto utilizando la librería primefaces de java, basándome en el desarrollo de un sistema de facturación. 2.2 Problemática:                                                                                                    | 1.2 Director sugerido: León Gabriel, Ing.                                                                                                    |       |
| gabreielleonp@hotmail.com  1.3 Tribunal designado: 1.4 Aprobación: 1.5 Línea de Investigación de la carrera: 1203 Informática de Computadores 1203.17 Informática 1.6 Área de estudio: Desarrollo web con librerías Primefaces para java. 1.7 Título propuesto: Manual para la creación de una aplicación web con el uso de la librería primefaces. 1.8 Subtítulo: Manual para la creación de un sistema de facturación web. 2. CONTENIDO 2.1 Motivación de la investigación: Existen diversas plataformas para el desarrollo web, en mucho de los casos tiene costo el uso de diferentes componentes para desarrollo de estas, en nuestro medio no existe suficiente información para el uso de código abierto en el campo de la programación web de código abierto utilizando la librería primefaces de java, basándome en el desarrollo de un sistema de facturación. 2.2 Problemática:                                                                                                    | 1.2.1 Contacto: 0998414482                                                                                                    |       |
| <ul> <li>1.3 Tribunal designado:</li> <li>1.4 Aprobación:</li> <li>1.5 Línea de Investigación de la carrera:</li> <li>1203 Informática de Computadores</li> <li>1203.17 Informática</li> <li>1.6 Área de estudio: Desarrollo web con librerías Primefaces para java.</li> <li>1.7 Título propuesto: Manual para la creación de una aplicación web con el uso de la librería primefaces.</li> <li>1.8 Subtítulo: Manual para la creación de un sistema de facturación web.</li> <li>2. CONTENIDO</li> <li>2.1 Motivación de la investigación:</li> <li>Existen diversas plataformas para el desarrollo web, en mucho de los casos tiene costo el uso de diferentes componentes para desarrollo de estas, en nuestro medio no existe suficiente. Información para el uso de código abierto en el campo de la programación web de código abierto utilizando la librería primefaces de java, basándome en el desarrollo de un sistema de facturación.</li> <li>2.2 Problemática:</li> </ul>                                                                                                    | gabreielleonp@hotmail.com                                                                                                    |       |
| <ul> <li>1.4 Aprobación:</li> <li>1.5 Línea de Investigación de la carrera:</li> <li>1.203 Informática de Computadores</li> <li>1.203.17 Informática</li> <li>1.6 Área de estudio: Desarrollo web con librerías Primefaces para java.</li> <li>1.7 Título propuesto: Manual para la creación de una aplicación web con el uso de la librería primefaces.</li> <li>1.8 Subtítulo: Manual para la creación de un sistema de facturación web.</li> <li>2. CONTENIDO</li> <li>2.1 Motivación de la investigación:</li> <li>Existen diversas plataformas para el desarrollo web, en mucho de los casos tiene costo el uso de de diferentes componentes para desarrollo de estas, en nuestro medio no existe suficiente información para el uso de código abierto en el campo de la programación web de código abierto utilizando la librería primefaces de java, basándome en el desarrollo de un sistema de facturación.</li> <li>2.2 Problemática:</li> </ul>                                                                                                    | 1.3 Tribunal designado:                                                                                                    |       |
| <ul> <li>1.5 Línea de Investigación de la carrera:</li> <li>1203 Informática de Computadores</li> <li>1203.17 Informática</li> <li>1.6 Área de estudio: Desarrollo web con librerías Primefaces para java.</li> <li>1.7 Título propuesto: Manual para la creación de una aplicación web con el uso de la librería primefaces.</li> <li>1.8 Subtítulo: Manual para la creación de un sistema de facturación web.</li> <li>2. CONTENIDO</li> <li>2.1 Motivación de la Investigación:</li> <li>Existen diversas plataformas para el desarrollo web, en mucho de los casos tiene costo el uso de de diferentes componentes para desarrollo de estas, en nuestro medio no existe suficiente información para el uso de código abierto en el campo de la programación web, debido a la falta de explotación de la librería primefaces de java, basándome en el desarrollo de un sistema de facturación.</li> <li>2.2 Problemática:</li> </ul>                                                                                                    | 1.4 Aprobación:                                                                                                    |       |
| <ul> <li>1203 Informática de Computadores</li> <li>1203.17 Informática</li> <li>1.6 Área de estudio: Desarrollo web con librerías Primefaces para java.</li> <li>1.7 Título propuesto: Manual para la creación de una aplicación web con el uso de la librería primefaces.</li> <li>1.8 Subtítulo: Manual para la creación de un sistema de facturación web.</li> <li>2. CONTENIDO</li> <li>2.1 Motivación de la investigación:</li> <li>Existen diversas plataformas para el desarrollo web, en mucho de los casos tiene costo el uso de edigora bierto en el campo de la programación web, debido a la falta de explotación de estos sistemas, pretendo crear un manual para una aplicación web de código abierto utilizando la librería primefaces de java, basándome en el desarrollo de un sistema de facturación.</li> <li>2.2 Problemática:</li> </ul>                                                                                                    | 1.5 Línea de Investigación de la carrera:                                                                                                    |       |
| <ul> <li>1203.17 Informática</li> <li>1.6 Área de estudio: Desarrollo web con librerías Primefaces para java.</li> <li>1.7 Título propuesto: Manual para la creación de una aplicación web con el uso de la librería primefaces.</li> <li>1.8 Subtítulo: Manual para la creación de un sistema de facturación web.</li> <li>2. CONTENIDO</li> <li>2.1 Motivación de la investigación:</li> <li>Existen diversas plataformas para el desarrollo web, en mucho de los casos tiene costo el uso de diferentes. componentes para desarrollo de estas, en nuestro medio no existe suficiente información para el uso de código abierto en el campo de la programación web de código abierto utilizando la librería primefaces de java, basándome en el desarrollo de un sistema de facturación.</li> <li>2.2 Problemática:</li> </ul>                                                                                                    | 1203 Informática de Computadores                                                                                                    |       |
| <ul> <li>1.6 Área de estudio: Desarrollo web con librerías Primefaces para java.</li> <li>1.7 Título propuesto: Manual para la creación de una aplicación web con el uso de la librería primefaces.</li> <li>1.8 Subtítulo: Manual para la creación de un sistema de facturación web.</li> <li>2. CONTENIDO</li> <li>2.1 Motivación de la investigación:</li> <li>Existen diversas plataformas para el desarrollo web, en mucho de los casos tiene costo el uso de diferentes componentes para desarrollo de estas, en nuestro medio no existe suficiente información para el uso de código abierto en el campo de la programación web de código abierto utilizando la librería primefaces de java, basándome en el desarrollo de un sistema de facturación.</li> <li>2.2 Problemática:</li> </ul>                                                                                                    | 1203.17 Informática                                                                                                    |       |
| <ul> <li>1.7 Título propuesto: Manual para la creación de una aplicación web con el uso de la librería primefaces.</li> <li>1.8 Subtítulo: Manual para la creación de un sistema de facturación web.</li> <li>2. CONTENIDO</li> <li>2.1 Motivación de la investigación:</li> <li>Existen diversas plataformas para el desarrollo web, en mucho de los casos tiene costo el uso de diferentes componentes para desarrollo de estas, en nuestro medio no existe suficiente información para el uso de código abierto en el campo de la programación web debido a la fatta de explotación de estos sistemas, pretendo crear un manual para una aplicación web de código abierto utilizando la librería primefaces de java, basándome en el desarrollo de un sistema de facturación.</li> <li>2.2 Problemática:</li> </ul>                                                                                                    | 1.6 Área de estudio: Desarrollo web con librerías Primefaces para java.                                                                                                    |       |
| <ul> <li>1.8 Subtítulo: Manual para la creación de un sistema de facturación web.</li> <li>2. CONTENIDO</li> <li>2.1 Motivación de la investigación:</li> <li>Existen diversas plataformas para el desarrollo web, en mucho de los casos tiene costo el uso de diferentes componentes para desarrollo de estas, en nuestro medio no existe suficiente información para el uso de código abierto en el campo de la programación web, debido a la falta de explotación de estos sistemas, pretendo crear un manual para una aplicación web de código abierto utilizando la librería primefaces de java, basándome en el desarrollo de un sistema de facturación.</li> <li>2.2 Problemática:</li> </ul>                                                                                                    | 1.7 Título propuesto: Manual para la creación de una aplicación web con el uso de la librería primefaces.                                                                                                    |       |
| 2. CONTENIDO 2.1 Motivación de la investigación: Existen diversas plataformas para el desarrollo web, en mucho de los casos tiene costo el uso de diferentes componentes para desarrollo de estas, en nuestro medio no existe suficiente información para el uso de código abierto en el campo de la programación web, debido a la falta de explotación de estos sistemas, pretendo crear un manual para una aplicación web de código abierto utilizando la librería primefaces de java, basándome en el desarrollo de un sistema de facturación. 2.2 Problemática:                                                                                                    | 1.8 Subtítulo: Manual para la creación de un sistema de facturación web.                                                                                                    |       |
| <ul> <li>2.1 Motivación de la investigación:</li> <li>Existen diversas plataformas para el desarrollo web, en mucho de los casos tiene costo el uso de diferentes componentes para desarrollo de estas, en nuestro medio no existe suficiente información para el uso de código abierto en el campo de la programación web, debido a la falta de explotación de estos sistemas, pretendo crear un manual para una aplicación web de código abierto utilizando la librería primefaces de java, basándome en el desarrollo de un sistema de facturación.</li> <li>2.2 Problemática:</li> </ul>                                                                                                    | 2. CONTENIDO                                                                                                    |       |
| Existen diversas plataformas para el desarrollo web, en mucho de los casos tiene costo el uso de<br>diferentes componentes para desarrollo de estas, en nuestro medio no existe suficiente información<br>para el uso de código abierto en el campo de la programación web, debido a la falta de explotación de<br>estos sistemas, pretendo crear un manual para una aplicación web de código abierto utilizando la<br>librería primefaces de java, basándome en el desarrollo de un sistema de facturación.                                                                                                    | 2.1 Motivación de la investigación:                                                                                                    |       |
| 2.2 Problemática:                                                                                                    | Existen diversas plataformas para el desarrollo web, en mucho de los casos tiene costo el uso de<br>diferentes componentes para desarrollo de estas, en nuestro medio no existe suficiente información<br>para el uso de código abierto en el campo de la programación web, debido a la falta de explotación de<br>estos sistemas, pretendo crear un manual para una aplicación web de código abierto utilizando la<br>librería primefaces de java, basándome en el desarrollo de un sistema de facturación. |       |
|                                                                                                    | 2.2 Problemática:                                                                                                    |       |
|                                                                                                    |                                                                                                    | ••••• |
| Edición autorizada de 20.000 ejemplares N° 0641664                                                                                                    | Edición autorizada de 20.000 ejemplares Nº 064166                                                                                                    | 4     |

| 215 |
|-----|
| 100 |
|     |
|     |

Al momento de desarrollar una página web, varios solas factores que nos limitan a tomar una decisión para elegir la mejor opción, uno de estos factores version describer desarrollar nuestra aplicación, por otro lado también es la falta de componentes necesarios para la realización de dicho sistema, y por último pero no menos importante es la escases de documentación para la realización de un sistema paso o paso.

Cuando se trabaja con código abierto se disminuyen los costos para el desarrollador, inclusive se puede contar con una serie de componentes o librerías que se logran reutilizar para el desarrollo del sistema. Sin embargo la reutilización de estas librerías puede generar problemas con los cuales se necesite documentación o algún tipo de soporte para resolverios en menor tiempo.

#### 2.3 Pregunta de investigación:

¿Tenemos en nuestro medio un manual para creación de una aplicación web paso a paso con las librerías primefaces para JSF de Java?

#### 2.4 Resumen:

El propósito de esta monografía es proporcionar una referencia útil para los interesados, tales como desarrolladores, estudiantes, docentes o personas que tengan algún conocimiento básico de desarrollo web.

Esta monografía abarca temas como: Descarga e instalación del software necesario, creación de proyecto, configuraciones de las respectivas conexiones, desarrollo de las interfaces gráficas y código fuente de la aplicación.

Finalmente el manual contará con las recomendaciones necesarias para facilitar así el trabajo de los desarrolladores con la librería Primefaces.

#### 2.5 Estado del Arte y marco teórico:

2.5.1 Java.

Java es un lenguaje de programación de código abierto, orientado a objetos y una plataforma informática sacada al mercado por primera vez en los años 90 por Sun Microsystems, la cual posteriormente fue adquirida por la compañía Oracle. (Java, 2014)

2.5.2 JavaServer Faces (JSF)

JavaServer Faces es estándar de trabajo desarrollado por java-orientada a componentes de interfaz de usuario para aplicaciones web de Java, es decir, es un framework para desarrollo web basado en el lenguaje de programación java.

Edición autorizada de 20.000 ejemplares Nº

Este estándar simplifica la construcción de interfaces de las aplicaciones web, la tecnología JSF, fue diseñado para ser flexible, esta aprovecha los estándar y conceptos web existentes, así una de las grandes ventajas de JavaServer Faces, es que nos permite tener un intérprete personalizado y una biblioteca propia de etiquetas JSP, una página jsf posee una extensión \*.xhtml, es decir una unión de HTML y XML.

0641665

| 100 | 1 |   |    | 2 | ċi | d |
|-----|---|---|----|---|----|---|
| -   |   | 6 | 6  |   | 5  | 2 |
|     | 4 | é | ь. | 2 |    |   |
| 18  |   | P | ę  |   | 6  |   |
| 17  | - |   |    | 7 | ٩. |   |
| 14  |   |   |    |   |    |   |

Una de las principales ventajas de JSF es su facilidad aso, ya que tiene una arquitectura claramente separada entre la lógica de aplicación y presenta de disarrollo de la aplicación trabaje individualmente en su módulo, ya que esta tecnología proporciona una herramienta cómoda para la unión de cada uno de sus partes. (Fernando Pech-May, 2013)

#### 2.5.3 Primefaces

PrimeFaces es una librería JavaScript de código abierto de componentes visuales, para su uso debemos únicamente adjuntar esta librería al proyecto y utilizar los componentes necesarios que nos ofrece esta librería, ya que por su facilidad de uso, hará que el trabajo del programador sea fácil y sencillo.

Primefaces es una librería sumamente ligera, a pesar de su gran número de componentes que nos permite utilizar, también posee una gran estabilidad ya que no depende de la funcionalidad de ningunas otras librerías, es decir, es totalmente independiente.

La principal característica de primefaces, es que los diseños de sus componentes son realmente estables, y la complejidad para usarlos es insignificante, dando así un trabajo de calidad y sin mayor dificultad para el programador. (Mert Caliskan, 2013)

#### 2.6 Objetivo general:

Realizar un manual técnico para la creación de aplicaciones web con la librería Primefaces.

#### 2.7 Objetivos específicos:

Diseñar los diagramas de clases y casos de uso para el sistema de facturación.

Diseñar e implementar una base de datos.

Desarrollar la aplicación web con arguitectura Modelo – vista – Controlador (MVC).

......Utilizar la librería Primefaces para el manejo de las vistas de la aplicación web.....

Crear el manual técnico de la aplicación web.

#### 2.8 Metodología:

Para realizar esta monografía se emplea la investigación documental para plasmar los conocimientos técnicos que conlleva una aplicación java web con Primefaces.

Además se recurrirá a la investigación aplicada ya que con el desarrollo de la aplicación facturación se demostrará las utilidades que presenta la librería Primefaces.

#### 2.9 Alcances y resultados esperados:

Al finalizar la monografía se obtendrá un manual que contenga una guia detallada para los interesados, empleando un lenguaje adecuado que facilite la comprensión a los lectores. Además logrará realizar una

> Edición autorizada de 20.000 ejemplares Nº Del 638.501 al 658.500

0641666

| plicación demostrativa de fac<br>nanual.                                                                                                    | cturación que evidencian<br>UNIVERSID<br>AZUA                                               | manera práctica lo que está plasmado en el<br>AD DEL<br>AY                                                                         |
|----------------------------------------------------------------------------------------------------|---------------------------------------------------------------------------------------------|----------------------------------------------------------------------------------------------------|
| 2.10 Supuestos y riesgos:                                                                                                    |                                                                                             |                                                                                                    |
| Uno de los principales riesgos<br>de la aplicación, lo que ocasio<br>debe analizar detalladamente                                                                                                    | que se pueden dar son las i<br>maría que el tiempo previsto<br>los requisitos oportunos par | modificaciones en el transcurso del desarrollo<br>o se prolongue. Para minimizar este riesgo se<br>a la aplicación de facturación. |
| ncompatibilidad del software                                                                                                    | desarrollado con algunos na                                                                 | vegadores web.                                                                                                    |
| 2.11 Presupuesto:                                                                                                    |                                                                                             |                                                                                                    |
| Rubro denominación                                                                                                    | Costo (Usd)                                                                                 | Justificación (Joara qué?)                                                                                                    |
| Mensualidad de internet                                                                                                    | \$25.00                                                                                     | Para realizar las investigaciones                                                                                                  |
|                                                                                                    |                                                                                             | necesarias, ya que esta es la                                                                                                    |
|                                                                                                    |                                                                                             | fuente principal para nuestro                                                                                                    |
|                                                                                                    |                                                                                             | trabajo.                                                                                                    |
| Papel, esteros, grampas, etc.                                                                                                    | \$20                                                                                        | Estos son materias de oficina q                                                                                                    |
|                                                                                                    |                                                                                             | se necesitaran durante el                                                                                                    |
|                                                                                                    |                                                                                             | graduación                                                                                                    |
| 2.12 Financiamiento:                                                                                                    |                                                                                             |                                                                                                    |
| 2.12 Financiamiento:<br>El financiamiento será propia<br>beneficiada con la elaboración                                                                                                    | amente auspiciado por el o<br>de esta monografía.                                           | estudiante, ya que es la persona que será                                                                                          |
| 2.12 Financiamiento:<br>El financiamiento será propia<br>beneficiada con la elaboración<br>2.13 Esquema tentativo:                                                                                                    | amente auspiciado por el o<br>de esta monografía.                                           | estudiante, ya que es la persona que será                                                                                          |
| 2.12 Financiamiento:<br>El financiamiento será propia<br>beneficiada con la elaboración<br>2.13 Esquema tentativo:<br>2.13.1 Introducción.                                                                                                    | amente auspiciado por el a<br>de esta monografía.                                           | estudiante, ya que es la persona que será                                                                                          |
| <ul> <li>2.12 Financiamiento:</li> <li>El financiamiento será propia</li> <li>beneficiada con la elaboración</li> <li>2.13 Esquema tentativo:</li> <li>2.13.1 Introducción.</li> <li>2.13.2 Objetivos.</li> </ul>                                                                                                    | amente auspiciado por el a<br>de esta monografía.                                           | estudiante, ya que es la persona que será                                                                                          |
| <ul> <li>2.12 Financiamiento:</li> <li>El financiamiento será propia<br/>beneficiada con la elaboración</li> <li>2.13 Esquema tentativo:</li> <li>2.13.1 Introducción.</li> <li>2.13.2 Objetivos.</li> <li>2.13.3 Resumen</li> </ul>                                                                                                    | amente auspiciado por el o<br>de esta monografía.                                           | estudiante, ya que es la persona que será                                                                                          |
| <ul> <li>2.12 Financiamiento:</li> <li>El financiamiento será propia<br/>beneficiada con la elaboración</li> <li>2.13 Esquema tentativo:</li> <li>2.13.1 Introducción.</li> <li>2.13.2 Objetivos.</li> <li>2.13.3 Resumen</li> <li>2.13.4 Capitulo 1: Teoría y prir</li> </ul>                                                                                                    | amente auspiciado por el o<br>de esta monografía.<br>ncipios básicos.                       | estudiante, ya que es la persona que será                                                                                          |
| <ul> <li>2.12 Financiamiento:</li> <li>El financiamiento será propia<br/>beneficiada con la elaboración</li> <li>2.13 Esquema tentativo:</li> <li>2.13.1 Introducción.</li> <li>2.13.2 Objetivos.</li> <li>2.13.3 Resumen</li> <li>2.13.4 Capitulo 1: Teoría y prin<br/>2.13.4.1 Java</li> </ul>                                                                                                    | amente auspiciado por el o<br>de esta monografía.<br>ncipios básicos.                       | estudiante, ya que es la persona que será                                                                                          |
| <ul> <li>2.12 Financiamiento:</li> <li>El financiamiento será propia<br/>beneficiada con la elaboración</li> <li>2.13 Esquema tentativo:</li> <li>2.13.1 Introducción.</li> <li>2.13.2 Objetivos.</li> <li>2.13.3 Resumen</li> <li>2.13.4 Capitulo 1: Teoría y prin<br/>2.13.4.1 Java</li> <li>2.13.4.2 JSF.</li> </ul>                                                                                                    | amente auspiciado por el o<br>de esta monografía.                                           | estudiante, ya que es la persona que será                                                                                          |
| <ul> <li>2.12 Financiamiento:</li> <li>El financiamiento será propia<br/>beneficiada con la elaboración</li> <li>2.13 Esquema tentativo:</li> <li>2.13.1 Introducción.</li> <li>2.13.2 Objetivos.</li> <li>2.13.3 Resumen</li> <li>2.13.4 Capitulo 1: Teoría y prir</li> <li>2.13.4.1 Java</li> <li>2.13.4.2 JSF.</li> <li>2.13.4.3 Primefaces.</li> </ul>                                                                                                | amente auspiciado por el o<br>de esta monografía.                                           | estudiante, ya que es la persona que será                                                                                          |
| <ul> <li>2.12 Financiamiento:</li> <li>El financiamiento será propia<br/>beneficiada con la elaboración</li> <li>2.13 Esquema tentativo:</li> <li>2.13.1 Introducción.</li> <li>2.13.2 Objetivos.</li> <li>2.13.3 Resumen</li> <li>2.13.4 Capitulo 1: Teoría y prin<br/>2.13.4.1 Java</li> <li>2.13.4.2 JSF.</li> <li>2.13.4.3 Primefaces.</li> <li>2.13.4.4 Arquitectura</li> </ul>                                                                      | amente auspiciado por el<br>de esta monografía.<br>ncipios básicos.<br>MVC                  | estudiante, ya que es la persona que será                                                                                          |
| 2.12 Financiamiento:<br>El financiamiento será propia<br>beneficiada con la elaboración<br>2.13 Esquema tentativo:<br>2.13.1 Introducción.<br>2.13.2 Objetivos.<br>2.13.3 Resumen<br>2.13.4 Capitulo 1: Teoría y prin<br>2.13.4.1 Java<br>2.13.4.2 JSF.<br>2.13.4.3 Primefaces.<br>2.13.4.4 Arquitectura<br>2.13.5 Capitulo 2: Análisis.                                                                                                    | amente auspiciado por el<br>de esta monografía.<br>ncipios básicos.<br>MVC                  | estudiante, ya que es la persona que será                                                                                          |
| <ul> <li>2.12 Financiamiento:</li> <li>El financiamiento será propia<br/>beneficiada con la elaboración</li> <li>2.13 Esquema tentativo:</li> <li>2.13.1 Introducción.</li> <li>2.13.2 Objetivos.</li> <li>2.13.3 Resumen</li> <li>2.13.4 Capitulo 1: Teoría y prin<br/>2.13.4.1 Java</li> <li>2.13.4.2 JSF.</li> <li>2.13.4.3 Primefaces.</li> <li>2.13.4.4 Arquitectura</li> <li>2.13.5 Capitulo 2: Análisis.</li> <li>2.13.5.1 Diagramas Ul</li> </ul> | amente auspiciado por el o<br>de esta monografía.<br>ncipios básicos.<br>MVC                | estudiante, ya que es la persona que será                                                                                          |

|                            |                            | K                                        |                |
|----------------------------|----------------------------|------------------------------------------|----------------|
| 2.13.6.1 Prerrequ          | isitos.                    | VERSIDAD DEL                             |                |
| 2.13.6.2 Descarga          | as.                        | AŻUAY                                    |                |
| 2.13.6.3 Instalaci         | ón.                        |                                          |                |
| 2.13.7 Capitulo 3: Creació | n del proyecto.            |                                          |                |
| 2.13.7.1 Configur          | aciones.                   |                                          |                |
| 2.13.7.2 Conexió           | n con base de datos.       |                                          |                |
| 2.13.8 Capitulo 4: Model   | 0.                         |                                          |                |
| 2.13.9 Creación d          | le entidades               |                                          |                |
| 2.13.9 Capitulo 5: Control | adores.                    |                                          |                |
| 2.13.9.1 Creaciór          | ı de los beans.            |                                          |                |
| 2.13.10 Capitulo 6: Vistas |                            |                                          |                |
| 2.13.10.1 Creació          | on de las paginas xhtml co | n primefaces.                            |                |
| 2.13.11 Mantenimiento d    | le datos.                  |                                          |                |
| 2.13.11.1 Inserta          | r Datos.                   |                                          |                |
| 2.13.11.2 Modifi           | car Datos.                 |                                          |                |
| 2.13.11.3 Elimina          | ar Datos.                  |                                          |                |
| 2.13.6.4 Tablas.           |                            |                                          |                |
| 2.13.12 Menú de acceso.    |                            |                                          |                |
| 2.13.13 Reportes estadís   | ticos.                     |                                          |                |
| 2.13.4 Exportación de da   | tos.                       |                                          |                |
|                            |                            |                                          |                |
| 2.14 Cronograma:           |                            |                                          |                |
| Objetivo específico        | Actividad                  | Resultados Esperados                     | Tiempo Semanas |
| Definir la                 | Revisar e investigar       | Definir correctamente                    | 2 semana       |
| requisitos de nuestra      | facturación va             | especificacionesconel                    |                |
| aplicación para la         | realizados.                | fin de realizar el                       |                |
| facturación.               |                            | manuałdela-                              |                |
|                            | Realizar Diagramas<br>UML. | aplicación.                              |                |
| Estructurar la hase de     | Realizar el modelo         | Definir correctamente                    | 1 Semana.      |
| datos a utilizar           | entidad relación.          | nuestrabasedatos                         |                |
|                            |                            | para la aplicación.                      |                |
| Definir el diseño          | Realizar un modboard       | para la aplicación.<br>Definir un diseño | 1 semana       |

0641668

Edición autorizada de 20.000 ejemplares Nº Del 638.501 al 658.500

|                                                                                                    | para nuestra aplicación securio y eficiente para<br>UNIVI SIDA explicación de<br>Anuestro manual                                                                                                    |  |
|----------------------------------------------------------------------------------------------------|----------------------------------------------------------------------------------------------------|--|
| Desarrollo de la aplicación.                                                                                                    | Creación de las Obtener nuestro 4 semanas.<br>entidades. manual basado en la                                                                                                    |  |
|                                                                                                    | aplicación desarrollada.<br>Creación de los                                                                                                    |  |
|                                                                                                    | Creación de las vistas.                                                                                                    |  |
|                                                                                                    | Documentar paso a<br>paso cada las                                                                                                    |  |
| <b>.</b> .                                                                                                    | actividades.                                                                                                    |  |
| Corregir errores.                                                                                                    | Realizar pruebas y Obtener un sottware 2 semanas,<br>correcciones. de calidad con un<br>manual correctamente<br>definido.                                                                                                    |  |
|                                                                                                    |                                                                                                    |  |
| 2.15 Referencias:                                                                                                    |                                                                                                    |  |
|                                                                                                    |                                                                                                    |  |
|                                                                                                    |                                                                                                    |  |
| Fernando Pech-May, , N                                                                                                    | A -R -D -L (2013). Desarrollo de Anlicaciones web con IRA FIR ISE y PrimeFaces                                                                                                    |  |
|                                                                                                    | n. n. b. s. (2015). Descritiono de Apricaciones web constra, 250, 351 y trimer aces.                                                                                                    |  |
| Tabasco, México                                                                                                    | 0.                                                                                                    |  |
| Tabasco, México<br>Java. (1 de                                                                                                    | o.<br>04 de 2014). JAVA. Obtenido de JAVA:                                                                                                    |  |
| Tabasco, México<br>Java. (1 de<br>https://www.jav                                                                                                    | o.<br>04 de 2014). JAVA. Obtenido de JAVA:<br>va.com/es/download/faq/whatis_java.xml                                                                                                    |  |
| Tabasco, México<br>Java. (1 de<br>https://www.jav<br>javaserverfaces. (10<br>http://www.jav                                                                                                    | o.<br>04 de 2014). JAVA. Obtenido de JAVA:<br>va.com/es/download/faq/whatis_java.xml<br>de 11 de 2012). javaserverfaces. Obtenido de javaserverfaces:<br>aserverfaces.org/                                                                                                    |  |
| Tabasco, México<br>Java. (1 de<br>https://www.jav<br>javaserverfaces. (10<br>http://www.jav<br>López, D. Á. (1 de 11 de                                                                                                    | o.<br>04 de 2014). JAVA. Obtenido de JAVA:<br>va.com/es/download/faq/whatis_java.xml<br>de 11 de 2012). javaserverfaces. Obtenido de javaserverfaces:<br>aserverfaces.org/<br>a 2011). Universidad Oberta de Catalunya. Obtenido de Universidad Oberta de                                                                                                    |  |
| Tabasco, México<br>Java. (1 de<br>https://www.jav<br>javaserverfaces. (10<br>http://www.jav<br>López, D. Á. (1 de 11 de<br>Catalunya:<br>http://openacce                                                                                                    | 04 de 2014). JAVA. Obtenido de JAVA:<br>va.com/es/download/faq/whatis_java.xml<br>de 11 de 2012). javaserverfaces. Obtenido de javaserverfaces:<br>aserverfaces.org/<br>a 2011). Universidad Oberta de Catalunya. Obtenido de Universidad Oberta de<br>ess.uoc.edu/webapps/o2/bitstream/10609/11585/1/indianadani_TFC_0112.pdf                                                                                                    |  |
| Tabasco, México<br>Java. (1 de<br>https://www.jav<br>javaserverfaces. (10<br>http://www.jav<br>López, D. Á. (1 de 11 de<br>Catalunya:<br>http://openacce<br>Mert Caliskan, O. V. (1<br>PrimeFaces.                                                           | o.<br>04 de 2014). JAVA. Obtenido de JAVA:<br>va.com/es/download/faq/whatis_java.xml<br>de 11 de 2012). javaserverfaces. Obtenido de javaserverfaces:<br>aserverfaces.org/<br>e 2011). Universidad Oberta de Catalunya. Obtenido de Universidad Oberta de<br>ess.uoc.edu/webapps/o2/bitstream/10609/11585/1/indianadani_TFC_0112.pdf<br>L de 1 de 2013). PrimeFaces Cookbook. Packt Publishing Ltd. Obtenido de                                                                                                    |  |
| Tabasco, México<br>Java. (1 de<br>https://www.jav<br>javaserverfaces. (10<br>http://www.jav<br>López, D. Á. (1 de 11 de<br>Catalunya:<br>http://openacce<br>Mert Caliskan, O. V. (1<br>PrimeFaces.<br>ORACLE. (15 de 1 de 2014                               | 04 de 2014). JAVA. Obtenido de JAVA:<br>va.com/es/download/faq/whatis_java.xml<br>de 11 de 2012). javaserverfaces. Obtenido de javaserverfaces:<br>aserverfaces.org/<br>e 2011). Universidad Oberta de Catalunya. Obtenido de Universidad Oberta de<br>ess.uoc.edu/webapps/o2/bitstream/10609/11585/1/indianadani_TFC_0112.pdf<br>L de 1 de 2013). PrimeFaces Cookbook. Packt Publishing Ltd. Obtenido de<br>4). ORACLE. Obtenido de ORACLE: http://www.oracle.com/                                                                                                    |  |
| Tabasco, México<br>Java. (1 de<br>https://www.jav<br>javaserverfaces. (10<br>http://www.jav<br>López, D. Á. (1 de 11 de<br>Catalunya:<br>http://openacce<br>Mert Caliskan, O. V. (1<br>PrimeFaces.<br>ORACLE. (15 de 1 de 2014<br>PrimeTek. (1 de 1 de 2014  | 04 de 2014). JAVA. Obtenido de JAVA:<br>va.com/es/download/faq/whatis_java.xml<br>de 11 de 2012). javaserverfaces. Obtenido de javaserverfaces:<br>aserverfaces.org/<br>a 2011). Universidad Oberta de Catalunya. Obtenido de Universidad Oberta de<br>ess.uoc.edu/webapps/o2/bitstream/10609/11585/1/indianadani_TFC_0112.pdf<br>L de 1 de 2013). PrimeFaces Cookbook. Packt Publishing Ltd. Obtenido de<br>4). ORACLE. Obtenido de ORACLE: http://www.oracle.com/<br>4). Primefaces. Obtenido de Primefaces: http://www.primefaces.org/                                                                                                    |  |
| Tabasco, México<br>Java. (1 de<br>https://www.jav<br>javaserverfaces. (10<br>http://www.jav<br>López, D. Á. (1 de 11 de<br>Catalunya:<br>http://openacce<br>Mert Caliskan, O. V. (1<br>PrimeFaces.<br>ORACLE. (15 de 1 de 2014<br>PrimeTek. (1 de 1 de 2014) | o.<br>04 de 2014). JAVA. Obtenido de JAVA:<br>va.com/es/download/faq/whatis_java.xml<br>de 11 de 2012). javaserverfaces. Obtenido de javaserverfaces:<br>aserverfaces.org/<br>e 2011). Universidad Oberta de Catalunya. Obtenido de Universidad Oberta de<br>ess.uoc.edu/webapps/o2/bitstream/10609/11585/1/indianadani_TFC_0112.pdf<br>L de 1 de 2013). PrimeFaces Cookbook. Packt Publishing Ltd. Obtenido de<br>4). ORACLE. Obtenido de ORACLE: http://www.oracle.com/<br>.4). Primefaces. Obtenido de Primefaces: http://www.primefaces.org/                                                                                                    |  |
| Tabasco, México<br>Java. (1 de<br>https://www.jav<br>javaserverfaces. (10<br>http://www.jav<br>López, D. Á. (1 de 11 de<br>Catalunya:<br>http://openacce<br>Mert Caliskan, O. V. (1<br>PrimeFaces.<br>ORACLE. (15 de 1 de 201<br>PrimeTek. (1 de 1 de 201    | <ul> <li>04 de 2014). JAVA. Obtenido de JAVA:</li> <li>04 de 2014). JAVA. Obtenido de JAVA:</li> <li>va.com/es/download/faq/whatis_java.xml</li> <li>de 11 de 2012). javaserverfaces. Obtenido de javaserverfaces:</li> <li>aserverfaces.org/</li> <li>a 2011). Universidad Oberta de Catalunya. Obtenido de Universidad Oberta de</li> <li>ess.uoc.edu/webapps/o2/bitstream/10609/11585/1/indianadani_TFC_0112.pdf</li> <li>L de 1 de 2013). PrimeFaces Cookbook. Packt Publishing Ltd. Obtenido de</li> <li>4). ORACLE. Obtenido de ORACLE: http://www.oracle.com/</li> <li>4). Primefaces. Obtenido de Primefaces: http://www.primefaces.org/</li> </ul>                                                                 |  |
| Tabasco, México<br>Java. (1 de<br>https://www.jav<br>javaserverfaces. (10<br>http://www.jav<br>López, D. Á. (1 de 11 de<br>Catalunya:<br>http://openacce<br>Mert Caliskan, O. V. (1<br>PrimeFaces.<br>ORACLE. (15 de 1 de 201<br>PrimeTek. (1 de 1 de 201    | <ul> <li>a. N. D. S. (2013): Description de Aprilaciones web construit, D.S. (2013): Shi y Hinter actastion.</li> <li>04 de 2014). JAVA. Obtenido de JAVA:</li> <li>va.com/es/download/faq/whatis_java.xml</li> <li>de 11 de 2012). javaserverfaces. Obtenido de javaserverfaces:</li> <li>aserverfaces.org/</li> <li>a 2011). Universidad Oberta de Catalunya. Obtenido de Universidad Oberta de</li> <li>ess.uoc.edu/webapps/o2/bitstream/10609/11585/1/indianadani_TFC_0112.pdf</li> <li>L de 1 de 2013). PrimeFaces Cookbook. Packt Publishing Ltd. Obtenido de</li> <li>4). ORACLE. Obtenido de ORACLE: http://www.oracle.com/</li> <li>.4). Primefaces. Obtenido de Primefaces: http://www.primefaces.org/</li> </ul> |  |
| Tabasco, México<br>Java. (1 de<br>https://www.jav<br>javaserverfaces. (10<br>http://www.jav<br>López, D. Á. (1 de 11 de<br>Catalunya:<br>http://openacce<br>Mert Caliskan, O. V. (1<br>PrimeFaces.<br>ORACLE. (15 de 1 de 2014<br>PrimeTek. (1 de 1 de 2014  | <ul> <li>o.</li> <li>04 de 2014). JAVA. Obtenido de JAVA:</li> <li>va.com/es/download/faq/whatis_java.xml</li> <li>de 11 de 2012). javaserverfaces. Obtenido de javaserverfaces:</li> <li>aserverfaces.org/</li> <li>a 2011). Universidad Oberta de Catalunya. Obtenido de Universidad Oberta de</li> <li>ess.uoc.edu/webapps/o2/bitstream/10609/11585/1/indianadani_TFC_0112.pdf</li> <li>L de 1 de 2013). PrimeFaces Cookbook. Packt Publishing Ltd. Obtenido de</li> <li>4). ORACLE. Obtenido de ORACLE: http://www.oracle.com/</li> <li>4). Primefaces. Obtenido de Primefaces: http://www.primefaces.org/</li> </ul>                                                                                                   |  |
| Tabasco, México<br>Java. (1 de<br>https://www.jav<br>javaserverfaces. (10<br>http://www.jav<br>López, D. Á. (1 de 11 de<br>Catalunya:<br>http://openacce<br>Mert Caliskan, O. V. (1<br>PrimeFaces.<br>ORACLE. (15 de 1 de 2014<br>PrimeTek. (1 de 1 de 2014  | 04 de 2014). JAVA. Obtenido de JAVA:<br>va.com/es/download/faq/whatis_java.xml<br>de 11 de 2012). javaserverfaces. Obtenido de javaserverfaces:<br>aserverfaces.org/<br>e 2011). Universidad Oberta de Catalunya. Obtenido de Universidad Oberta de<br>ess.uoc.edu/webapps/o2/bitstream/10609/11585/1/indianadani_TFC_0112.pdf<br>L de 1 de 2013). PrimeFaces Cookbook. Packt Publishing Ltd. Obtenido de<br>4). ORACLE. Obtenido de ORACLE: http://www.oracle.com/<br>4). Primefaces. Obtenido de Primefaces: http://www.primefaces.org/                                                                                                    |  |
| Tabasco, México<br>Java. (1 de<br>https://www.jav<br>javaserverfaces. (10<br>http://www.jav<br>López, D. Á. (1 de 11 de<br>Catalunya:<br>http://openacce<br>Mert Caliskan, O. V. (1<br>PrimeFaces.<br>ORACLE. (15 de 1 de 201<br>PrimeTek. (1 de 1 de 201    | 0. 04 de 2014). JAVA. Obtenido de JAVA:<br>va.com/es/download/faq/whatis_java.xml<br>de 11 de 2012). javaserverfaces. Obtenido de javaserverfaces:<br>aserverfaces.org/<br>e 2011). Universidad Oberta de Catalunya. Obtenido de Universidad Oberta de<br>ess.uoc.edu/webapps/o2/bitstream/10609/11585/1/indianadani_TFC_0112.pdf<br>L de 1 de 2013). PrimeFaces Cookbook. Packt Publishing Ltd. Obtenido de<br>4). ORACLE. Obtenido de ORACLE: http://www.oracle.com/<br>.4). Primefaces. Obtenido de Primefaces: http://www.primefaces.org/                                                                                                    |  |
| Tabasco, México<br>Java. (1 de<br>https://www.jav<br>javaserverfaces. (10<br>http://www.jav<br>López, D. Á. (1 de 11 de<br>Catalunya:<br>http://openacce<br>Mert Caliskan, O. V. (1<br>PrimeFaces.<br>ORACLE. (15 de 1 de 2014<br>PrimeTek. (1 de 1 de 2014) | 04 de 2014). JAVA. Obtenido de JAVA:<br>va.com/es/download/faq/whatis_java.xml<br>de 11 de 2012). javaserverfaces. Obtenido de javaserverfaces:<br>aserverfaces.org/<br>e 2011). Universidad Oberta de Catalunya. Obtenido de Universidad Oberta de<br>ess.uoc.edu/webapps/o2/bitstream/10609/11585/1/indianadani_TFC_0112.pdf<br>L de 1 de 2013). PrimeFaces Cookbook. Packt Publishing Ltd. Obtenido de<br>4). ORACLE. Obtenido de ORACLE: http://www.oracle.com/<br>4). Primefaces. Obtenido de Primefaces: http://www.primefaces.org/                                                                                                    |  |
| Tabasco, México<br>Java. (1 de<br>https://www.jav<br>javaserverfaces. (10<br>http://www.jav<br>López, D. Á. (1 de 11 de<br>Catalunya:<br>http://openacce<br>Mert Caliskan, O. V. (1<br>PrimeFaces.<br>ORACLE. (15 de 1 de 201<br>PrimeTek. (1 de 1 de 201    | o.<br>04 de 2014). JAVA. Obtenido de JAVA:<br>va.com/es/download/faq/whatis_java.xml<br>de 11 de 2012). javaserverfaces. Obtenido de javaserverfaces:<br>aserverfaces.org/<br>e 2011). Universidad Oberta de Catalunya. Obtenido de Universidad Oberta de<br>ess.uoc.edu/webapps/o2/bitstream/10609/11585/1/indianadani_TFC_0112.pdf<br>L de 1 de 2013). PrimeFaces Cookbook. Packt Publishing Ltd. Obtenido de<br>4). ORACLE. Obtenido de ORACLE: http://www.oracle.com/<br>.4). Primefaces. Obtenido de Primefaces: http://www.primefaces.org/                                                                                                    |  |
| Tabasco, México<br>Java. (1 de<br>https://www.jav<br>javaserverfaces. (10<br>http://www.jav<br>López, D. Á. (1 de 11 de<br>Catalunya:<br>http://openacce<br>Mert Caliskan, O. V. (1<br>PrimeFaces.<br>ORACLE. (15 de 1 de 201<br>PrimeTek. (1 de 1 de 201    | 04 de 2014). JAVA. Obtenido de JAVA:<br>va.com/es/download/faq/whatis_java.xml<br>de 11 de 2012). javaserverfaces. Obtenido de javaserverfaces:<br>aserverfaces.org/<br>e 2011). Universidad Oberta de Catalunya. Obtenido de Universidad Oberta de<br>ess.uoc.edu/webapps/o2/bitstream/10609/11585/1/indianadani_TFC_0112.pdf<br>L de 1 de 2013). PrimeFaces Cookbook. Packt Publishing Ltd. Obtenido de<br>4). ORACLE. Obtenido de ORACLE: http://www.oracle.com/<br>.4). Primefaces. Obtenido de Primefaces: http://www.primefaces.org/                                                                                                    |  |

2.16 Firma de responsabilidad Braulio Machuća Rubio 2.19 Firma de responsabilidad an Ing. Gabriel León. 2.20 Fecha de entrega: 29 Julio/2014 Fg. 0641669

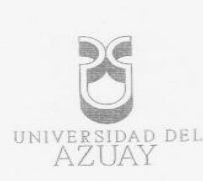

Cuenca, 30 de junio del 2014

Ing. Xavier Ortega

Decano de la Facultad de Ciencias de la Administración

Ciudad

De mis consideraciones:

YO, JONNATHAN BRAULIO MACHUCA RUBIO con código 46810, estudiante de la Escuela de Sistemas y Telemática, solicito a usted de la manera más respetuosa y por su intermedio al Honorable Consejo de Facultad, se sirvan revisar mi diseño de tesis titulado: **"Manual para la creación de aplicaciones web con el uso de la librería primefaces"**, previo a la obtención del título de Ingeniero en Sistemas y Telemática.

Me permito sugerir el nombre del Ing. Gabriel León como director, el cual fue docente de la catedra de "Programación Web" en el curso de graduación, quién me ha asesorado en la elaboración del presente esquema y cuento con su aceptación.

Por la favorable acogida que se sirva a la presente, suscribo a usted.

Atentamente

ma ma

Jonnathan Braulio Machuca Rubio

0104966189

0638078

00 ejemplares Nº

Edición autorizada de 2 Del 618.501 al 638.500